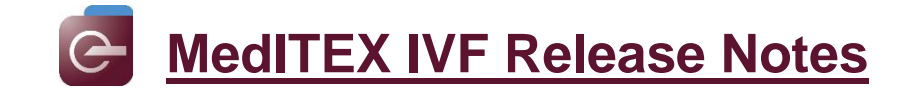

# *Version 2.6.1*

# **Features**

#### 1) Standard entry mask

#### a. Alerts

All entries, which have "Alert" checked, will be shown in an extra window when patient file is opened.

| Attention - 100000000; Ja                                                                                                    | ine, DEMO                                                                                                    |                                                         |                                                                                                    |                                                                                                    |                                                                                       |                                                                                                    |                                                                                                    | $\times$                                                                                                    |
|----------------------------------------------------------------------------------------------------|----------------------------------------------------------------------------------------------------|---------------------------------------------------------|----------------------------------------------------------------------------------------------------|----------------------------------------------------------------------------------------------------|---------------------------------------------------------------------------------------|----------------------------------------------------------------------------------------------------|----------------------------------------------------------------------------------------------------|----------------------------------------------------------------------------------------------------|
| A 44 - m 42 - m                                                                                                    |                                                                                                    |                                                         |                                                                                                    |                                                                                                    |                                                                                       |                                                                                                    |                                                                                                    |                                                                                                    |
| Attention                                                                                                    |                                                                                                    |                                                         |                                                                                                    |                                                                                                    |                                                                                       |                                                                                                    |                                                                                                    |                                                                                                    |
| Date                                                                                                    | Time                                                                                                    |                                                         | Dec. John Dr.                                                                                                    |                                                                                                    |                                                                                       | 1                                                                                                    | <b>6</b> 3%                                                                                                    | •, -                                                                                                    |
| Start 01.03.2008                                                                                                    | ✓ 00:00                                                                                                    | - <i>/</i>                                              | By Doe, John Dr.                                                                                                    |                                                                                                    | ~                                                                                     | 1                                                                                                    | Rowe                                                                                                    |                                                                                                    |
| End                                                                                                    | ✓ 00:00 [                                                                                                    | ÷ 📈                                                     | Normal                                                                                                    | Alert                                                                                                    |                                                                                       |                                                                                                    | A lows                                                                                                    |                                                                                                    |
| ICD10                                                                                                    |                                                                                                    |                                                         | Abnormal                                                                                                    | Confidential                                                                                                    |                                                                                       |                                                                                                    | ¥                                                                                                    |                                                                                                    |
| Note                                                                                                    | AA B <u>u</u>                                                                                                    | 111 🖬 🔳                                                 | i = = 🕒 🗘 🕫 📳 🕐                                                                                                    | / 5                                                                                                    |                                                                                       |                                                                                                    |                                                                                                    |                                                                                                    |
| aspirin intolerance                                                                                                    |                                                                                                    |                                                         |                                                                                                    |                                                                                                    |                                                                                       |                                                                                                    |                                                                                                    |                                                                                                    |
|                                                                                                    |                                                                                                    |                                                         |                                                                                                    |                                                                                                    |                                                                                       |                                                                                                    |                                                                                                    | - 11                                                                                                    |
|                                                                                                    |                                                                                                    |                                                         |                                                                                                    |                                                                                                    |                                                                                       |                                                                                                    |                                                                                                    | - 11                                                                                                    |
|                                                                                                    |                                                                                                    |                                                         |                                                                                                    |                                                                                                    |                                                                                       |                                                                                                    |                                                                                                    | - 11                                                                                                    |
|                                                                                                    |                                                                                                    |                                                         |                                                                                                    |                                                                                                    |                                                                                       |                                                                                                    |                                                                                                    | - 11                                                                                                    |
|                                                                                                    |                                                                                                    |                                                         |                                                                                                    |                                                                                                    |                                                                                       |                                                                                                    |                                                                                                    | - 11                                                                                                    |
|                                                                                                    |                                                                                                    |                                                         |                                                                                                    |                                                                                                    |                                                                                       |                                                                                                    |                                                                                                    | - 11                                                                                                    |
|                                                                                                    |                                                                                                    |                                                         |                                                                                                    |                                                                                                    |                                                                                       |                                                                                                    |                                                                                                    | - 11                                                                                                    |
|                                                                                                    |                                                                                                    |                                                         |                                                                                                    |                                                                                                    |                                                                                       |                                                                                                    |                                                                                                    | - 1                                                                                                    |
| A state of the state of the                                                                                                    |                                                                                                    |                                                         |                                                                                                    |                                                                                                    | 2                                                                                     |                                                                                                    | PDF                                                                                                    | e                                                                                                    |
|                                                                                                    |                                                                                                    |                                                         |                                                                                                    |                                                                                                    |                                                                                       |                                                                                                    |                                                                                                    |                                                                                                    |
|                                                                                                    |                                                                                                    |                                                         |                                                                                                    |                                                                                                    | _                                                                                     |                                                                                                    |                                                                                                    | _                                                                                                    |
| Dublish (Cood                                                                                                    |                                                                                                    | ottoro                                                  |                                                                                                    | ~                                                                                                    | Cone                                                                                  |                                                                                                    | OK                                                                                                    | _                                                                                                    |
| 🔯 Publish/Send                                                                                                    | ▼ 🖉 L                                                                                                    | etters                                                  |                                                                                                    | X                                                                                                    | Cance                                                                                 | el                                                                                                    | 🗸 ОК                                                                                                    |                                                                                                    |
| Publish/Send                                                                                                    | ▼                                                                                                    | etters                                                  |                                                                                                    | ×                                                                                                    | Canco                                                                                 | el                                                                                                    | 🗸 ОК                                                                                                    |                                                                                                    |
| MedITEX IVF v2.6.1.7<br>Date System Importieren Exportieren Auswertu                                                                                                    | ungen Briefe Patientensuche                                                                                                    | etters<br>Werkzeuge Fenster Hilfe                       | 88 4 40 7 5                                                                                                    | X                                                                                                    | Cance                                                                                 | el                                                                                                    | ✔ ОК                                                                                                    | - ×                                                                                                    |
| MediTEXINF v26.1.7  Datei System Importieren Exportieren Auswertu  Musterfrau, Maria                                                                                                    | Ingen Briefe Patientenguche                                                                                                    | etters<br>Nerkzeuge Fenster Hilfe<br>2 2                | <u>°</u> 1 t≇ <u>X</u> =0                                                                                                    |                                                                                                    | Canco                                                                                 | el                                                                                                    | ✔ ОК                                                                                                    | - ×                                                                                                    |
| MeditEX IVF v2.6.1.7 Date: System Importieren Exportieren Auswertu  Montering / GUTEXASSE Dr. Versicherung / GUTEXASSE Musterfrau, Maria                                                                                                    | ingen Biefe Patientenguche<br>VVP                                                                                                    | etters<br>Werkzeuge Fenster Hilfe<br>گا پ گو<br>bienten | <u>°°</u> , t₽, <u>⊼</u> =€                                                                                                    |                                                                                                    | Canco<br>×                                                                            | el T                                                                                                    | V OK                                                                                                    | ······································                                                                                                    |
| WedITEX IVF v2.6.1.7         Datei System Importieren Exportieren Auswertu         Image: Image: Imag                                                                                                    | warnungen der gewählten P                                                                                                    | etters                                                  | <u></u>                                                                                                    |                                                                                                    | Canco<br>×                                                                            |                                                                                                    | Vet Vet<br>Luster, Vorname14<br>7 06 1963 (52)<br>1524                                                                                                    | □ ×<br>rsicherung / KK<br>1524<br>0,00 €<br>CRITEX                                                                                                    |
| Publish/Send         MedITEX IVF v2.6.1.7         Date       System Importieren Exportieren Auswertu         Image: Image:                                                                                                    | vie      vie                                                                                                    | etters                                                  | ilerian hormone): 0,8 µg/                                                                                                    | - C                                                                                                    | Canco<br>*                                                                            | el                                                                                                    | Ver Ver<br>Luster, Vorname 14<br>7 06 1963 (52)<br>4524<br>ng Anamnes                                                                                                    | Insicherung / KK<br>1524<br>0,00 €<br>CRITEX<br>ser/Verfauf                                                                                                    |
| Publish/Send       MedIEX IVF v2.6.1.7       Date     System Importieren Exportieren Auswertu       Image: Image:                                                                                                    | ✓      ✓      ✓      ✓      ✓      ✓      ✓      ✓      ✓      ✓      ✓      ✓      ✓      ✓      ✓      ✓      ✓      ✓      ✓      ✓      ✓      ✓      ✓      ✓      ✓      ✓      ✓      ✓      ✓      ✓      ✓      ✓      ✓      ✓      ✓      ✓      ✓      ✓      ✓      ✓      ✓      ✓      ✓      ✓      ✓      ✓      ✓      ✓      ✓      ✓      ✓      ✓      ✓      ✓      ✓      ✓      ✓      ✓      ✓      ✓      ✓      ✓      ✓      ✓      ✓      ✓      ✓      ✓      ✓      ✓      ✓      ✓      ✓      ✓      ✓      ✓      ✓      ✓      ✓      ✓      ✓      ✓      ✓      ✓      ✓      ✓      ✓      ✓      ✓      ✓      ✓      ✓      ✓      ✓      ✓      ✓      ✓      ✓      ✓      ✓      ✓      ✓      ✓      ✓      ✓      ✓      ✓      ✓      ✓      ✓      ✓      ✓      ✓      ✓      ✓      ✓      ✓      ✓      ✓      ✓      ✓      ✓      ✓      ✓      ✓      ✓      ✓      ✓      ✓      ✓      ✓      ✓      ✓      ✓      ✓      ✓      ✓      ✓      ✓      ✓      ✓      ✓      ✓      ✓      ✓      ✓      ✓      ✓      ✓      ✓      ✓      ✓      ✓      ✓      ✓      ✓      ✓      ✓      ✓      ✓      ✓      ✓      ✓      ✓      ✓      ✓      ✓      ✓      ✓      ✓      ✓      ✓      ✓      ✓      ✓      ✓      ✓      ✓      ✓      ✓      ✓      ✓      ✓      ✓      ✓      ✓      ✓      ✓      ✓      ✓      ✓      ✓      ✓      ✓      ✓      ✓      ✓      ✓      ✓      ✓      ✓      ✓      ✓      ✓      ✓      ✓      ✓      ✓      ✓      ✓      ✓      ✓      ✓      ✓      ✓      ✓      ✓      ✓      ✓      ✓      ✓      ✓      ✓      ✓      ✓      ✓      ✓      ✓      ✓      ✓      ✓      ✓      ✓      ✓      ✓      ✓      ✓      ✓      ✓      ✓      ✓      ✓      ✓      ✓      ✓      ✓      ✓      ✓      ✓      ✓      ✓      ✓      ✓      ✓      ✓      ✓      ✓      ✓      ✓      ✓      ✓      ✓      ✓      ✓      ✓      ✓      ✓      ✓      ✓      ✓      ✓      ✓      ✓      ✓      ✓      ✓      ✓      ✓      ✓      ✓      ✓      ✓      ✓      ✓      ✓      ✓      ✓      ✓      ✓      ✓      ✓      ✓                                                                                                         | etters                                                  | silerian hormone): 0,8 μg/l<br>: a                                                                                                    | Status Ar                                                                                                    | ×<br>                                                                                 | el                                                                                                    | Ver Ver<br>uster, Vorname 14<br>70 6. 1963 (52)<br>4524<br>Anamnes<br>sstik Untersur                                                                                                    | rsicherung / KG<br>1524<br>0,00 €<br>CRITEX<br>serVerlauf                                                                                                    |
| WedITEX IVF v2.6.1.7         Date       System Importieren Exportieren Auswertu         Image: System Importieren Exportieren Auswertu         Image: System Importieren Exportieren Auswertu         Image: System Importieren Exportieren Auswertu         Image: System Importieren Exportieren Auswertu         Image: System Importieren Exportieren Auswertu         Image: System Importieren Exportieren Auswertu         Image: System Importieren Exportieren Auswertu         Image: System Importieren Exportieren Auswertu         Image: System Importieren Exportieren Exportieren Auswertu         Image: System Importieren Exportieren Importieren Exportieren Exporte                                                                                                    | ✓      ✓     ✓     ✓     ✓     ✓     ✓     ✓     ✓     ✓     ✓     ✓     ✓     ✓     ✓     ✓     ✓     ✓     ✓     ✓     ✓     ✓     ✓     ✓     ✓     ✓     ✓     ✓     ✓     ✓     ✓     ✓     ✓     ✓     ✓     ✓     ✓     ✓     ✓     ✓     ✓     ✓     ✓     ✓     ✓     ✓     ✓     ✓     ✓     ✓     ✓     ✓     ✓     ✓     ✓     ✓     ✓     ✓     ✓     ✓     ✓     ✓     ✓     ✓     ✓     ✓     ✓     ✓     ✓     ✓     ✓     ✓     ✓     ✓     ✓     ✓     ✓     ✓     ✓     ✓     ✓     ✓     ✓     ✓     ✓     ✓     ✓     ✓     ✓     ✓     ✓     ✓     ✓     ✓     ✓     ✓     ✓     ✓     ✓     ✓     ✓     ✓     ✓     ✓     ✓     ✓     ✓     ✓     ✓     ✓     ✓     ✓     ✓     ✓     ✓     ✓     ✓     ✓     ✓     ✓     ✓     ✓     ✓     ✓     ✓     ✓     ✓     ✓     ✓     ✓     ✓     ✓     ✓     ✓     ✓     ✓     ✓     ✓     ✓     ✓     ✓     ✓     ✓     ✓     ✓     ✓     ✓     ✓     ✓     ✓     ✓     ✓     ✓     ✓     ✓     ✓     ✓     ✓     ✓     ✓     ✓     ✓     ✓     ✓     ✓     ✓     ✓     ✓     ✓     ✓     ✓     ✓     ✓     ✓     ✓     ✓     ✓     ✓     ✓     ✓     ✓     ✓     ✓     ✓     ✓     ✓     ✓     ✓     ✓     ✓     ✓     ✓     ✓     ✓     ✓     ✓     ✓     ✓     ✓     ✓     ✓     ✓     ✓     ✓     ✓     ✓     ✓     ✓     ✓     ✓     ✓     ✓     ✓     ✓     ✓     ✓     ✓     ✓     ✓     ✓     ✓     ✓     ✓     ✓     ✓     ✓     ✓     ✓     ✓     ✓     ✓     ✓     ✓     ✓     ✓     ✓     ✓     ✓     ✓     ✓     ✓     ✓     ✓     ✓     ✓     ✓     ✓     ✓     ✓     ✓     ✓     ✓     ✓     ✓     ✓     ✓     ✓     ✓     ✓     ✓     ✓     ✓     ✓     ✓     ✓     ✓     ✓     ✓     ✓     ✓     ✓     ✓     ✓     ✓     ✓     ✓     ✓     ✓     ✓     ✓     ✓     ✓     ✓     ✓     ✓     ✓     ✓     ✓     ✓     ✓     ✓     ✓     ✓     ✓     ✓     ✓     ✓     ✓     ✓     ✓     ✓     ✓     ✓     ✓     ✓     ✓     ✓     ✓     ✓     ✓     ✓     ✓     ✓     ✓     ✓     ✓     ✓     ✓     ✓     ✓     ✓     ✓     ✓     ✓     ✓     ✓     ✓     ✓     ✓     ✓     ✓     ✓     ✓     ✓     ✓     ✓     ✓     ✓     ✓     ✓                                                                                                    | etters                                                  | silerian hormone): 0,8 μg/l<br>: a                                                                                                    | Status Ar                                                                                                    | Cance<br>R D<br>Ihang                                                                 | El                                                                                                    | V OK<br>uster, Vorname 14<br>uster, Vorname 14<br>1524<br>ng Anamnes<br>ostik Untersur<br>1124.6 13 Proben                                                                                                    | rsicherung / KK<br>1524<br>9,00 C<br>CRTEX<br>se/Verlauf<br>chungen                                                                                                    |
| WedlTEX IVF v2.6.1.7         Datei System Importieren Exportieren Auswertu         Image: Image: Imag                                                                                                    | Ingen Briefe Patientenguche     ViP     Warmungen der gewählten P     Person: 1. Musterfrau, Ma     23.112015 Killisse     23.112015 Killisse     23.112015 Report     23.112015 UI     23.112015 UI     23.112015 UI     23.112015 UI                                                                                                    | etters                                                  | د م<br>بالاجتماع المعالي المعالي المعالي المعالي المعالي المعالي المعالي المعالي المعالي المعالي المعالي المعالي المعالي<br>والمعالي المعالي المعالي المعالي المعالي المعالي المعالي المعالي المعالي المعالي المعالي المعالي المعالي المعالي<br>والمعالي المعالي المعالي المعالي المعالي المعالي المعالي المعالي المعالي المعالي المعالي المعالي المعالي المعالي                                                                                                    | Status Ar                                                                                                    | Canco<br>R D<br>Ihang                                                                 | ej                                                                                                    | el Vet<br>luster, Vorname 14<br>705 (1953 (52)<br>1524<br>ng Anamnes<br>ostik Untersuu<br>11 24,6 13 Proben                                                                                                    | risicherung / KW<br>1524<br>0,00 ć<br>CRITEX<br>serVerlaut<br>chungen                                                                                                    |
| C       Publish/Send         WedITEX IVF v2.6.1.7         Datei System Imporieren Exportieren Auswertu         Image: System Imporieren Exportieren Auswertu         Image: System Imporieren Exportieren Auswertu         Image: System Imporieren Exportieren Auswertu         Image: System Imporieren Exportieren Auswertu         Image: System Importieren Exportieren Auswertu         Image: System Importieren Exportieren Auswertu         Image: System Importieren Exportieren Auswertu         Image: System Importieren Exportieren Auswertu         Image: System Importieren Exportieren Exporte                                                                                                    | Image Briefe Patientenguche     VVP     Image Briefe Patientenguche     VVP     Image Briefe Patientenguchee     VVP     Image Briefe Patientenguchee     Image Briefe Patientenguchee     Image Briefe Patienge     Image Briefe Patientenge     Image Briefe Patientenguch                                                                                                    | etters                                                  | 20 C⊉ Δ =€]<br>Herian hormone): 0.8 μg/l<br>: a<br>2<br>rin                                                                                                    | Status Ar                                                                                                    | ×<br># =<br>hang<br>()                                                                | el                                                                                                    | V OK<br>Utster, Vorname 14<br>705 1953 (52)<br>1624<br>Anames<br>11 24,6<br>13 Proben<br>Anam: 11 02,2016<br>Mariane Dr.                                                                                                    | rsicherung / KK<br>1524<br>0,00 ¢<br>CRITEX<br>ser/Verlauf<br>Chungen                                                                                                    |
| Publish/Send            MedifEX IVF v2.6.1.7          Datei System Imporieren Exportieren Auswertu             Weinscherung / GUTEKASSE         Musterfrau, Maria             Weinscherung / GUTEKASSE         Musterfrau, Maria             Weinscherung / GUTEKASSE         Musterfrau, Maria             Weinscherung / GUTEKASSE         Musterfrau, Maria             Werwaltung             Gener, Take, BMI 22.5             Werwaltung             Madoriagnostik             Boom, 73kg, BMI 22.5             Streine Gast, 1997             Gen, Arzt, Thou, Stat             Streine Gast, 1997             Streine Gast, 1997             Streine Gast, 1997             Streine Gast, 1997             Streine Gast, 1997             Streine Gast, 1997             Streine Gast, 1997             Streine Gast, 1997                                                                                                    | Image Briefe Patientenguche     VVP     VVP     V                                                                                                    | etters                                                  | elerian hormone): 0.8 µg/l<br>: a<br>dh<br>ilel<br>ilel<br>ikijos doljijasto                                                                                                    |                                                                                                    | ×<br>hang<br>A<br>A<br>A<br>A<br>A<br>A<br>A<br>A<br>A<br>A<br>A<br>A                 | el                                                                                                    | V OK<br>Luster, Vorname 14<br>705-1963 (52)<br>1524<br>ng Anamnes<br>Ostik Untersuu<br>11 24,6 13 Proben<br>Anam: 11 02.2016<br>Mariante Do:<br>Mariante Do:<br>16 Jakulation, uroget                                                                                                    | rsicherung / KK<br>1524<br>0.00 ¢<br>CRITEX<br>ser/Verlauf<br>Chungen                                                                                                    |
| Publish/Send     MeditEX IVF v2.6.1.7 Date System Importieren Exportieren Auswertu     Wersicherung / GUTEXASSE     Musterfrau, Maria     Wersicherung / GUTEXASSE     Wersicherung / GUTEXASSE     Verwaltung     Die Versicherung / GUTEXASSE     Verwaltung     Anamnese/Verlauf     Diagnostik     Untersuchungen     Sert, Feb. 48.1 (p. 28.25)     Sertosen: Reserve;     Sertosen: Reserve;     Sertosen: Reserve                                                                                                    |                                                                                                    | etters                                                  | Ullerian hormone): 0,8 μg/l<br>s a<br>s<br>in<br>iel<br>is (digso dojfijasto<br>gel<br>gel | Status Ar                                                                                                    | Cance<br>+<br>+<br>+<br>-<br>-<br>-<br>-<br>-<br>-<br>-<br>-<br>-<br>-<br>-<br>-<br>- | el                                                                                                    | V OK                                                                                                    | rsicherung / KK<br>1524<br>CRITEX<br>ser/Vertauf<br>chungen                                                                                                    |
| Control of the system       Publish/Send         Control of the system       Publish/Send         Control of the system       Publish/Send <td< td=""><td>Imagen Briefe Patientenguche     Wir     Imagen Briefe Patientenguche     Wir     Imagen Briefe Patientenguche     Warnungen der gewählten P     Imagen Typ     Imagen Typ     Image</td><td>etters</td><td>Ilerian hormone): 0,8 μg/l       :a       iki (job dolj) as fo       jel       fasidi (job dolj) as fo       jel       fasidi (job go disgofisgo)</td><td>Status Ar</td><td>X<br/>a o<br/>hang<br/>Q<br/>Q<br/>Q<br/>Q</td><td>el</td><td>V OK</td><td>rrsicherung / Kk<br/>1524<br/>cRTEx<br/>se/Verlauf<br/>chungen</td></td<> | Imagen Briefe Patientenguche     Wir     Imagen Briefe Patientenguche     Wir     Imagen Briefe Patientenguche     Warnungen der gewählten P     Imagen Typ     Imagen Typ     Image                                                                                                    | etters                                                  | Ilerian hormone): 0,8 μg/l       :a       iki (job dolj) as fo       jel       fasidi (job dolj) as fo       jel       fasidi (job go disgofisgo)                                                                                                    | Status Ar                                                                                                    | X<br>a o<br>hang<br>Q<br>Q<br>Q<br>Q                                                  | el                                                                                                    | V OK                                                                                                    | rrsicherung / Kk<br>1524<br>cRTEx<br>se/Verlauf<br>chungen                                                                                                    |
| Publish/Send           Contraction         Publish/Send           Contraction                                                                                                    | Imagen Briefe Patientenguche     Wirr     Wirr     Wirr     Imagen Briefe Patientenguche     Wirr     Imagen Briefe Patientenguche     Wirr     Imagen Briefe Patientenguche     Imagen Briefe Patientenguchee     Imagen Briefe Patientenguchee     Imagen Briefe Patientenguchee     Imagen Briefe Patiengen                                                                                                    | etters                                                  | كَتْ كَتْ الْحَالَةُ عَلَيْهُ اللَّهُ اللَّالَ اللَّالَةُ اللَّالَ اللَّهُ اللَّهُ اللَّالَةُ اللَّ                                                                                                    | Status Arr<br>Status Arr<br>Galacian Galacian<br>Galacian<br>Galacian | X<br>a<br>hang<br>A                                                                   | el                                                                                                    | V OK<br>tet Vet<br>tuster, Vorame14<br>7 06 1663 (52)<br>1524<br>Anamnes<br>Anamnes<br>An                                                                 | resicherung / KK<br>1524<br>CRITEX<br>se/Verlauf<br>chungen<br>nitale<br>rränktes<br>sectetuer<br>r, Aeneaa                                                                                                    |
| Publish/Send                MedifEX VF-v26.1.7            Date         System Importieren Exportieren Auswertu                Weinscherung / GUTEKASSE             Musterfrau, Maria                 Weinscherung / GUTEKASSE             Musterfrau, Maria                 Weinscherung / GUTEKASSE             Musterfrau, Maria                 Weinscherung / GUTEKASSE             Musterfrau, Maria                 Weinscherung / GUTEKASSE                 Weinscherung / GUTEKASSE                 Weinscherung / GUTEKASSE                 Weinscherung / GUTEKASSE                 Weinscherung / GUTEKASSE                 Weinscherung / GUTEKASSE                 Weinscherung / GUTEKASSE                 Weinscherung / GUTEKASSE                Baborn / Tak, BMI 22,5                 Weinscherung / GUTEKASSE                 Baborn / Tak, BMI 22,5                 Weinscherung / GUTEKASSE                 Baborn / Tak, BMI 22,5                 Weinscherung / GUTEKASSE                 Wortek: - UNI 49 ART2                 Wortek: - UNI 49 ART2                Vortek: - UNI 49 ART2      <                                                                                                    | Image:     Briefe     Patientenguche       VIP     Image:     Image:       Image:     Image:     Image:       Image:     Image:     Image: <t< td=""><td>etters</td><td></td><td>Status Arr<br/>Status Arr<br/>Gamera de la composición de la composición d</td><td>X<br/>a =<br/>hang<br/>&amp;<br/>&amp;</td><td>el<br/>Tri<br/>Mon<br/>Labordiagn<br/>186cm, 85kg, 8M<br/>EG: 28.05.1997<br/>Beh Artit Koch,<br/>Hormissich ges-<br/>germiogram<br/>Gutachen / Bem<br/>Carter Johnson<br/>Gutachen / Bem<br/>Auffällgeet, gr<br/>Spermiogram<br/>Managan de Labordiagn</td><td>OK      Vet     Vet     V</td><td>rsicherung / KK<br/>1524<br/></td></t<> | etters                                                  |                                                                                                    | Status Arr<br>Status Arr<br>Gamera de la composición de la composición d                                                                                                    | X<br>a =<br>hang<br>&<br>&                                                            | el<br>Tri<br>Mon<br>Labordiagn<br>186cm, 85kg, 8M<br>EG: 28.05.1997<br>Beh Artit Koch,<br>Hormissich ges-<br>germiogram<br>Gutachen / Bem<br>Carter Johnson<br>Gutachen / Bem<br>Auffällgeet, gr<br>Spermiogram<br>Managan de Labordiagn                                                                                                    | OK      Vet     Vet     V                                                                                                    | rsicherung / KK<br>1524<br>                                                                                                    |
| Vedtat Vedau     Vedau     Veda                                                                                                    | Image:     Patientenguche       VIP     Image:       VIP     Image:       Image:     Image:       Image:     Image:                                                                                                    | etters                                                  | كَتْ الْعَامَةُ اللَّهُ اللَّهُ اللَّلَّالَ اللَّالَ اللَّالَةُ اللَّ                                                                                                    | Status Ar<br>Status Ar<br>Ar<br>Ar<br>Ar<br>Ar<br>Ar<br>Ar<br>Ar<br>Ar<br>Ar<br>Ar<br>Ar<br>Ar<br>A                                                                                                    | ×<br>u u<br>hang<br>Q<br>Q<br>Q                                                       | el<br>Transitioner and the second second                                                                                                    | OK      Verture Verture V                                                                                                    | rsicherung / KK<br>1524                                                                                                    |
| Publish/Send     Publish/Send     MedifEX WF v26.1.7      Dete System Importieren Exportieren Auswertu      Por Verscherung / OUTEKKSSE     Musterfrau, Maria     Or Verscherung / OUTEKKSSE     Musterfrau, Maria     Or Verscherung / OUTEKKSSE     Musterfrau, Maria     Or Verscherung / OUTEKKSSE     Musterfrau, Maria     Or Verscherung / OUTEKKSSE     Musterfrau, Maria     Or Verscherung / OUTEKKSSE     Musterfrau, Maria     Or Verscherung / OUTEKKSSE     Musterfrau, Maria     Or Verscherung / OUTEKKSSE     Musterfrau, Maria     Or Verscherung / OUTEKKSSE     Musterfrau, Maria     Ordenstik     Musterfrau, Maria     Ordenstik     Musterfrau, Juni 1994     Musterfrau, Juni 1994     Musterfrau, Flammer, Juni 1994     Musterfrau, Flammer, Juni 1994     Must                                                                                                    |                                                                                                    | etters                                                  |                                                                                                    | Status Ar<br>Status Ar<br>arnus .                                                                                                    | ×<br>a<br>b<br>hang<br>k<br>k<br>k<br>k<br>k<br>k<br>k<br>k<br>k<br>k<br>k<br>k<br>k  | el<br>Verwaltu<br>Diagnostk-<br>Labordiagn<br>186cm, 85kg, Bil<br>Antralischer, Baser<br>Inder Labordiagn<br>186cm, 85kg, Bil<br>Loren Ipsun c<br>Antralischer, Ipsun<br>Antralischer, Ipsun<br>Antrali                                                                                                    | Anames     Anames                                                                                                    | rsicherung / KK<br>1524<br>CRIEX<br>ser/Verlauf<br>chungen<br>rränktes<br>sctetuer<br>r. Aenean<br>bus et                                                                                                    |
| KedITEX WF v26.1.7      MedITEX WF v26.1.7      Dets System Importieren Exportieren Auswertu      More System Importieren Exportieren Auswertu      More System Importieren Exportieren Auswertu      More System Importieren Exportieren Auswertu      More System Importieren Exportieren Auswertu      More System Importieren Exportieren Auswertu      More System Importieren Exportieren Auswertu      More System Importieren Exportieren Auswertu      More System Importieren Exportieren Auswertu      More System Importieren Exportieren Auswertu      More System Importieren Exportieren Auswertu      More System Importieren Exportieren Importen Importent Importent Importent Impo                                                                                                    |                                                                                                    | etters                                                  |                                                                                                    | Status Ar<br>Status Ar<br>Good Ar Ar<br>Ar Ar Ar<br>Ar Ar Ar Ar<br>Ar Ar Ar Ar<br>Ar Ar Ar Ar<br>Ar Ar Ar Ar<br>Ar Ar Ar Ar<br>Ar Ar Ar Ar Ar<br>Ar Ar Ar Ar Ar<br>Ar Ar Ar Ar Ar<br>Ar Ar Ar Ar Ar Ar<br>Ar Ar Ar Ar Ar Ar Ar<br>Ar Ar Ar Ar Ar Ar Ar Ar<br>Ar Ar Ar Ar Ar Ar Ar Ar Ar Ar Ar<br>Ar Ar Ar Ar Ar Ar Ar Ar Ar Ar Ar Ar Ar A                                                                                                    | X<br>B<br>B<br>B<br>B<br>B<br>B<br>B<br>B<br>B<br>B<br>B<br>B<br>B                    | El<br>Verwaltu<br>Diagnostik<br>Labordiagn<br>166cm, 65a, 804<br>C: 28.05-1997<br>Beh. Arzti Kosh<br>Labordiagn<br>166cm, 65a, 984<br>C: 28.05-1997<br>Beh. Arzti Kosh<br>Arzti Kosh<br>Arzti Kosh<br>Arzti Kosh<br>Arzti Kosh<br>Arzti Kosh<br>Arzti Kosh<br>Kinder Th.                                                                                                    | Anamese de doriente de la vela vela vela vela vela vela vela                                                                                                    | rischerung / KK<br>1524<br>0.00<br>Korrex<br>serVerlaut<br>chungen<br>initale<br>sctetuer<br>sctetuer<br>sctetuer                                                                                                    |
| Publish/Send            MedifEX WF v26.1.7          Date       System Importieren Exportieren Auswertun             Weinscherung / Guttskasse         Orz.1572 (44) 24.080,346         Outskasse             Winsterfrau, Maria             Weinscherung / Guttskasse         Orz.1572 (44) 24.080,346         Outskasse             Werwaltung             Daten System Torsame Verlauf             Daten System Torsame Verlauf             Daten System Torsame Verlauf             Daten System Torsame Verlauf             Daten System Torsame Verlauf             Daten System Torsame Verlauf             Daten System Torsame Verlauf             Daten System Torsame Verlauf             Daten System Torsame Verlauf             Daten System Torsame Verlauf             Daten System Torsame Verlauf             Daten System Torsame Verlauf             Daten System Torsame Verlauf             Daten System Torsame Verlauf             Deterscher Torsame Verlauf             Deterscher Weinserlauf             Deterscher Weinserlauf             Deterscher Desplate Therapien                                                                                                    | Image         Briefe         Patientenguche           Virp         Image           Image         Briefe         Patientenguche           Virp         Image         Image           Image         Datum Beginn         Typ           Image         Person: 1. Husterfrau, Mage           23.11.2015         Konsci           23.11.2015         Konsci           23.11.2015         CAVE           19.09.2013         CAVE           19.09.2013         Sonstig           27.09.2011         CAVE           02.02.2010         Gyn. Be           Image:         Person: 2. Muster, Vorman           23.11.2015         CAVE           12.02.2010         Gyn. Be                                                                                                    | etters                                                  | المعلم المعلم<br>المعلم المعلم المعلم المعلم المعلم المعلم المعلم المعلم المعلم المعلم المعلم المعلم المعلم المعلم المعلم المعلم المعلم المعلم المعلم المعلم المعلم المعلم المعلم المعلم المعلم المعلم المعلم المعلم<br>المعلم المعلم المعلم المعلم المعلم المعلم المعلم المعلم المعلم المعلم المعلم المعلم المعلم المعلم المعلم المعلم المعلم المعلم المعلم المعلم المعلم المعلم المعلم المعلم المعلم المعلم المعلم المعلم المعلم المعلم المعلم المعلم المعلم المعلم المعلم المعلم المعلم المعلم المعلم المعلم المعلم المعلم ال<br>معلم المعلم المعلم المعلم المعلم المعلم المعلم المعلم المعلم المعلم المعلم المعلم المعلم المعلم المعلم المعلم المعلم المعلم المعلم المعلم المعلم المعلم المعلم المعلم المعلم المعلم المعلم المعلم المعلم المعلم المعلم المعلم المعلم المعل                                                                                                    |                                                                                                    | X<br>IIII<br>hang<br>Q<br>Q<br>Q<br>Q<br>Q<br>Q<br>Q<br>Q<br>Q<br>Q<br>Q<br>Q<br>Q    | el<br>Verwaltu<br>Diagnostik<br>Labordiagn<br>186cm 854, BH<br>Ed: 28.05.1997<br>Beh. Arzti Kost.<br>Netrinatich gesa<br>Uducthen / Bem<br>Loren ingar en<br>adjuiscing all<br>spermiogram<br>Uducthen / Bem<br>Loren ingar en<br>anglis dis par                                                                                                    | OK      Vet     Vet     Vet     Veter, Vorname14     Vorname14                                                                                                    | risicherung / KK<br>1524<br>0,00 TEX<br>ser/Verlaut<br>chungen<br>initale<br>exteluer<br>risinktes<br>setteuer<br>r. Aenean<br>bus et<br>cetur                                                                                                    |
| MedifEX IVF v2.6.1.7      Detsi System Importieren Exportieren Auswertu      Musterfrau, Maria      Musterfrau, Maria      Musterfrau, Maria      Musterfrau, Maria      Musterfrau, Maria      Consciences of Units Auswertu      Musterfrau, Maria      Consciences of Units Auswertu      Musterfrau, Maria      Consciences of Units Auswertu      Musterfrau, Maria      Consciences of Units Auswertu      Musterfrau, Maria      Consciences of Units Auswertu      Musterfrau, Maria      Consciences of Units Auswertu      Maria      Consciences of Units Auswertu      Musterfrau, Maria      Consciences of Units      Musterfrau, Maria      Consciences of Units      Musterfrau, Maria      Consciences of Units      Musterfrau, Maria      Consciences of Units      Musterfrau, Maria      Musterfrau, Maria      Consciences of Units      Musterfrau, Maria      Musterfrau, Maria      Consciences of Units      Musterfrau, Maria      Musterfrau, Maria      Consciences of Units      Musterfrau, Maria      Musterfrau, Maria      Musterfrau, Maria      Consciences of Units      Musterfrau, Maria      Musterfrau, Maria      Muste                                                                                                    | Image         Briefe         Patientenguche           vip         Image         Briefe         Patientenguche           vip         Image         Briefe         Patientenguche           Image         Briefe         Patientenguche         Patientenguche           Image         Briefe         Patientenguche         Patientenguche           Image         Datum Begin         Typ         Image: Patientenguche           Image         23.112015         Kinisoti         23.112015         CAVE           23.112015         CAVE         23.112015         CAVE         10.09.2014         CAVE           10.09.2014         CAVE         10.09.2013         Sonstig         27.09.2011         CAVE           02.02.2010         Gym. Be         23.112015         CAVE         21.02.2014         Hormoon           11.03.2009         CAVE         21.02.2014         Hormoon         11.03.2009         CAVE                                                                                                    | etters                                                  |                                                                                                    |                                                                                                    | X<br>IIII<br>hang<br>Q<br>Q<br>Q<br>Q<br>Q<br>Q<br>Q<br>Q<br>Q<br>Q<br>Q<br>Q<br>Q    | El<br>Verwaltu<br>Diagnostik<br>Labordiagn<br>186cm, 65kg, Bil<br>Charles Start, Start<br>Marker, Start<br>Verwaltu<br>Diagnostik<br>Labordiagn<br>186cm, 65kg, Bil<br>Start, Start<br>Start, Acresso<br>Start, Start<br>Start, Acresso<br>Start, Acresso<br>Start, Acre             | OK     Vet     Vet     Veter, Vorname14     705 (1953 (52)     Vorname14     705 (1953 (52)     Vorname14     Vorname14                                                                                                    | rsicherung / KK<br>rsicherung / KK<br>rsicherung / KK<br>setVerlaut<br>chungen<br>nitale<br>rsinktes<br>setetuer<br>rsinktes<br>setetuer<br>setetuer<br>setetu                                                 |
| MedifEX IVF v2.6.1.7  Detei System Importieren Exportieren Auswertu      Musterfrau, Maria      Musterfrau, Maria      Musterfrau, Maria      Musterfrau, Maria      Or Versickening/ OUTEKASSE      Musterfrau, Maria      Or Versickening/ OUTEKASSE      Musterfrau, Maria      Or Versickening/ OUTEKASSE      Musterfrau, Maria      Or Versickening/ State      Verwaltung     Anamnese/Verlauf      Diagostik     Untersuchungen      Verwaltung     Anamnese/Verlauf      Diagostik     Untersuchungen      Verwaltung     Anamnese/Verlauf      Diagostik     Untersuchungen      Verwaltung     Anamnese/Verlauf      Diagostik     Untersuchungen      Verwaltung     Anamnese/Verlauf      Diagostik     Untersuchungen      Verwaltung     Anamnese/Verlauf      Diagostik     Untersuchungen      Verwaltung     Anamnese/Verlauf      Diagostik     Untersuchungen      Verwaltung     Anamnese/Verlauf      Diagostik     Untersuchungen      Verwaltung     Anamnese/Verlauf      Diagostik     Untersuchungen      Verwaltung     Anamnese/Verlauf      Diagostik     Untersuchungen      Verwaltung     State 0 2     Vorter: Sabetes mellitus     Matker/Verlauf      Diachene (Breakanti(R) unbekannti(L)     Ungeschlter Verlauf set Juni 1996     Muster/Verlau      Verter: Sabetes mellitus     Vorter: Sabetes mellitus     Vorter: Sabetes Mellitus     Vorter: Sabetes Mellitus     Vorter: Sabetes Mellitus     Vorter: Sabetes Mellitus     Vorter: Sabetes Mellitus     Vorter: Sabetes Mellitus     Vorteres     Vorteres Sabetes     Vorter     Vorter: Sabetes Mellitus                                                                                                    | Image         Briefe         Patientenguche           VIP         Image           Image         Briefe         Patientenguche           VIP         Image         Image           Image         Datum Beginn         Typ           Image         Patientenguche         Image           Image         23.112015         Knimotic           Image         23.112015         CAVE           Image         23.112015         CAVE           Image         23.1                                                                                                    | etters                                                  | الله الله الله الله الله الله الله الله                                                                                                    |                                                                                                    | X<br>P<br>D<br>haag<br>Q<br>Q<br>Q<br>Q<br>Q<br>Q<br>Q<br>Q<br>Q<br>Q<br>Q<br>Q<br>Q  | El<br>Verwaltu<br>Diagnostik<br>Labordiagn<br>186on, 65kg, 5M<br>EG: 28.05, 1997<br>Beh. Artt Kody<br>Auffallighet, gr<br>Subactive (Fam<br>addischet, gr<br>Subactive (Fam<br>addischet, gr<br>Subac | OK      Verture Verture V                                                                                                    | risteherung / KK<br>1524<br>                                                                                                    |
| VeditSK VF v26.1.7      Dets System Importieren Exportieren Auswetru      Versicherung / GUTEXASSE     Musterfrau, Maria      Versicherung / GUTEXASSE     Musterfrau, Maria      Versicherung / GUTEXASSE     Musterfrau, Maria      Verwaltung     Det Versicherung / GUTEXASSE     Verwaltung     Anamnesei-Verlauf     Diagnostik     Detrescher      Bedersteine Spra     det Verwaltung     Anamnesei-Verlauf     Diagnostik     Detrescherung / GUTEXASSE     Verwaltung     Anamnesei-Verlauf     Diagnostik     Detrescherung / GUTEXASSE     Verwaltung     Anamnesei-Verlauf     Diagnostik     Detrescherung / GUTEXASSE     Verwaltung     Anamnesei-Verlauf     Diagnostik     Detrescherung / GUTEXASSE     Verwaltung     Anamnesei-Verlauf     Diagnostik     Detrescherung / GUTEXASSE     Verwaltung     Anamnesei-Verlauf     Diagnostik     Detrescherung / GUTEXASSE     Verwaltung     Anamnesei-Verlauf     Diagnostik     Verwaltung     Anamnesei-Verlauf     Diagnostik     Verwaltung     Anamnesei-Verlauf     Diagnostik     Verwaltung     Anamnesei-Verlauf     Diagnostik     Verwaltung     Musterforverlau     Verwaltung     Verlauf     Verwaltung     Musterforverlau     Verlauf     Verlauf                                                                                                    | Image         Briefe         Patientenguche           VVP         Image           Image         Briefe         Patientenguche           VVP         Image         Image           Image         Breison : 1. Husterfrau, Ma         Patientenguche           23.112015         Sonstig         23.112015         Klinisci           23.112015         CAVE         23.112015         CAVE           23.112015         CAVE         24.022014         CAVE           24.022014         CAVE         24.022014         CAVE           02.022010         Gyn. Be         CaVE         23.112015         CAVE           02.022010         Gyn. Be         23.112015         CAVE         21.022014         CaVIE           02.022010         Gyn. Be         21.022014         CaVIE         21.022014         CaVIE           11.032009         CAVE         21.022014         CaVIE         21.022014         CaVIE                                                                                                    | etters                                                  |                                                                                                    | Image: Control of the control of the contro                                                                                                    | X<br>H D<br>hang                                                                      | El<br>Verwaltu<br>Diagnostik-<br>Labordiagn<br>196cm, 85a, 88<br>EG: 28.05.1997<br>Beh. Actt: Kordiagn<br>196cm, 85a, 98<br>EG: 28.05.1997<br>Beh. Actt: Kordiagn<br>Gutacher / Ben<br>Gutacher / Be                                                                                                    | OK      of the second second sec                                                                                                    | ritale<br>rrinktes<br>setVerlauf<br>chungen<br>ritale<br>rrinktes<br>setetuer<br>r, Aenean<br>settuer<br>settuer<br>r, Aenean<br>settuer<br>settuer<br>setu |
| VeditSk VF v26.1.7      Dets System Importieren Exportieren Auswettu      Versicherung / GUTEXASSE     Musterfrau, Maria      Versicherung / GUTEXASSE     Musterfrau, Maria      Versicherung / GUTEXASSE     Musterfrau, Maria      Versicherung / GUTEXASSE     Musterfrau, Maria      Versicherung / GUTEXASSE     Musterfrau, Maria      Versicherung / GUTEXASSE     Musterfrau, Maria      Versicherung / GUTEXASSE     Musterfrau, Maria      Versicherung / GUTEXASSE     Musterfrau, Maria      Versicherung / GUTEXASSE     Musterfrau, Maria      Versicherung / GUTEXASSE     Musterfrau, Maria      Versicherung / GUTEXASSE     Versicherung / GUTEXASSE     Versicherung / GUTEXASSE     Versuchtung     AnamesevVerlauf     Diagnostik     Untersuchungen      Versicherung / GUTEXASSE     Versuchtung      Versicherung / GUTEXASSE     Versuchtung      Versicherung / GUTEXASSE     Versuchtung      Versicherung / GUTEXASSE     Versuchtung      Versicherung / GUTEXASSE     Versuchtung      Versuchtung      Versuchung      Versuchtung      Versuchtung      Versuchung      Versuch                                                                                                    | Person : 2. Muster, Vormar     23.112015     CAVE     24.022010     Gyn. Be     Person : 2. Muster, Vormar     23.112015     CAVE     24.022011     CAVE     24.022011     CAVE     24.022011     CAVE     24.022011     CAVE     24.022014     CAVE     24.022014     CAVE     CAVE     CAVE     CAVE     CAVE     CAVE     CAVE     CAVE     CAVE     CAVE     CAVE     CAVE     CAVE     CAVE     CAVE     CAVE     CAVE     CAVE     CAVE     CAVE     CAVE     CA                                                                                                    | etters                                                  |                                                                                                    | Status         Arr           Image: Status         Arr           Image: Status         Arr           Image: Status         Arr           Image: Status         Arr           Image: Status         Arr           Image: Status         Arr           Image: Status         Arr           Image: Status         Arr           Image: Status         Arr           Image: Status         Arr           Image: Status         Arr           Image: Status         Arr           Image: Status         Arr           Image: Status         Image: Status           Image: Status         Image: Status           Image: Status         Image: Status           Image: Status         Image: Status           Image: Status         Image: Status           Image: Status         Image: Status           Image: Status         Image: Status           Image: Status         Image: Status           Image: Status         Image: Status           Image: Status         Image: Status           Image: Status         Image: Status           Image: Status         Image: Status           Image: Status         Image: Status                                                                                                    | X<br>a<br>hang<br>A<br>A<br>A<br>A<br>A<br>A<br>A<br>A<br>A<br>A<br>A<br>A<br>A       | El                                                                                                    | OK      Vortes      Vortes      Vorte                                                                                                    | rsicherung / KK<br>1524<br>COTTEX<br>serVerlauf<br>chungen<br>nitale<br>rränktes<br>setetuer<br>ränktes<br>setetuer<br>setetuer<br>sitate<br>setetuer<br>sitate<br>setetuer<br>sitate<br>setetuer                                                                                                    |
| VeditSky/Send     VeditSky/Send     VeditSk                                                                                                    |                                                                                                    | etters                                                  |                                                                                                    |                                                                                                    | X<br>a) (a)<br>hang<br>(b)<br>(c)<br>(c)<br>(c)<br>(c)<br>(c)<br>(c)<br>(c)<br>(c     | el                                                                                                    | OK      Veruster, Vorame14     7051963 (52)      4524     Anamnes     Anamnes     Ana                                                                                                    | raicherung / KK<br>1524<br>                                                                                                    |
| VerditEX VF v26.1.7      Detai System Importieren Exportieren Auswertu     Versicherung / QUTEXASSE     Musterfrau, Maria     Versicherung / QUTEXASSE     Musterfrau, Maria     Versicherung / QUTEXASSE     Musterfrau, Maria     Versicherung / QUTEXASSE     Musterfrau, Maria     Versicherung / QUTEXASSE     Musterfrau, Maria     Versicherung / QUTEXASSE     Musterfrau, Maria     Versicherung / QUTEXASSE     Musterfrau, Maria     Versicherung / QUTEXASSE     Musterfrau, Maria     Versicherung / QUTEXASSE     Musterfrau, Maria     Versicherung / QUTEXASSE     Musterfrau, Maria     Versicherung / QUTEXASSE     Verwaltung Anamnese/Verlauf     Diagnostik     Labordiagnostik Untersuchungen     Sodon, 73a, BMI 22,5     Z8 Proben: ResSP2;     EX2 ASSE97 Anam: 01:00:2014     Res Arat: Thorben, Testus Dr.     Hemistich Queensel, ja     Voretri: OUI-04 ART 2     Voretri: OUI-04 ART 2     Voretri:                                                                                                    | Imagen         Briefe         Patientensuche           Vir         Imagen         Briefe           Imagen         Briefe         Patientensuche           Vir         Imagen         Briefe           Imagen         Briefe         Patientensuche           Vir         Imagen         Briefe           Imagen         Briefe         Patientensuche           Imagen         Briefe         Patientensuche           Imagen         Briefe         Patientensuche           Imagen         Briefe         Patientensuche           Imagen         Briefe         Patientensuche           Imagen         Briefe         Patientensuche           Imagen         Briefe         CAVE           Imagen         Briefe         CAVE           Imagen         Cave         Cave           Imagen         Cave         Cave           Imagen         Cave         Cave           Imagen         Cave         Cave           Imagen         Cave         Cave           Imagen         Cave         Cave           Imagen         Cave         Cave           Imagen         Cave         Cave                                                                                                    | etters                                                  |                                                                                                    | Arrus Arrus                                                                                                    | X<br>a m<br>hang<br>A<br>A<br>A<br>A<br>A<br>A<br>A<br>A<br>A<br>A<br>A<br>A<br>A     | el                                                                                                    | An. Pro. Noti<br>An. Pro. Noti<br>An. Pro. Noti<br>An. Pro. Noti<br>An. Pro. Noti<br>An. Pro. Noti<br>An. An. Status, Consection<br>An. Pro. Noti<br>An. An. Status, Consection<br>An. Pro. Noti<br>An. Status, Consection<br>An. Pro. Noti<br>An. Pro. Noti<br>A                                                                                                    | ratcherung / KK<br>1524 0.00 ¢<br>CRITEX<br>selVerlauf<br>chungen<br>nitale<br>rränktes<br>setetuer<br>ränktes<br>setetuer<br>tiz<br>tidad é<br>tiet é<br>tiet é<br>tiet é<br>tiet é<br>tiet é                                                                                                    |
| VedIEX VF v26.1.7      Detai System Importieren Exportieren Auswertu     Versicherung / QUTEXASSE     Musterfrau, Maria     Versicherung / QUTEXASSE     Musterfrau, Maria     Versicherung / QUTEXASSE     Musterfrau, Maria     Versicherung / QUTEXASSE     Musterfrau, Maria     Versicherung / QUTEXASSE     Musterfrau, Maria     Versicherung / QUTEXASSE     Musterfrau, Maria     Versicherung / QUTEXASSE     Musterfrau, Maria     Versicherung / QUTEXASSE     Musterfrau, Maria     Versicherung / QUTEXASSE     Musterfrau, Maria     Versicherung / QUTEXASSE     Musterfrau, Maria     Versicherung / QUTEXASSE     Musterfrau, Maria     Versicherung / QUTEXASSE     Musterfrau, Maria     Versicherung / QUTEXASSE     Versicherung / QUTEXASSE     Versicherung / QUTEXAS                                                                                                    | Imagen         Briefe         Patientenşuche           Ver         Imagen         Briefe           Imagen         Briefe         Patientenşuche           Ver         Imagen         Briefe           Imagen         Briefe         Patientenşuche           Ver         Imagen         Briefe           Imagen         Briefe         Patientenşuche           Imagen         Briefe         Patientenşuche           Imagen         Briefe         Patientenşuche           Imagen         Briefe         Patientenşuche           Imagen         Briefe         Patientenşuche           Imagen         Briefe         Patientenşuche           Imagen         Briefe         Patientenşuche           Imagen         Briefe         Patientenşuche           Imagen         Briefe         Patientenşuche           Imagen         Briefe         Patientenşuche           Imagen         Briefe         Patientenşuche           Imagen         Briefe         Patientenşuche           Imagen         Patientenşuche         Patientenşuche           Imagen         Patientenşuche         Imagen           Imagen         Imagen         Imagen <td>etters</td> <td></td> <td>Status Arr<br/>Status Arr<br/>Arr<br/>Arr<br/>Arr<br/>Arr<br/>Arr<br/>Arr<br/>Arr<br/>Arr<br/>Arr</td> <td>X<br/>B<br/>B<br/>bhang<br/>A<br/>A<br/>A<br/>A<br/>A<br/>A<br/>A<br/>A<br/>A<br/>A<br/>A<br/>A<br/>A</td> <td>El<br/>Verwaltu<br/>Diagnostk-<br/>Labordiagn<br/>186cm, 85kg, 8bl<br/>Coren igaun c<br/>Aurtaligkei, g<br/>Aurtaligkei, g<br/>Aurtaligkei, g<br/>Aurtaligkei, g<br/>Aurtaligkei, g<br/>Amenoa Common<br/>magnis dis part<br/>Kinder Th.<br/>(11)<br/>(11)<br/>(11)<br/>(12)<br/>(2)<br/>(2)<br/>(2)<br/>(2)<br/>(2)<br/>(2)<br/>(2)<br/>(</td> <td>An. Pro. Noti<br/>An. Pro. Noti<br/>An. Pro. Noti<br/>An. Pro. Noti<br/>An. Pro. Noti<br/>An. Pro. Noti<br/>An. Array<br/>An. Pro. Noti<br/>An. Array<br/>An. Array<br/>Array<br/>Array<br/>Arra</td> <td>raicherung / KK<br/>1524<br/>0.00TEX<br/>ser/Verlauf<br/>chungen<br/>intale<br/>tränktes<br/>sctetuer<br/>sctetuer<br/>sctetuer<br/>istat celur<br/>j. 65 c<br/>istat celur<br/>siste celur<br/>siste celur</td>                                                                                                    | etters                                                  |                                                                                                    | Status Arr<br>Status Arr<br>Arr<br>Arr<br>Arr<br>Arr<br>Arr<br>Arr<br>Arr<br>Arr<br>Arr                                                                                                    | X<br>B<br>B<br>bhang<br>A<br>A<br>A<br>A<br>A<br>A<br>A<br>A<br>A<br>A<br>A<br>A<br>A | El<br>Verwaltu<br>Diagnostk-<br>Labordiagn<br>186cm, 85kg, 8bl<br>Coren igaun c<br>Aurtaligkei, g<br>Aurtaligkei, g<br>Aurtaligkei, g<br>Aurtaligkei, g<br>Aurtaligkei, g<br>Amenoa Common<br>magnis dis part<br>Kinder Th.<br>(11)<br>(11)<br>(11)<br>(12)<br>(2)<br>(2)<br>(2)<br>(2)<br>(2)<br>(2)<br>(2)<br>(                                                                                                    | An. Pro. Noti<br>An. Pro. Noti<br>An. Pro. Noti<br>An. Pro. Noti<br>An. Pro. Noti<br>An. Pro. Noti<br>An. Array<br>An. Pro. Noti<br>An. Array<br>An. Array<br>Array<br>Array<br>Arra | raicherung / KK<br>1524<br>0.00TEX<br>ser/Verlauf<br>chungen<br>intale<br>tränktes<br>sctetuer<br>sctetuer<br>sctetuer<br>istat celur<br>j. 65 c<br>istat celur<br>siste celur<br>siste celur                                                                                                    |

# b. Confidential entries

The new checkbox "Confidential" is visible for users who have the corresponding right. Also only those users are able to see and open the entries where "Confidential" box is ticked.

|                                         | 🔀 MedITEX Administratio                                              | on v2.6.1.8                                                                                                    |                                     |               |
|-----------------------------------------|----------------------------------------------------------------------|----------------------------------------------------------------------------------------------------|-------------------------------------|---------------|
|                                         | Quit Help                                                            |                                                                                                    |                                     |               |
| ⊂ Status<br>Normal  Alert  Confidential | Rights managemen<br>Administration of staff a<br>Administration of v | nt Rights I                                                                                                    | Administration of stat              | f and users   |
|                                         | Administration of u                                                  | Person                                                                                                    | Contact details                     | User settings |
|                                         |                                                                      | Juser name Jo<br>Rights<br>Admin (has all rights)<br>Login MedITEX IVF<br>Login MedITEX Schedu<br>Login MedITEX Schedu<br>Login MedITEX KPI<br>Change patient/couple<br>Change patient/couple<br>Miew confidential entric<br>View donor personal d | uler<br>ting<br>/anonymous ID<br>15 |               |

#### c. <u>New entries from main window</u>

From the main window tab "Messages", new entries can be created (only the ones defined in the settings to be visible in main window).

|                                                                                                    | Chome Settin                                                                                                    | ngs                            |                                                            |                                                                                                    |                                |                         | _                         |                |              |           |                                      |           |      |
|----------------------------------------------------------------------------------------------------|----------------------------------------------------------------------------------------------------|--------------------------------|------------------------------------------------------------|----------------------------------------------------------------------------------------------------|--------------------------------|-------------------------|---------------------------|----------------|--------------|-----------|--------------------------------------|-----------|------|
|                                                                                                    | Clinic                                                                                                    | System                         |                                                            | Drugs                                                                                                    | Ma                             | terial                  |                           | b              |              | Сгуо      | storage                              | Incubator | Free |
|                                                                                                    | Gener                                                                                                    | ral                            |                                                            | Functions                                                                                                    |                                | Presen                  |                           |                | r            |           | Interfac                             | es        | s    |
|                                                                                                    | Editable system tables                                                                                                    |                                |                                                            | Edit evet                                                                                                    | om tahlo                       | Medical history: ent    | ny ts                     |                |              |           |                                      |           |      |
| File System                                                                                                    | (IVF v2.6.1.7<br>n Import Export Reports Letters ;<br>Jane, DEMO                                                                    | Search for patients Tools Wine | dows <u>H</u> elp                                          | New patient New couple C                                                                                                    | Communication                  |                         | Show in<br>main<br>window | Text<br>colour | Gender       | Active    | Medication<br>prescription<br>active |           |      |
| 6                                                                                                    | Insurance / Test Insuran<br>Jane, DEMO<br>27.08.1980 (35) 9.246,00 €                                                                | Messag Lab tests               | Consents                                                   | Donor info Referrers                                                                                                    |                                | y preserv. / social fre |                           |                | Both<br>Both |           |                                      |           |      |
| Demo                                                                                                    | 100000000<br>graphics Medical history                                                                                               | Date 01.03.2008                | Type<br>Attention                                          | Message<br>aspirin intolerance                                                                                                    | Status                         | ycle                    |                           |                | Female       |           |                                      |           |      |
| Diagnosti<br>Lab. di                                                                                                    | agnostics Female exam.                                                                                                    | 02.12.2014                     | Consultation<br>fertility preserv.<br>/ social<br>freezing | (Reason: Medical indication -<br>Leukaemia)                                                                                                    |                                | ption                   |                           |                | Both<br>Both | $\square$ | M                                    |           |      |
| 175cm, 60k<br>GR2: PA1:                                                                                                    | kg, BMI 19,6 4 samples: ResSP(1);<br>AB0: IA0: EC1 PN(7); OvT(1)                                                                    | 15.06.2012                     | Note                                                       | Please take care she has to pay 5<br>USD                                                                                                    | 100                            |                         |                           | -              | Both<br>Both | Z         |                                      |           |      |
| Initial cons.:<br>Att. clinician<br>Heathy: No<br>Prev. II.: Nik<br>Indic.: Tuba<br>Potential ind<br>factors<br>Chromos.: 1<br>CFTR: Not c | 01.03.2008 M htt: 01.04.2010 A<br>cotine intake<br>al disorders<br>fic: Tubal disorders, Psychogenic<br>lot performed<br>determined | 29.03.2012<br>12.01.2015       | Note<br>TEST MED                                           | VPC_EULA.bt<br>Drug:<br>Vitamin B12, Days: 20, Daily dosa<br>(mg)<br>// If context menu was already crr<br>for Titeckett componen<br>again, BUT check menu item enal<br>satussdafdff | ge: 15<br>nated<br>It,<br>bled |                         | 1                         |                |              | ]         | ]                                    |           |      |
| Fallopian pa<br>Linnrotecter<br>Needs: Spe                                                                                                 | stency: Yes(r) No(I) 2007<br>d intercourse since: May 2006<br>erm donor                                                             | 12.01.2015                     | TEST MED                                                   | asdfasdf                                                                                                    |                                |                         |                           |                |              |           |                                      |           |      |

#### d. Open entries from cycle details

All entries are accessible in Cycle view through the toolbar buttons.

| MedITEX IVF v2.6.1.7                                                                  |                                                           |                                                                          |                                             |                                                                                                    |             |    |
|---------------------------------------------------------------------------------------|-----------------------------------------------------------|--------------------------------------------------------------------------|---------------------------------------------|----------------------------------------------------------------------------------------------------|-------------|----|
| File System Import Export Reports Letters                                             | Search for patients Tools Windows                         | s <u>H</u> elp                                                           |                                             |                                                                                                    | -           |    |
| 🕤 🔒 🐼 🗸 🗸 1/8 🕨                                                                       | Cycle details Print Message                               | Scheduler Accounting                                                     | Demographics *                              | Medical history                                                                                                    |             |    |
| Jane, DEMO<br>ID: 100000000<br>ID: 27.08.1980 (35)<br>Billing category: Insurance     | ) John, DEMO<br>D:<br>Date of birth:<br>Billing category: | Cycle<br>2 Surva<br>01.01.1980 (36) Coup<br>Insurance Cycle              | ID: 4<br>xy ID:<br>e code:<br>billing: Cash | Q         Female associated medical history (01.03.2008)           Of         Male associated medical history (01.03.2008)           Q         Attention (01.03.2008) |             |    |
| Overview 🖕 🕖 Aspiration 🥥                                                             | Culture I Transfer                                        | Luteal phase                                                             | Pregnancy                                   | Q Consultation fertility preserv. / social freezing (02.12.2014)                                                                                                    |             |    |
| Start: 03.04.2008         11.04.2008 08:00           Treat.: IVF,ICSI         #Ooc: 9 | #Ooc.: 8 #2PNs: 5 16.04.2008 0<br>#Emb: 2 #Emb: 2         | 0:00 Medic.: Progester<br>OHSS: None                                     | ne 02.05.2008<br>#IU AC: 2                  | Q Medical history (01.04.2010)<br>Q Note (15.06.2012)                                                                                                    |             |    |
| Cycle overview                                                                        |                                                           |                                                                          |                                             | Q Note (29.03.2012)<br>Q TEST MED (12.01.2015)                                                                                                    |             |    |
| Treatm.: IVF,ICSI [IVF,ICSI] # Emb.: 2 [2]<br>Main indication: Both                   | Date of LMP: 03<br>Down-regulation                        | 3.04.2008<br>m: GnRH Agonist [Long] (Enantone                            | )                                           | Q TEST MED (12.01.2015)                                                                                                    | е           | ~  |
| Protocol:                                                                             | Stimulation: 05.<br>Triggering: 10.0                      | .04.2008-09.04.2008 [5 Days] rec F<br>04.2008 22:00 [rechCG] (Ovitrelle) | SH (Gonal-f Pen)                            | New entry                                                                                                    | ffects      | No |
| Pl. sperm collection: Antegrade ejaculation [antegrade                                | de ejaculation] Performed addi                            | itional measures: PID Analysis: F                                        | olar bodies (12.04.200                      | Of Attention (05.03.2016)                                                                                                    | al          |    |
| Pl. additional measures: Assisted hatching, Polar body<br>PBD Indication:             | / biopsy                                                  |                                                                          |                                             | O Attention (12.01.2015)                                                                                                    | I infection |    |
| PGD indication:<br>Note for accounting:                                               |                                                           |                                                                          |                                             | New entry                                                                                                    | ·           |    |

2) <u>Cycle</u>

# a. <u>Planning</u>

#### Group templates

Templates can be grouped, which helps to have a better overview of the templates.

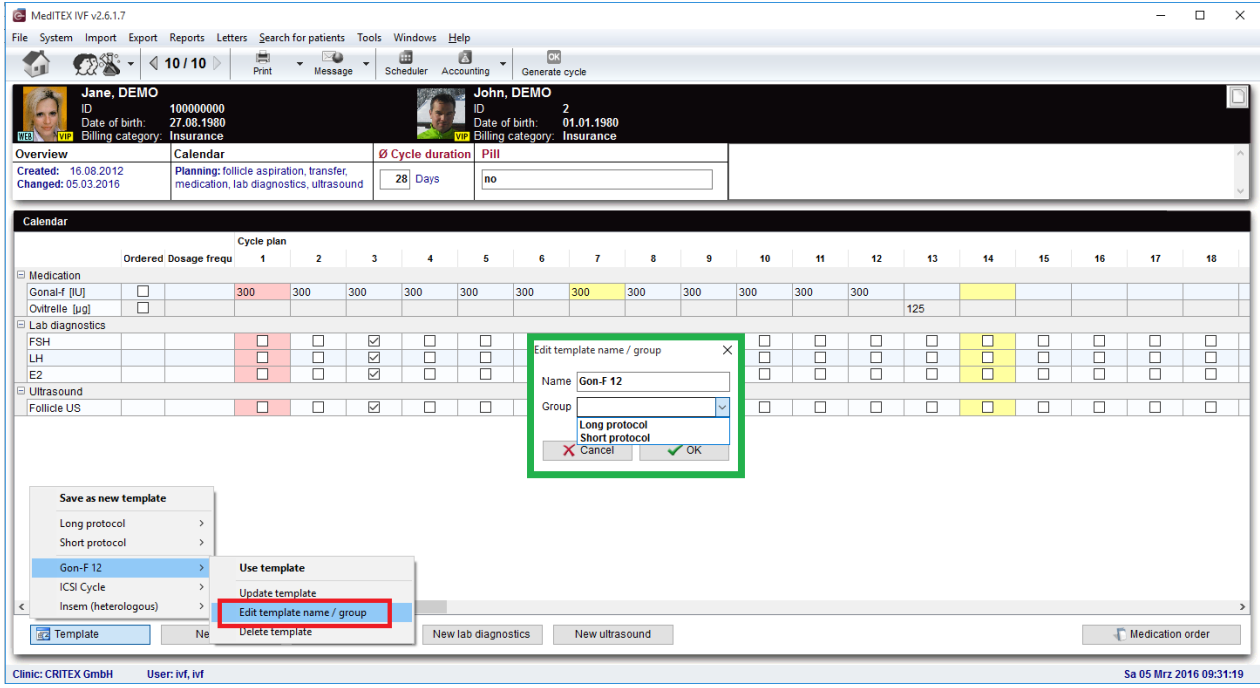

#### Copy dosages

Clicking on the cell with dosage filled in and then Ctrl clicking on another cell in the same line will copy the value from the first cell to all cells in between (like in stimulation area of the cycle).

| MedITEX IVF v2.6.1.7                       |                           |                 |         |             |             |             |           |       |     |     |     |       |     |     |    |    | -           |             | < |
|--------------------------------------------|---------------------------|-----------------|---------|-------------|-------------|-------------|-----------|-------|-----|-----|-----|-------|-----|-----|----|----|-------------|-------------|---|
| File System Import Expor                   | rt Reports Letters Searc  | n for patients  | 100IS \ | windows H   | eip         | OK          |           |       |     |     |     |       |     |     |    |    |             |             |   |
|                                            | 10/10 Print               | Messag          | ge 🔭 Sc | heduler Acc | counting    | Generate    | cycle     |       |     |     |     |       |     |     |    |    |             |             |   |
| Jane, DEMO                                 | D<br>10000000             |                 |         |             | S John,     | DEMO        | ,         |       |     |     |     |       |     |     |    |    |             | 0           | j |
| Date of birth:                             | 27.08.1980                |                 |         | -30         | Date of     | i birth: C  | 1.01.1980 |       |     |     |     |       |     |     |    |    |             |             | I |
| Overview                                   | Calendar                  |                 | ØC      | ycle durati | on Pill     | category. I | IIsurance |       |     |     |     |       |     |     |    |    |             |             |   |
| Created: 16.08.2012<br>Changed: 05.02.2016 | Planning: follicle aspira | ation, transfer | tund :  | 28 Days     | no          |             |           |       |     |     |     |       |     |     |    |    |             |             | 1 |
| changed. 05.05.2010                        | medication, lab diagno    | sucs, unaso     |         |             |             |             |           |       |     |     |     |       |     |     |    |    |             |             | 4 |
| Calendar                                   |                           |                 |         |             |             |             |           |       |     |     |     |       |     |     |    |    |             |             | ١ |
| Order                                      | Cycle plan                | n 2             | 3       | 4           | 5           | 6           | 7         | 8     | 9   | 10  | 41  | 12    | 13  | 14  | 15 | 16 | 17          | 18          |   |
| Medication                                 | eu bosage n'equi i        | 2               | 3       |             | 5           | 0           | ,         | U     | 0   | 10  |     | 12    | 15  | 14  | 10 | 10 |             | 10          |   |
| Gonal-f (IU)                               | 150                       | 300             | 300     | 300         | 300         | 300         | 300       | 300   | 300 | 300 | 300 | 300   | 105 |     |    |    |             |             | 4 |
| Lab diagnostics                            |                           |                 |         |             |             |             |           |       |     |     |     |       | 120 |     |    |    |             |             | 1 |
| FSH                                        |                           |                 |         |             |             |             |           |       |     |     |     |       |     |     |    |    |             |             |   |
| E2                                         |                           |                 |         |             |             |             |           |       |     |     | 7   |       |     |     |    |    |             |             | 1 |
| Ultrasound                                 |                           |                 |         |             |             |             |           | _     |     |     |     | _     |     |     |    |    |             |             |   |
| Follicle US                                |                           |                 |         |             |             |             |           |       | M   |     |     |       |     |     |    |    |             |             | - |
|                                            |                           |                 |         |             |             |             |           |       |     |     |     |       |     |     |    |    |             |             |   |
|                                            |                           |                 |         |             |             |             |           |       |     |     |     |       |     |     |    |    |             |             |   |
|                                            |                           |                 |         |             |             |             |           |       |     |     |     | 1 A A |     |     |    |    |             |             |   |
|                                            |                           |                 |         |             |             |             |           |       |     |     | tr  |       | C   |     |    |    |             |             |   |
|                                            |                           |                 |         |             |             |             |           |       |     |     | U   |       | NC  | : V |    |    |             |             |   |
|                                            |                           |                 |         |             |             |             |           |       |     |     |     |       |     |     |    |    |             |             |   |
|                                            |                           |                 |         |             |             |             |           |       |     |     |     |       |     |     |    |    |             |             |   |
| <                                          |                           |                 |         |             |             |             |           |       |     |     |     |       |     |     |    |    |             |             | 2 |
| Template                                   | New event                 | Nev             | w drug  | New         | lab diagno: | stics       | New ultra | sound |     |     |     |       |     |     |    |    | Medication  | order       | I |
| Clinic: CRITEX GmbH II                     | lear ivf ivf              |                 | _       |             | _           | _           | _         | _     | _   | _   | _   | _     |     | _   | _  | _  | Sa 05 Mrz 2 | 016 00-41-4 |   |
| CIIIICI CIIIEA UIIDII U                    | 1301.111,1VI              |                 |         |             |             |             |           |       |     |     |     |       |     |     |    |    | 30 03 MIZZ  | 010 05.41.4 | - |

# Edit drug

With double click on a drug name, it is possible to choose a different drug from the same application domain.

| G MedITEX IVF v2.6.1.7                                           | - Martine L                                                                   |                                 |                       | 1117 |    |    |    | _  |    |
|------------------------------------------------------------------|-------------------------------------------------------------------------------|---------------------------------|-----------------------|------|----|----|----|----|----|
| File System Import Export                                        | Reports Letters Search for patient                                            | s Tools Windows <u>H</u> elp    |                       |      |    |    |    |    |    |
| 🚮 👧 · 🕯                                                          | 10 / 10 D 🛱 🗸 🖂                                                               | ge Scheduler Accounting         | OK<br>Senerate cycle  |      |    |    |    |    |    |
| Jane, DEMO<br>ID<br>Date of birth:<br>WIE) VIP Billing category: | 10000000<br>27.08.1980<br>Insurance                                           | Drug selection                  | EMO<br>2 2 24 24 4000 | ×    |    |    |    |    |    |
| Overview                                                         | Calendar                                                                      | Drug selection                  |                       |      |    |    |    |    | ^  |
| Created: 16.08.2012<br>Changed: 05.03.2016                       | Planning: follicle aspiration, transfe<br>medication, lab diagnostics, ultras | Drug<br>Gonal-f                 | Drug code             |      |    |    |    |    | ~  |
| Calendar                                                         | Cycle plan                                                                    | -Application domain             |                       |      |    |    |    |    |    |
| Medication                                                       | Dosage frequ 1 2                                                              | <ul> <li>Stimulation</li> </ul> |                       | 13   | 14 | 15 | 16 | 1/ | 18 |
| Gonal-f [IU]                                                     | 300 300                                                                       |                                 | 4                     |      |    |    |    |    |    |
| Ovitrelle (g)                                                    |                                                                               | Time                            | Dosage frequency      |      |    |    |    |    |    |
| EH<br>F                                                          |                                                                               | Presentation form<br>Injection  | Application           |      |    |    |    |    |    |
| Follie                                                           |                                                                               | Packaging<br>Note               |                       |      |    |    |    |    |    |
|                                                                  |                                                                               |                                 |                       |      |    |    |    |    |    |

# Take over of all drugs to the cycle

On generating the cycle, drugs which have no dosage filled in, will also be taken over.

|                 |                  | Cycle pla | n   |     |     |     |     |     |     |              |     |     |     |    |    |    |    |    |
|-----------------|------------------|-----------|-----|-----|-----|-----|-----|-----|-----|--------------|-----|-----|-----|----|----|----|----|----|
|                 | Ordered Dosage f | requ 1    | 2   | 3   | 4   | 5   | 6   | 7   | 8   | 9            | 10  | 11  | 12  | 13 | 14 | 15 | 16 | 17 |
| Medication      |                  |           |     |     |     |     |     |     |     |              |     |     |     |    |    |    |    |    |
| Gonal-f [IU]    |                  | 150       | 300 | 300 | 300 | 300 | 300 | 300 | 300 | 300          | 300 | 300 | 300 |    |    |    |    |    |
| Ovitrelle [µg]  |                  |           |     |     |     |     |     |     |     |              |     |     |     |    |    |    |    |    |
| Lab diagnostics |                  |           |     |     |     |     |     |     |     |              |     |     |     |    |    |    |    | •  |
| FSH             |                  |           |     |     |     |     |     |     |     | $\checkmark$ |     |     |     |    |    |    |    |    |
| LH              |                  |           |     |     |     |     |     |     |     | $\checkmark$ |     |     |     |    |    |    |    |    |
| = 2             |                  |           |     |     |     |     |     |     |     |              |     |     |     |    |    |    |    |    |

# b. Cycle overview in main window

New columns were added to the cycle overview grid of main window.

| MedITEX IVF v2.6.1.7                                               |                                   |                               |                                   |                 |                 |                   |                     |         |           |                               |                         |                       | - 0                     | $\times$          |
|--------------------------------------------------------------------|-----------------------------------|-------------------------------|-----------------------------------|-----------------|-----------------|-------------------|---------------------|---------|-----------|-------------------------------|-------------------------|-----------------------|-------------------------|-------------------|
| File System Import Export Reports Li                               | tters Search for patien           | ts Tools Windows <u>H</u> elp |                                   |                 |                 |                   |                     |         |           |                               |                         |                       |                         |                   |
| Jane, DEMO                                                         | VIP                               | Scheduler Accounting          | New patient New coup              | le Communicat   | tion Laboratory |                   |                     |         |           |                               |                         |                       |                         |                   |
| Insurance / Test<br>Jane, DEMO<br>27,08,1980 (35) 9,24<br>10000000 | nsuran<br>5,00€! Messag<br>∃ Date | Lab tests Consent<br>Type     | s Donor info Referrers<br>Message | 3<br>Stat       | Mess.           | ages Lab tests    | Consents<br>Message | Sta     | ntu:      | VIP                           | John, I<br>01.01.1<br>2 | in:<br>DEMO<br>980 (3 | surance / Test<br>6) -1 | insuran<br>50,00€ |
|                                                                    | 01.03.2008                        | Attention                     | aspirin intolerance               |                 | ▶ 05.03.201     | 6 Attentio        | n Test Alert!!      |         | - 6       |                               |                         |                       |                         | _                 |
| Demographics Medical history                                       | 02.12.2014                        | Consultation                  | (Reason: Medical indication       |                 | 12.01.201       | 5 Attentio        | n Test Alert!!      |         | - 1       | Demogra                       | phics                   | M                     | edical histor           | ry 🛛              |
| Diagnostics                                                        |                                   | fertility preser              | rv. Leukaemia)                    |                 |                 |                   |                     |         |           | agnostics-                    |                         |                       |                         |                   |
| No. ale exam.                                                      |                                   | / social<br>freezing          |                                   |                 |                 |                   |                     |         |           | Lab. diagr                    | ostics                  |                       | Male exam.              |                   |
| Start                                                              | 15 06 2012                        | Note                          | Please take care she has t        | o pay 500       | _ 1             |                   |                     |         |           |                               |                         |                       |                         |                   |
| Treatment es: ResSP(                                               | 1);                               |                               | USD                               |                 | <b>4</b>        |                   |                     |         | 18        | 86cm, 85kg, E                 | MI 24,6                 | 2 san                 | aples                   |                   |
| Cycle billing                                                      | 29.03.2012                        | Note                          | VPC_EULA.txt                      |                 |                 |                   |                     |         |           |                               |                         |                       |                         |                   |
| Partner 4.2010                                                     | 12.01.2015                        | TEST MED                      | Drug:                             |                 |                 |                   |                     |         | inr<br>He | tial cons.: 01.<br>ealthy: No | 03.2008                 | M.NIST.: I            | J1.03.2008              |                   |
| Sperm (planned sperm collection)                                   |                                   |                               | Vitamin B12, Days: 20, Dail       | y dosage: 15    |                 |                   |                     |         | Pr        | ev. il.: Sever                | e allerg                | y (media              | ation neces             | sary)             |
| Stim. prot.                                                        |                                   |                               | 181                               |                 | U               |                   |                     |         | Ch        | nomos : Not                   | a spern<br>perform      | niogram<br>ned        |                         |                   |
| Stim. med. sychogeni                                               | 2                                 |                               | // If context menu was alre       | ady created     |                 |                   |                     |         | CF        | TR: Yes                       |                         |                       |                         |                   |
| Triggering                                                         |                                   |                               | again, BUT check menu it          | em enabled      |                 |                   |                     |         |           |                               |                         |                       |                         |                   |
| ✓ Cycle                                                            |                                   |                               | statussdafsdff                    |                 |                 |                   |                     |         |           |                               |                         |                       |                         |                   |
| ET day                                                             | v 12.01.2015                      | TEST MED                      | asdfasdf                          |                 |                 |                   |                     |         |           |                               |                         |                       |                         |                   |
| PG (pregnancy)                                                     | 0 0                               |                               |                                   |                 | <b>a a</b>      |                   |                     |         |           |                               |                         |                       |                         |                   |
| Children                                                           |                                   |                               |                                   |                 | • •             |                   |                     |         |           |                               |                         |                       | _                       | _                 |
| Cyc. (cycle status)                                                |                                   | (                             |                                   | ^               |                 |                   |                     |         |           |                               |                         |                       |                         |                   |
| Pro. (prospectivity)                                               |                                   |                               |                                   |                 | <u> </u>        |                   |                     |         |           |                               |                         |                       |                         |                   |
| Note                                                               |                                   |                               |                                   |                 |                 |                   |                     |         |           |                               |                         |                       |                         |                   |
|                                                                    | rm                                | Stimulation Stir Stim         | n. med. Trig                      | gerin Trig. med | . Cycle         |                   |                     | Cryo I  | PG        | Childrer C                    | rc. Me                  | d. Pro.               | Note                    | ^                 |
| 1 03.04.2008 IVF,ICSF John, DEMC                                   | Antegrade ejaculat                | 05.04.2008   5d Gon           | nal-f Pen 10.0                    | 4.20( Ovitrelle | FA 11           | .04.2008: 9 Ooc   | ET 16.04.2008: 2    | 1 1     | 2 IU AC   | 1 (                           | ) 🤇                     |                       |                         | <u></u>           |
| 2 05.04.2010 IUI - partr John, DEMO                                | Retrograde ejacula                | 07.04.2010   5d Gon           | hal-f Pen, Fostimon 11.0          | 4.20' Enantone  | IUI - p         | artner 07.04.2010 | )                   | 1       | ?         | (                             | ) (                     |                       |                         | 6                 |
| 3 01.06.2010 IVF [ICS John, DEMO                                   | Antegrade ejacula                 | 02.06.2010   7d Men           | nogon, Pergoveris 09.0            | 6.20 Predalon   | FA 10           | .06.2010: 8 Ooc   |                     | 6 PN I  | Vone      | (                             | ) 🤇                     | ) 💼                   | 1                       | <u></u>           |
| 4 30.07.2010 ICSI [Th: John, DEMO                                  | Spermatocele                      | 04.08.2010   5d Gon           | nal-f                             |                 | TA 09           | .08.2010: 3 PN    | ET 11.08.2010: 2 E  | 2       | 2 IU AC   | (                             | ) 🤇                     |                       | Too les:                | 6                 |
| 5 16.08.2012 IVF John, DEMO                                        | None selected                     | 16.08.2012   4d Elor          | nva                               |                 | FA 20           | .08.2012: 2 Ooc   | ET 24.08.2012: 1    | F       | Pos. test |                               | 0                       |                       | don                     | <b>i</b>          |
| 6 04 11 2012 IVE IICQI John DEIIC                                  | None colocted                     | 04 41 0012 1 0d Elor          | 21/2                              |                 | EA 10           | 11 0019- 4 000    |                     | A DN    |           |                               |                         |                       | odfao fo                | - <u>-</u>        |
| Cycles: 8 Pregnanci                                                | es: Z Childre                     | 0: 1                          |                                   |                 |                 |                   |                     |         |           |                               |                         | Over                  | ali piausipility        | •••               |
| To Cycle details                                                   |                                   |                               |                                   |                 |                 |                   | Ç                   | Open as | sociated  | med. history                  | 0° o                    | pen asso              | ciated med. hi          | story             |
| Clinic: CRITEX GmbH User: ivf, ivf                                 |                                   |                               |                                   |                 |                 |                   |                     |         |           |                               |                         | Sa                    | 05 Mrz 201              | 6 08:57           |

# c. Link documents to a cycle

Using the new tab sheet "Documents", documents can be added to the cycle by dragging & dropping into the container area. All linked documents will also be shown in demographics document section.

| MedITEX IVF v2.6.1.7                                                                                                    |                                                                                                    |                                                                                                    | - 🗆 ×                                                                                                    |
|----------------------------------------------------------------------------------------------------|----------------------------------------------------------------------------------------------------|----------------------------------------------------------------------------------------------------|----------------------------------------------------------------------------------------------------|
| File System Import Export Reports Letters Searc                                                                                                    | h for patients Tools Window                                                                                                | vs <u>H</u> elp                                                                                                    |                                                                                                    |
| Cy Demo                                                                                                    | ycle - 100000000; Jane, DEMO                                                                                               |                                                                                                    | ×                                                                                                    |
| Insurance / Test Insuran           Jane, DEMO           27 08 1880 (35)           9.246,00€           Demographics           Medical history                                                                                                    | Jane, DEMO<br>27.08.1980 (35)<br>General<br>Treatment                                                                      | John, DEMO<br>01.01 1980 (36)<br>Additional measures Documents                                                                                                    | MeaTEX WF-26.1.7 File System Import Export Reports Letters Search for patients Tools Wind     Tools Wind     Tools     Wind     Tools     Wind     Wind     Tools     Wind     Wind     Wind     Tools     Wind     Wind      |
| Liab. diagnostics Female exam.<br>175cm, 60x, BMI 19,6 4 samples: ResSP(1);<br>GR2; R41; AB0; IAB; C1 PN(7); OVT(1)<br>Initial cons: 010,32008 II. Init. 01.04.2010 A<br>Att. clinical: Doe, John Dr.<br>Heathy, No<br>Prov. II. Nocliformiars<br>Potential indic: Tubal disorders, Psychogenic<br>factors                                                                                                    | Date of LMP<br>Cycle from amenorrhea<br>Main indication<br>Protocol<br>Stimulation planned                                 | MI         Cycle - 10000000; Jane, DEMO           0         Jane, DEMO         John, DEMO           27.08.1980         (35)         0.1.01.1980         (36)           M         General         Additional measures         ✓           Indext documents         ✓         ✓         ✓                                                                                                    | Openent         Phone:         01234-59789         Street & no           Mobile:         01234-59789         Address         Address           (6)         Emergination         Referret 1:         Where, Any Dr.         Post code           Cocuments         Emergination         Thomas, Doe Dr.         Province:         Region:           Anonym. ID:         000001980005         County:         County:         County:                                                                                                    |
| Chromes - likel performed<br>CTTR: fold elefermined<br>Fallopian patiency: Nec(1) No(1) 2007<br>Unorthefed bitrenumes eines: May 2006<br>Needs: Sperm donor                                                                                                    | Stimulated externally<br>Long-term medication<br>Planned no. of embryos<br>Planned sperm collection<br>Attending clinician | C Contraction of the contraction of the contractio | Administration of documents         Communication           Administration of documents         Orag a column header here to group by that column           • All entiries (57)         Orag a column header here to group by that column           • Cryo contrard (3)         • Cryo contrard (3)           • Cryo contrard (2)         • Oscilla Cycle document (2)           • Cryot document (2)         • Cryot document (2)                                                                                                    |
| Cycles         Planned cycles           I No.         Start         ♥ Treatmer         Partner         Spei           8         10.12015         IVF         Non RFID, DEMK Non         Non           7         7.04.03.2014         Thaw cyc. John, DEMO         Don         6           6         0.4.11.2013         IVF (ICSI John, DEMO         Non         5         16.06.2012         IVF         John, DEMO         Non           4         30.07.2010         ICSI         (The John, DEMO         Non         4         30.07.2010         ICSI         Mon         Apple         Apple | Survey ID<br>Randomization group<br>Taken over from<br>Taken over on<br>Cycle billing<br>Health ins. covers the costs      | Insurance                                                                                                    | Concert     Cancel     Concert     Cancel     Concert     Cancel     Concert     Cancel     Concert     Cancel     Concert     Concert     Concer |
| To Cycle details                                                                                                    |                                                                                                    |                                                                                                    | Clinic: CRITEX GmbH User: M, M                                                                                                    |
| Clinic: CRITEX GmbH User: ivf, ivf                                                                                                    |                                                                                                    |                                                                                                    | Sa 05 Mrz 2016 09:14                                                                                                    |

#### d. Follicle ultrasound

You can switch between graphical and numerical view. The graphical view will show maximum 3 dots for follicles per size/side.

| G MedITEX IVF v2.                                                                                                    | MedITEX IVF v2.6.1.7 – – ×                                                                                                    |                               |                                |                    |                 |                            |                                    |                   |                           |                         |                                  |                                       |                         |              |              |                       |           |              |              |              |              |        |        |        |              |              |        |
|----------------------------------------------------------------------------------------------------|----------------------------------------------------------------------------------------------------|-------------------------------|--------------------------------|--------------------|-----------------|----------------------------|------------------------------------|-------------------|---------------------------|-------------------------|----------------------------------|---------------------------------------|-------------------------|--------------|--------------|-----------------------|-----------|--------------|--------------|--------------|--------------|--------|--------|--------|--------------|--------------|--------|
| File System Impo                                                                                                    | ort Ex                                                                                                    | port Rep                      | orts Let                       | ters <u>S</u> earc | ch for pa       | atients 1                  | iools W                            | indows            | <u>H</u> elp              |                         |                                  |                                       |                         |              |              |                       |           |              |              |              |              |        |        |        |              |              |        |
| <b>S</b>                                                                                                    | 1                                                                                                    | - 🖔                           | ⊴ 1/8                          | 3 🕨 <sub>Cyc</sub> | e<br>cle detail | s Print                    | ▼ Mess                             | sage 🔻            | Schedule                  | er Accou                | unting 👻                         | Demo                                  | graphics                | Medica       | al history   | ▼ Exami               | nations   | <br>Labora   | tory 🔻       |              |              |        |        |        |              |              |        |
| Jane<br>ID:<br>Date<br>WEB                                                                                                    | of birth                                                                                                    | /IO<br>10<br>: 27<br>jory: In | 0000000<br>.08.1980<br>surance | (35)               | (               | Jo<br>ID:<br>Da<br>VIP Bil | hn, DE<br>te of birtl<br>ling cate | MO<br>n:<br>gory: | 2<br>01.01.19<br>Insuranc | 30 (36)<br>:e           | Cycle<br>Surve<br>Coupl<br>Cycle | ID:<br>sy ID:<br>le code:<br>billing: | 4<br>Casi               | n            | Att. clin    | nician: Doe           | , John Dr |              |              |              |              |        |        |        |              |              | 2      |
| Overview                                                                                                    | <b>b</b> i 🕕                                                                                                    | <u>A</u> spiratio             | on                             | Cult               | ure             |                            | Tran:                              | sfer              | 0                         | Luteal                  | phase                            | 0                                     | Pregnan                 | cy           | Sint Sector  | th                    |           | 2            |              |              |              |        |        |        |              |              | $\sim$ |
| Start: 03.04.2008<br>Treat.: IVF,ICSI                                                                                                    |                                                                                                    | 11.04.2008<br>#Ooc: 9         | 8 08:00                        | #000<br>#Em        | b: 2            | Ns: 5                      | 16.04<br>#Emb                      | 2008 00:0<br>:: 2 | 0                         | Medic.:<br>OHSS: N      | Progestero<br>one                | one                                   | 02.05.2008<br>#IU AC: 2 |              | 31.1<br>#Ch  | 12.2008<br>hildren: 1 |           |              |              |              |              |        |        |        |              |              | ~      |
|                                                                                                    |                                                                                                    |                               |                                | _                  |                 |                            |                                    |                   |                           |                         |                                  |                                       |                         |              |              |                       |           |              |              |              |              |        |        |        |              |              | =      |
| Cycle overview         Treatm::/rfcSil #Emb::2 [2]         Date of LMP: 03.04.2008           Treatm::/rfcSil #Emb::2 [2]         Date of LMP: 03.04.2008         OHSS           None         V         V           Textmont/Figure 100         OHSS [Insultion: Graph Agoinst [Long] (Enantone)         OHSS           Textmander         Stimulation: OH 42008 (50 42008 (50 42008 (50 42008 (50 4000 (50 42008 (50 4000 (50 4000 (50 4000 (50 4000 (50 4000 (50 4000 (50 4000 (50 4000 (50 4000 (50 4000 (50 4000 (50 4000 (50 4000 (50 4000 (50 4000 (50 4000 (50 4000 (50 4000 (50 4000 (50 4000 (50 4000 (50 4000 (50 4000 (50 4000 (50 4000 (50 400 (50 400 (50 40 (50 40 (50 40 (50 40 (50 40 (50 40 (50 40 (50 40 (50 40 (50 40 (50 40 (50 40 (50 40 (50 40 (50 40 (50 40 (50 40 (50 40 (50 40 (50 40 (50 40 (50 40 (50 40 (50 40 (50 (50 40 (50 40 (50 (50 (50 40 (50 (50 40 (50 (50 (50 40 (50 (50 (50 (50 (50 (50 (50 (50 (50 (5 |                                                                                                    |                               |                                |                    |                 |                            |                                    |                   |                           |                         |                                  |                                       |                         |              |              |                       |           |              |              |              |              |        |        |        |              |              |        |
| Protocol:<br>Long-term medical                                                                                                    | tion:                                                                                                    |                               |                                |                    |                 |                            | Triggerin                          | g: 10.04.2        | 2008-09.0                 | 4.2008 [5 L<br>[rechCG] | (Ovitrelle)                      | SH (GUI                               | ai-i Pell)              |              |              |                       |           |              | Adve         | rse side et  | ffects       | No     | ~      |        |              |              | ~      |
| Pl. sperm collection                                                                                                    | sperm collection: Antegrade ejaculation [antegrade ejaculation] Performed additional measures: PID Analysis. Polar bodies (12.04.2008). |                               |                                |                    |                 |                            |                                    |                   |                           |                         |                                  |                                       |                         |              |              |                       |           |              |              |              |              |        |        |        |              |              |        |
| PBD Indication:                                                                                                    | ures: A                                                                                                    | ssisted hai                   | ching, Pola                    | ir body biops      | sy              |                            |                                    |                   |                           |                         |                                  |                                       |                         |              |              |                       |           |              | 🗇 N          | losocomial   | infection    |        |        |        |              |              | $\sim$ |
| PGD indication:<br>Note for accounting                                                                                                    | <b>n</b> :                                                                                                    |                               |                                |                    |                 |                            |                                    |                   |                           |                         |                                  |                                       |                         |              |              |                       |           |              |              |              |              |        |        |        |              |              | -1     |
|                                                                                                    |                                                                                                    |                               |                                |                    |                 |                            |                                    |                   |                           |                         |                                  |                                       |                         |              |              |                       |           |              |              |              |              |        |        |        |              |              | - 1    |
|                                                                                                    |                                                                                                    |                               |                                |                    |                 |                            |                                    |                   |                           |                         |                                  |                                       | ^                       |              |              |                       |           |              |              |              |              |        |        |        |              |              |        |
| <b>H</b>                                                                                                    | 0                                                                                                    | April 08                      |                                |                    |                 |                            |                                    |                   |                           |                         |                                  |                                       |                         |              |              |                       |           |              |              |              |              |        |        | 1      |              |              | ^      |
| Ves                                                                                                    | -                                                                                                    | Do 03.                        | Fr 04.                         | Sa 05.             | So 06.<br>4     | Mo 07.                     | Di 08.                             | Mi 09.<br>7       | Do 10.<br>8               | Fr 11.                  | Sa 12.<br>10                     | So 13.                                | Mo 14.                  | Di 15.<br>13 | Mi 16.<br>14 | Do 17.                | Fr 18.    | Sa 19.<br>17 | So 20.<br>18 | Mo 21.<br>19 | Di 22.<br>20 | Mi 23. | Do 24. | Fr 25. | Sa 26.<br>24 | So 27.<br>25 |        |
| [-] Ultrasound                                                                                                    |                                                                                                    |                               | -                              |                    |                 | -                          | -                                  |                   | -                         | -                       |                                  |                                       |                         |              |              |                       |           |              |              |              |              |        |        |        |              |              |        |
| Examination                                                                                                    |                                                                                                    |                               |                                |                    |                 | 18                         |                                    | 8                 |                           |                         |                                  |                                       |                         |              |              |                       |           |              |              |              |              |        |        |        |              |              |        |
| [-] Follicle ( S: GRAP                                                                                                    | HIC                                                                                                    |                               |                                |                    |                 |                            |                                    |                   |                           |                         |                                  |                                       |                         |              |              |                       |           |              |              |              |              |        |        |        |              |              |        |
| Endom. [mm]                                                                                                    |                                                                                                    |                               |                                |                    |                 | 3                          |                                    | 6                 |                           |                         |                                  |                                       |                         |              |              |                       |           |              |              |              |              |        |        |        |              |              |        |
| Total                                                                                                    |                                                                                                    |                               |                                |                    |                 | 17                         |                                    | 16                |                           |                         |                                  |                                       |                         |              |              |                       |           |              |              |              |              |        |        |        |              |              |        |
| Left lead. fol                                                                                                    |                                                                                                    |                               |                                |                    |                 | 22                         |                                    | 22                |                           |                         |                                  |                                       |                         |              |              |                       |           |              |              |              |              |        |        |        |              |              |        |
| Right leas                                                                                                    |                                                                                                    |                               |                                |                    |                 | 21                         |                                    | 21                |                           |                         |                                  |                                       |                         |              |              |                       |           |              |              |              |              |        |        |        |              |              |        |
| R-L above 22                                                                                                    |                                                                                                    |                               |                                |                    |                 |                            |                                    |                   |                           |                         |                                  |                                       |                         |              |              |                       |           |              |              |              |              |        |        |        |              |              |        |
| 22                                                                                                    |                                                                                                    |                               |                                |                    |                 |                            |                                    |                   |                           |                         |                                  |                                       |                         |              |              |                       |           |              |              |              |              |        |        |        |              |              |        |
| 21                                                                                                    |                                                                                                    | -                             |                                |                    |                 |                            |                                    |                   |                           |                         |                                  |                                       |                         |              |              |                       |           |              |              |              |              |        |        |        |              |              |        |
| 10                                                                                                    |                                                                                                    |                               |                                |                    |                 |                            |                                    |                   |                           |                         |                                  |                                       |                         |              |              |                       |           |              |              |              |              |        |        |        |              |              |        |
| 18                                                                                                    |                                                                                                    |                               |                                |                    |                 |                            |                                    |                   |                           |                         |                                  |                                       |                         |              |              |                       |           |              |              |              |              |        |        |        |              |              |        |
| 17                                                                                                    |                                                                                                    |                               |                                |                    |                 |                            |                                    |                   |                           |                         |                                  |                                       |                         |              |              |                       |           |              |              |              |              |        |        |        |              |              |        |
| 16                                                                                                    |                                                                                                    |                               |                                |                    |                 | 11                         |                                    | -1-               |                           |                         |                                  |                                       |                         |              |              |                       |           |              |              |              |              |        |        |        |              |              |        |
| 15                                                                                                    |                                                                                                    | 1                             |                                |                    |                 | -1                         |                                    |                   |                           |                         |                                  |                                       |                         |              |              |                       |           |              |              |              |              |        |        |        |              |              |        |
| 14                                                                                                    |                                                                                                    | 1                             |                                |                    |                 |                            |                                    |                   |                           |                         |                                  |                                       |                         |              |              |                       |           |              |              |              |              |        |        |        |              |              |        |
| 13                                                                                                    |                                                                                                    | 1                             |                                |                    |                 |                            |                                    | 1                 |                           |                         |                                  |                                       |                         |              |              |                       |           |              |              |              |              |        |        |        |              |              |        |
| 12                                                                                                    |                                                                                                    |                               |                                |                    |                 |                            |                                    |                   |                           |                         |                                  |                                       |                         |              |              |                       |           |              |              |              |              |        |        |        |              |              |        |
| 11                                                                                                    |                                                                                                    |                               |                                |                    |                 |                            |                                    | 1                 |                           |                         |                                  |                                       |                         |              |              |                       |           |              |              |              |              |        |        |        |              |              | ¥      |
| <                                                                                                    |                                                                                                    |                               |                                |                    |                 |                            |                                    |                   |                           |                         |                                  |                                       |                         |              |              |                       |           |              |              |              |              |        |        |        |              | >            |        |
| Clinic: CRITEX Gmb                                                                                                    | н                                                                                                    | User: iv                      | f, ivf                         |                    |                 |                            |                                    |                   |                           |                         |                                  |                                       |                         |              |              |                       |           |              |              |              |              |        |        |        | Sa 05 M      | z 2016 0     | 9:56   |

# e. IVF / ICSI performed by

In culture it is now visible who performed the IVF or ICSI.

| MedITEX IVF v2.6.1.7              |                                      |                            |                                     |                                                 |                            |                              | – 🗆 X                          |
|-----------------------------------|--------------------------------------|----------------------------|-------------------------------------|-------------------------------------------------|----------------------------|------------------------------|--------------------------------|
| File System Import Ex             | ort Reports Letters                  | Search for patients To     | ols Windows <u>H</u> elp Ad         | mintools                                        |                            |                              |                                |
| 🍏 🔒 🐲                             | 🐝 - 🔍 1/8 🕨                          | Cycle details Messag       | je Scheduler Accou                  | nting Demographics                              | Medical history Ex         | xaminations Laborato         | y •                            |
| Jane, DEI<br>ID:<br>Date of birth | MO<br>100000000<br>n: 27.08.1980 (35 | Joh                        | n, DEMO<br>2<br>of birth: 01.01.198 | Cycle ID:<br>Survey ID:<br>10 (36) Couple code: | 4                          |                              |                                |
| WEB VIP Billing catego            | gory: Insurance                      | VIP Billin                 | ig category: Insuranc               | e Cycle billing:                                | Cash A                     | tt. clinician: Doe, John Dr. |                                |
| Overview 🔹 🕒                      | <u>A</u> spiration 🥥                 | <u>C</u> ulture 🛛 😣        | Transfer 🥥                          | Luteal phase 🛛 📀                                | Pregnancy 🥥                | Birth                        | · · · · ·                      |
| Start: 03.04.2008                 | 11.04.2008 08:00                     | #Ooc.: 8 #2PNs: 5          | 16.04.2008 00:00                    | Medic.: Progesterone                            | 02.05.2008                 | 31.12.2008                   |                                |
| rreat. ivr,icol                   | #000.9                               | #EIIID: 2                  | #EIIID: 2                           | Onaa, None                                      | HUAC: 2                    | #Children: 1                 | × .                            |
| Culture                           |                                      |                            |                                     |                                                 |                            |                              |                                |
|                                   | - Treatments and treatment           | t semen analyses           |                                     |                                                 |                            | Reason fo                    | r no FT                        |
| Cryo thawing                      | SPI 11.04.2008 (12:                  | 05) - IVF - parti Performe | d by: Doe, Jane Dr. Colle           | ection: 11.04.2008 (00:00                       | )   Sample ID:   # motile: | No cance                     | llation ~                      |
| Cryopreservation                  | SP II 11.04.2008 (12:                | 34) - ICSI - par Performe  | d by: Doe, Jane Dr. Colle           | ection: 11.04.2008 (00:00                       | )  Sample ID:  # motile:   | Semen and                    | alysis (only if no treatment!) |
| Table representation              | on Baraphical rep                    | resentation Summ           | ned representation                  |                                                 |                            | PID (Polar bodies)           | 0 (EMB/Blast.) V Photo view    |
| Ooc. no. 📌                        | Day 0 Day                            | 1 Day 2                    | Day 3 Day 4                         | Day 5 Day                                       | y 6 Day 7                  | D: Stage<br>Embryo age [     | Morula<br>d] 5                 |

# f. <u>Pregnancy monitoring</u>

New treatment "Pregnancy monitoring" is now available.

| G MedITEX IVF v2.6.1.7                                               |                                                                 |                                                         |                                   |                                                                                 |                               | $ \Box$ $\times$                    |
|----------------------------------------------------------------------|-----------------------------------------------------------------|---------------------------------------------------------|-----------------------------------|---------------------------------------------------------------------------------|-------------------------------|-------------------------------------|
| File System Import Export                                            | Reports Letters Search for                                      | r patients Tools Windows                                | <u>H</u> elp Admintools           |                                                                                 |                               |                                     |
| Jane, DEN                                                            | le - 10000000; Jane, DEMO<br><b>ane, DEMO</b><br>7.08.1980 (35) | John, D                                                 | EMO                               |                                                                                 | ×                             | Insurance / Test Insuran            |
| Jane, DEMO                                                           | 7.00.1300 (33)                                                  | 01.01.150                                               | 0 (30)                            |                                                                                 |                               | DEMO                                |
| WEB VIP 10000000                                                     | General                                                         | Additional measures                                     | Documents                         |                                                                                 |                               | 900 (36) -150,00€                   |
| Demographics                                                         | Treatment                                                       | Pregnancy monitoring                                    | ~                                 |                                                                                 |                               | Medical history                     |
| Diagnostics<br>Lab. diagnostics                                      |                                                                 | IVF<br>ICSI<br>IVF,ICSI                                 |                                   |                                                                                 |                               | Male exam.                          |
| 175cm, 60kg, BMI 19,6 4:                                             | Date of LMP 🗸 🗸                                                 | GIFT                                                    |                                   | - Associated medical history                                                    | 04.04.2040                    | 2 samples                           |
| Initial cons.: 01.03.2008 M.his<br>Att. clinician: Doe, John Dr.     | Cycle from amenorrhea<br>Main indication                        | Timed intercourse                                       |                                   | Female medical history of<br>M.hist.: 01.04.2010<br>Prev. ill.: Nicotine intake | 01.04.2010 ~                  | M.hist.: 01.03.2008                 |
| Healthy: No<br>Prev. ill.: Nicotine intake                           | Protocol                                                        | IUI - donor                                             |                                   | Indic.: Tubal disorders<br>Chromos : Not performed                              |                               | / (medication necessary)<br>iiogram |
| Indic.: Tubal disorders<br>Potential indic.: Tubal disord<br>factors | Stimulation planned                                             | Diag. cycle<br>Only aspiration                          |                                   | CFTR: Not determined                                                            |                               | ed                                  |
| Chromos.: Not performed                                              | Stimulated externally                                           | Ovarian tissue removal                                  |                                   | Male medical history of                                                         | 01.03.2008 ~                  |                                     |
| Fallopian patency: Yes(r) No(                                        | Long-term medication                                            | Pregnancy monitoring                                    |                                   | M.hist.: 01.03.2008   #PPG: 0   CFTR:                                           | Not specified   Chromos.:     |                                     |
| Needs: Sperm donor                                                   | Planned no. of embryos                                          | 0                                                       |                                   | Prev. ill.: Severe allergy (medication ne                                       | cessary)                      |                                     |
|                                                                      | Planned sperm collection                                        | None selected                                           | $\sim$                            | Indic.: Impaired spermiogram                                                    |                               |                                     |
| MedITEX IVF v2.6.1.7                                                 |                                                                 |                                                         |                                   |                                                                                 |                               | - 🗆 X                               |
| File System Import Export                                            | Reports Letters Search for                                      | patients Tools Windows                                  | Help Admintools                   |                                                                                 |                               |                                     |
| 🕤 🔓 👧 😵                                                              | - 10/10 Cycle                                                   | e details Message Sche                                  | duler Accounting                  | Demographics Medical history                                                    | Examinations                  | v •                                 |
| Jane, DEMO<br>ID:<br>Date of birth:<br>Billing category              | 100000000<br>27.08.1980 (35)                                    | John, DEMO<br>ID:<br>Date of birth:<br>Billing category | 2<br>01.01.1980 (36)<br>Insurance | Cycle ID: 107<br>Survey ID:<br>Couple code:<br>Cycle billing: Insurance         | Att. clinician: Doe, John Dr. |                                     |
| <u>Overview</u>                                                      | Pregnancy                                                       | Birth                                                   | 0                                 |                                                                                 |                               | <u>^</u>                            |
| Start: 02.02.2016<br>Treat.: Pregnancy monitoring                    | 07.03.2016<br>#IU AC: 1                                         |                                                         |                                   |                                                                                 |                               | ~                                   |
| Pregnancy                                                            |                                                                 |                                                         |                                   |                                                                                 |                               |                                     |

# 3) Laboratory overview

From the main window you can open an overview of all lab results for all patients.

| MedITEX IVF v2.6.1                           | 1.7                                     |                            |                   |                     |                        |                       |                     |                 |                |                    |                 |        |        |           | -                                          | · 🗆                         |
|----------------------------------------------|-----------------------------------------|----------------------------|-------------------|---------------------|------------------------|-----------------------|---------------------|-----------------|----------------|--------------------|-----------------|--------|--------|-----------|--------------------------------------------|-----------------------------|
| File System Import                           | t Export Report                         | E Letters                  | Search for patie  | nts Tools W         | indows <u>H</u> elp    | )                     |                     |                 |                |                    |                 |        |        |           |                                            |                             |
| 🗸 🕨 🎎 <mark>Jane</mark>                      | , DEMO                                  |                            | VIP               | Scheduler           | Accounting             | ▼ New patient         | New couple          | Communica       | ion Laboratory |                    |                 |        |        |           |                                            |                             |
| Jane, I<br>27.08.1<br>100000                 | Insurance /<br>DEMO<br>1980 (35)<br>000 | Test Insuran<br>9.246,00 € | I Messa<br>≣ Date | ag Lab tests<br>Tvo | s <mark>I</mark> Conse | nts Donor info<br>age | Referrers<br>Status | Mes<br>∧ ≣ Date | sages Lab      | tests Cons<br>Type | ents<br>Message |        | Status |           | Insu<br>John, DEMO<br>01.01.1980 (36)<br>2 | rance / Test Insu<br>-150,0 |
| Demographic                                  | 🔄 Lab overview o                        | f all patients             |                   |                     |                        |                       |                     |                 |                |                    |                 |        |        | -         |                                            | cal history                 |
| Diagnostics                                  | Lab results L                           | ab orders                  |                   |                     |                        |                       |                     |                 |                |                    |                 |        |        |           |                                            |                             |
| Lab. diagnosti                               | Sample                                  | D (order no.)              |                   | Entry da            | te from                | until                 |                     | - Resu          | It approved    |                    |                 |        |        |           |                                            | le exam.                    |
| 175cm, 60kg, BMI 1                           | Filter:                                 |                            |                   | 01.03.              | 2013 🗸 🌶               | /                     | ~ 🏄                 | () n            | o status 🔿     | 🔺 O 🖌              | O all           |        |        |           | 2                                          | es                          |
| GR2; PA1; AB0; IA0<br>Initial cons.: 01.03.2 | Drag a column he                        | ader here to g             | roup by that colu | m                   |                        |                       |                     |                 |                |                    |                 |        |        |           | •                                          | 03.2008                     |
| Att. clinician: Doe, J<br>Healthy: No        | I Res. approve                          | Entry date                 | Blood samp        | Sample ID (or       | Patient                | Patient ID            | Туре                | Status          | Parameter      | Param. abbr        | Value           | Unit   | Note   | Clinician | Attachment                                 | on necessary                |
| Prev. ill.: Nicotine in                      |                                         | 10.07.2015                 | 12.02.2015        | 9900000199          | Berta, Berta           | 122                   | Hormones            |                 | FSH            | FSH                | 4               | mIU/mI |        |           |                                            |                             |
| Potential indic : Tub                        | Þ                                       | 04.08.2015                 | 04.08.2015        |                     | Jane, DEMO             | 100000000             | Hormones            |                 | FSH            | FSH                | 344             | mIU/mI |        |           |                                            |                             |

# 4) Export grids to Excel

All grids can be exported to Excel using the context menu (right click) of a grid.

| MedITEX IVF v2.6.1                                                                                                    | .7                         |                         |                                |                                                                             |                       |  |                 |        |       | - 0        | $\times$ |  |  |
|----------------------------------------------------------------------------------------------------|----------------------------|-------------------------|--------------------------------|-----------------------------------------------------------------------------|-----------------------|--|-----------------|--------|-------|------------|----------|--|--|
| File System Import                                                                                                    | Export Reports Le          | etters Search for patie | nts Tools Wi                   | ndows <u>H</u> elp                                                          |                       |  |                 |        |       |            |          |  |  |
| New entr                                                                                                    | y Print M                  | essage Scheduler        | Accounting                     | ≗⇒<br>Go to partner                                                         |                       |  |                 |        |       |            |          |  |  |
| Female medical history ID Date of birth Accounting Attending clinician<br>Jane, DEMO 100000000 27.08.1980 (35) Insurance Doe, John Dr. |                            |                         |                                |                                                                             |                       |  |                 |        |       |            |          |  |  |
| Initial consultation:                                                                                                    | 01.03.2008 ~               | n: 0 Ectopic: 1         | Weight:<br>Height: 1<br>BMI: 1 | 60 [kg] General<br>75 [cm]<br>9,6                                           | iy healthy: <b>No</b> |  |                 |        |       |            |          |  |  |
| Overview                                                                                                    |                            |                         |                                |                                                                             |                       |  |                 |        |       |            |          |  |  |
| Drag a column header l                                                                                                    | here to group by that colu | imn                     |                                |                                                                             |                       |  |                 |        |       | æ          | 3        |  |  |
| 🗄 Start date                                                                                                    |                            | Туре                    | Des                            | cription                                                                    |                       |  | Staff           | Status | Alert | Attachment | _        |  |  |
| 31.03.2015                                                                                                    |                            | Medication prescrip     | otion Dru<br>Vita              | js:<br>nin B12, Days: 25, Daily dosage:<br>Drug, Days: 10, Daily dosage: 1: | 20 (mg)<br>5 (IU)     |  | Smith, Tom Dr.  |        |       |            |          |  |  |
| 17.03.2015                                                                                                    |                            | le Export to E          | xcel                           |                                                                             |                       |  | Doe, John Dr.   |        |       |            |          |  |  |
| 21.01.2015                                                                                                    |                            | or Print Grid           | ja                             | dflökasj öldfkj d                                                           |                       |  | Doe, John Dr.   |        |       |            |          |  |  |
| 12.01.2015                                                                                                    |                            | EST MED                 | Dru<br>vita                    | :<br>nin B12, Days: 20, Daily dosage:                                       | 15 [mg]               |  | Doe, John Dr.   |        |       |            |          |  |  |
| 10010015                                                                                                    |                            | TE CT MED               |                                |                                                                             |                       |  | Annistran Allen |        |       |            |          |  |  |

#### 5) Send file per e-mail

In demographics document section, it is possible to create a new e-mail over the contex menu if an e-mail client is installed.

| _  |                      |
|----|----------------------|
| e- | MedITEX IVF v2.6.1.7 |

| G MedITEX IVF v2.6.1.7                                        |                                                     |                                      |                      |                                                                    | -                                                                             |              |
|---------------------------------------------------------------|-----------------------------------------------------|--------------------------------------|----------------------|--------------------------------------------------------------------|-------------------------------------------------------------------------------|--------------|
| File System Import Export Reports Letters                     | Search for patients Tools Window                    | /s <u>H</u> elp Admintools           |                      |                                                                    |                                                                               |              |
| Edit person * Partners                                        | hip Delete person New entry                         | Print labels Message                 | Scheduler Accounting | ✓ <sup>2</sup> / <sub>2</sub> ⇒<br>Go to partner                   |                                                                               |              |
| Female demographics                                           | ID Da                                               | te of birth Acco                     | unting Attending     | clinician Acc.                                                     | balance                                                                       |              |
| Jane, DEMO                                                    | 10000000 27                                         | .08.1980 (35) Insu                   | ance Doe, Joh        | n Dr. 9.2                                                          | 46,00 €                                                                       |              |
| Phone: 01234-5678<br>Mobile: 01234-5678<br>E-mail: janedoe@de | 9 Street & no.:<br>9 Address supp<br>mo.com Suburb: | Anysteet No. 1                       |                      | NHS Number:<br>Health insuran<br>Policy expiry d<br>Health insuran | X10<br>ce 1: Test Insurance (1<br>ate: 01.01.2020<br>ce policy no.: 565656565 | 23456)       |
| Referrer 1: Where, Any<br>Referrer 2: Jane, Smith             | Dr. Post code:<br>Dr. City:                         | 12345<br>Anytown                     |                      | 4 samples (n<br>DecSP(1): DN(                                      | nax. 2095 days):<br>7): OvT(1)                                                |              |
| Referrer 3: Thomas, Do                                        | e Dr. Province:                                     | ,                                    |                      | Needs: Spern                                                       | donor since: 05 10 2016                                                       |              |
| WEB                                                           | Region:<br>Country:                                 |                                      |                      |                                                                    |                                                                               |              |
| Anonym. ID: 0000001980                                        | 005                                                 |                                      |                      |                                                                    |                                                                               | Û            |
| Administration of documents Communication                     |                                                     |                                      |                      |                                                                    |                                                                               |              |
| All entries (59)     Drag a column h                          | eader here to group by that column                  |                                      |                      |                                                                    |                                                                               | • •          |
| Cryo contract (3)                                             | 7 Type Description                                  |                                      |                      | Staff                                                              | Status Attachn                                                                | ne Doc. crea |
| Cryo invoice (2)                                              | Treatment sheet Treatment s                         | heet (Cycle 📝 Send as e-ma           | ii L                 | ivf, ivf                                                           | <u>\</u>                                                                      |              |
| Cycle document (2)     Cycle letter (26)                      | Cycle document Cycle numb<br>Document:              | er: 7<br>FromRefer Export to Exce    |                      | ivf, ivf                                                           | 0                                                                             |              |
| Document storage (1)     Medication order (8)                 | Cycle document Cycle numb<br>Document:              | er: 7 Print Grid<br>scanned doc.bmp" |                      | ivf, ivf                                                           | <b>\</b>                                                                      |              |

#### 6) Same sex couple

In Demographics – Partnership it is possible to link two women together. In the main screen you can access partner details by clicking on the area on the right.

| Set partnership |                                   |                                                                  |                      |          |               |                |             | - II X          | MedITEX IVF v2.6.1.7                                                                                                    | - 🗆 ×                                                                                   |
|-----------------|-----------------------------------|------------------------------------------------------------------|----------------------|----------|---------------|----------------|-------------|-----------------|----------------------------------------------------------------------------------------------------|-----------------------------------------------------------------------------------------|
| Partnership     |                                   |                                                                  |                      |          |               |                |             |                 | File System Import Export Reports Letters Search for patients Tools Windows Help                                                                                                    |                                                                                         |
|                 | Pat                               | ient ID: 00                                                      | 3                    |          |               |                |             |                 | Contraction of the second second seco | ≊ <u>⊼+</u> 1                                                                           |
| 2               | Sun<br>Firs<br>Date<br>Pos        | namo: Te<br>it name: All<br>e of birth: 22<br>set:<br>gcode cty: | st<br>17<br>.(5.1985 |          |               |                |             |                 | Test, Amy         2,2,6,1,195         0,00 C           22,6,5,1955         (20)         0,00 C         Messages         Lab Itests         Consents           Demographics         Medical history         Cliphotifics         Female exam.         Cliphotifics         Cliphotifics                                                                                                    | Mc Lary, Liza<br>22,10,1985 (30)<br>40<br>k here to open patient file of this<br>person |
| Couple identia  | fication code:<br>rtner with doub | l .                                                              |                      | - Cardan | Data of light |                | Q Display 1 | lemale patients | BM unknown I sample:<br>G80 rsis AB( NJ) E00 Doc(4)                                                                                                    |                                                                                         |
| ± Has partner   | Patient ID<br>1212                | Demp01                                                           | Hirst name<br>Marcus | Gender   | 22.05.1982    | Street         | Postcode    | Lity            |                                                                                                    |                                                                                         |
| 11              | 909                               | Donce                                                            | DEMO                 | м        | 01.01.1980    |                |             |                 |                                                                                                    |                                                                                         |
|                 | 321231                            | DoncrM 1                                                         | David                | M        | 10.10.1992    |                |             |                 |                                                                                                    |                                                                                         |
| 2               | 2                                 | John                                                             | DEMO                 | м        | 01.01.1980    | Anisteet No. 1 | 12345       | Anytown         |                                                                                                    |                                                                                         |
| <b>1</b>        | 123                               | Non RFID                                                         | DEMO                 | м        | 01.01.1976    |                |             |                 | Overview                                                                                                    |                                                                                         |
| 2               | 127                               | Smith                                                            | Turn                 | м        | 12.04.1981    |                |             |                 | Cycles Planed cycles                                                                                                    |                                                                                         |
|                 | 004                               | Test                                                             | Gustavo              | м        | 01.07.1980    |                |             |                 | The Start V Treats Partner Sperm Stimulation Sti Sti Tri Tri Cycle Cryo P                                                                                                    | G Childre Cyc. Med Pro. Note                                                            |
|                 |                                   |                                                                  |                      |          |               |                |             |                 | 2 07.09.201 Pregn: Test, Gustavo None selected                                                                                                    | IU AC 😝 🕘 🖉                                                                             |
|                 |                                   |                                                                  |                      |          |               |                |             |                 | 1 05.01.201 ///F_(T)Test, Gustavo Hone selected TA 05.01.2015; 4 Ooc                                                                                                    | 000                                                                                     |
| 🔒 New pe        | erson                             |                                                                  |                      |          |               | >              | Close       | 🗸 Take over     | Cycles: 2 Pregnancies: 1 Children: 0                                                                                                    | Overall plausbility: 😛                                                                  |

#### 7) Patient search criteria

Patient search criteria can be changed. The defaults can be defined in the settings.

| MedITEX IVF v2.6.1.7                                          |                                                                                                    | _ <u> </u>                                                                                                    |
|---------------------------------------------------------------|----------------------------------------------------------------------------------------------------|----------------------------------------------------------------------------------------------------|
| e <u>System Import Export Reports Lette</u> rs <u>S</u> earch | e MedITEX IVF v2.6.1.7                                                                                                    |                                                                                                    |
| Search for patients                                           | File System Import Export Reports Letters Search for patients Tools Windows He                                                                                                    | elp Admintools                                                                                                    |
| Patient ID                                                    | Home Settings                                                                                                    |                                                                                                    |
| Date of birth                                                 | Clinic System Drugs Material Lab                                                                                                    | Cryo storage Incubator Free / QM field                                                                                                    |
| Social security number     Couple ID                          | General Functions Presentation options                                                                                                    | Interfaces System tables                                                                                                    |
| bernographics meancarmistory                                  | General Automatic ID generation Report editor Semen analysis Cycle Medication Cr                                                                                                  | ryo contracts and accounting Donation / surrogate moth                                                                                                    |
| Diagnostics<br>Lab, diagnostics Female exam.                  | Criteria for patient search                                                                                                    | Barcode / RFID                                                                                                    |
|                                                               | Patient ID, Surname, Date of birth, Phone number                                                                                                    | Automatic login when using RFID / barcode                                                                                                    |
|                                                               | ✓ Patient ID<br>✓ Surname                                                                                                    | This printer will be used for printing barcode labels                                                                                                    |
|                                                               | □ Date of birth □ Phone number □                                                                                                    | Microsoft Office Document Image Writer                                                                                                    |
|                                                               | Social security number     Couple ID                                                                                                    | Label template                                                                                                    |
|                                                               |                                                                                                    | C:\Documents and Settings\IE User\My Document                                                                                                    |
|                                                               | Patient ID, Surname, Date of birth, Phone number          Patient ID       Surname         Date of birth          Phone number          Social security number          Couple ID | Automatic login when using RFID / barcode<br>This printer will be used for printing barcode la<br>Microsoft Office Document Image Writer<br>Label template<br>C:IDocuments and SettingsIIE UserIMy Docum |

#### 8) Cryo contract management

It is possible to define the due time for the first invoices in the settings or in the contract. This is helpful for all who cover the first storage period with a separate freezing / cycle invoice.

Clinics using MedITEX Accounting, can activate MedITEX Accounting for the invoicing of the cryo invoices.

|                                                                                                    | схрон керо                                                   | ts Letters <u>S</u> earch for pa                                                                                 | atients Too                     | is Windows <u>F</u>                                  | lelp Admintools                                   |                                                |                             |                                                                                                    |       |
|----------------------------------------------------------------------------------------------------|--------------------------------------------------------------|----------------------------------------------------------------------------------------------------|---------------------------------|------------------------------------------------------|---------------------------------------------------|------------------------------------------------|-----------------------------|----------------------------------------------------------------------------------------------------|-------|
| Home                                                                                                    | <u>ettings</u>                                               |                                                                                                    |                                 |                                                      |                                                   |                                                |                             |                                                                                                    |       |
| Clinic                                                                                                    | System                                                       | Drugs I                                                                                                    | Material                        | Lab                                                  | Cryo storage                                      | Incubator                                      | Free / QM fields            |                                                                                                    |       |
| Ceneral                                                                                                    |                                                              | Functions                                                                                                    | Preser                          | ntation ontions                                      | Interfaces                                        |                                                | System tables               | h                                                                                                    |       |
| General Automatica II                                                                                                    |                                                              |                                                                                                    |                                 |                                                      |                                                   |                                                | lavera ante estis estis     |                                                                                                    |       |
| ierai   Automatic IL                                                                                                    | generation                                                   | Report editor   Semen an                                                                                         | alysis   Cycl                   | e Medication                                         | pryo contracts and acco                           |                                                | r surrogate motherno        | ood   web                                                                                                    | porta |
| lot active                                                                                                    |                                                              |                                                                                                    |                                 |                                                      |                                                   |                                                |                             |                                                                                                    |       |
| Active - invoicing wit                                                                                                   | th MedITEX IVF                                               |                                                                                                    |                                 |                                                      |                                                   |                                                |                             |                                                                                                    |       |
| Active - invoicing with                                                                                                  | th MedITEX Acc                                               | counting                                                                                                    |                                 |                                                      | 🛃 Open MedITE                                     | XAccounting                                    |                             |                                                                                                    |       |
|                                                                                                    |                                                              | _                                                                                                    |                                 |                                                      |                                                   |                                                |                             |                                                                                                    |       |
| Cryo con                                                                                                    | tracts                                                       | Invoice settir                                                                                                   | ngs                             |                                                      |                                                   |                                                |                             |                                                                                                    | _     |
|                                                                                                    |                                                              |                                                                                                    |                                 |                                                      |                                                   |                                                |                             |                                                                                                    |       |
|                                                                                                    |                                                              |                                                                                                    |                                 |                                                      |                                                   |                                                |                             |                                                                                                    |       |
| Edit contra                                                                                                    | ct template                                                  |                                                                                                    |                                 |                                                      |                                                   |                                                |                             |                                                                                                    |       |
| Edit contra                                                                                                    | ct template                                                  |                                                                                                    |                                 |                                                      |                                                   |                                                |                             |                                                                                                    |       |
| Edit contra                                                                                                    | ict template<br>eate contract n                              | umber with following rule                                                                                        | )                               |                                                      |                                                   |                                                |                             |                                                                                                    |       |
| Edit contra<br>Automatically cr<br>Sequential nur                                                                        | ct template<br>eate contract n<br>nber (6-digits)            | umber with following rule<br>with leading zeroes                                                                 | )                               |                                                      |                                                   | ~                                              |                             |                                                                                                    |       |
| Edit contra<br>Automatically cr<br>Sequential nur                                                                        | ct template<br>eate contract n<br>nber (6-digits)            | umber with following rule<br>with leading zeroes                                                                 | •                               |                                                      |                                                   | ~                                              | ſ                           |                                                                                                    |       |
| Edit contra<br>Automatically cr<br>Sequential nur<br>Contract types                                                      | ct template<br>eate contract n<br>nber (6-digits)            | umber with following rule<br>with leading zeroes                                                                 | 3                               |                                                      |                                                   | ~                                              |                             |                                                                                                    |       |
| Edit contra<br>Automatically cr<br>Sequential nur<br>Contract types<br>Contract name                                     | ct template<br>eate contract n<br>nber (6-digits)<br>Abbrev. | umber with following rule<br>with leading zeroes<br>Storage fee for invoi<br>period                              | ice time                        | nvoice recurrenc                                     | e Issue of 1. i                                   | v                                              | Standard <sub>\(\no\)</sub> | To To To To To To To To To To To To To T                                                                                                    |       |
| Edit contra<br>Automatically cr<br>Sequential nur<br>Contract types<br>Contract name<br>12 months                        | ct template<br>eate contract n<br>nber (6-digits)<br>Abbrev. | umber with following rule<br>with leading zeroes<br>Storage fee for invoi<br>period<br>250,00                    | ;<br>ice time Ir<br>Y           | nvoice recurrenc                                     | e Issue of 1. i<br>2 years after                  | v nvoice                                       | Standard <sub>\(\no\)</sub> | Testive                                                                                                    |       |
| Edit contra<br>Automatically cr<br>Sequential nur<br>Contract types<br>Contract name<br>12 months<br>1 month             | ct template<br>eate contract n<br>nber (6-digits)<br>Abbrev. | umber with following rule<br>with leading zeroes<br>Storage fee for invoi<br>period<br>250,00<br>50,00           | e<br>ice time Ir<br>Y           | nvoice recurrence<br>early<br>Ionthly                | se Issue of 1. i<br>2 years after                 | v nvoice                                       | Standard ⊽                  | To Restaurce State State |       |
| Edit contra<br>Automatically cr<br>Sequential nur<br>Contract types<br>Contract name<br>12 months<br>1 month<br>6 months | ct template<br>eate contract n<br>mber (6-digits)<br>Abbrev. | umber with following rule<br>with leading zeroes<br>Storage fee for invoi<br>period<br>250,00<br>50,00<br>130,00 | e<br>ice time Ir<br>Y<br>M<br>H | nvoice recurrence<br>early<br>Ionthly<br>Ialf-yearly | e Issue of 1. i<br>2 years after<br>half a year a | voice<br>contract start<br>fler contract start | Standard ⊽                  | Active                                                                                                    |       |

A new invoice rule is available, which uses contract type abbreviation and for each abbreviation a sequential number.

|              | Cryo contracts                     | Invoice settings                     |                   |                         |
|--------------|------------------------------------|--------------------------------------|-------------------|-------------------------|
| $\checkmark$ | Automatically create invoice no. v | vith following rule                  |                   |                         |
|              | Sequential number (10-digits) v    | with leading zeroes                  | ~                 |                         |
|              | Sequential number (10-digits) v    | with leading zeroes                  |                   |                         |
| 2            | Patient ID + frozen material (2 o  | characters) + year + month (as num   | ber)              | (trom month / year - ui |
| Sta          | Contract type abbrev. + per abl    | prev. sequential number (6-digits) w | th leading zeroes | O Don't create doc.     |

#### 9) <u>Consent</u>

Consent administration: a consent template can be assigned to several groups.

The user can create several consents for a patient at the same time, by multi selecting them in create window or through option "Add all mandatory consents".

Add all mandatory consents

#### Each consent can be linked to a specific cycle.

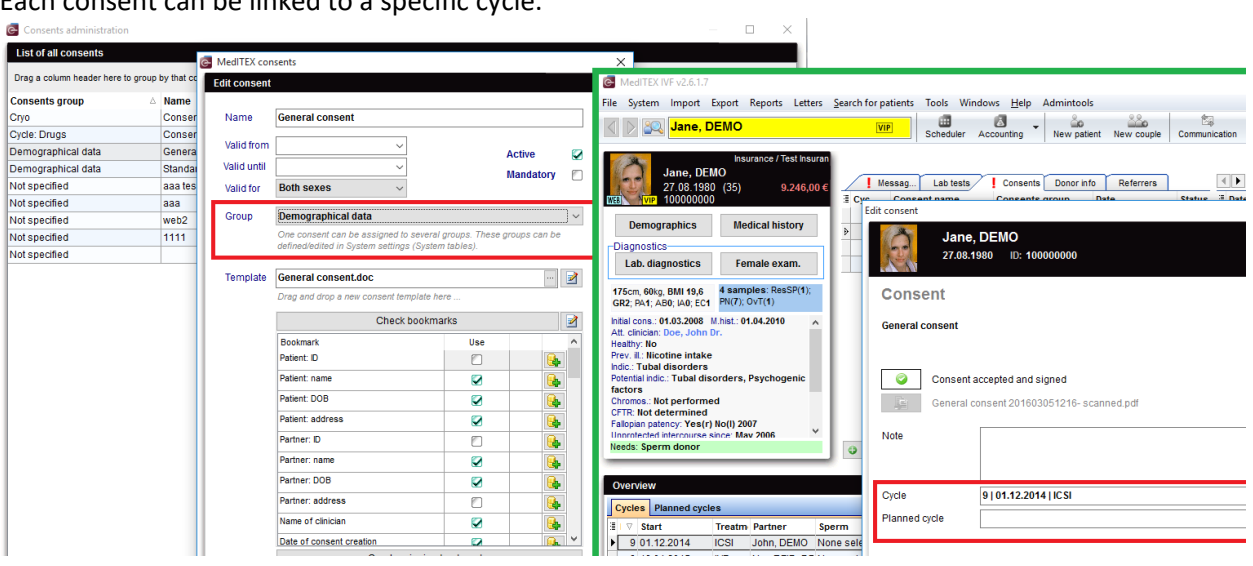

#### 10) Logging of data changes

#### View of the change log has been revised.

| 🔄 MedITEX I                                       | IVF v2.6.1         | .7               |            |                            |       |                         |                                            |                     |                |                                        |                        |                                                  |                                                              | - C                                | ) ×                      | 1 |
|---------------------------------------------------|--------------------|------------------|------------|----------------------------|-------|-------------------------|--------------------------------------------|---------------------|----------------|----------------------------------------|------------------------|--------------------------------------------------|--------------------------------------------------------------|------------------------------------|--------------------------|---|
| File System                                       | Import             | Export I         | Reports    | Letters Search for patient | ts Ti | ools Windows <u>H</u> e | Ip Admintools                              |                     |                |                                        |                        |                                                  |                                                              |                                    |                          | - |
|                                                   | Jane               | , DEMO           | 🔄 Cyc      | :le summary<br>port Editor | Ctrl+ | F12 ler Accounting      | • New patient ?                            | New couple Comm     | unication Labo | ⇒1<br>pratory                          |                        |                                                  |                                                              |                                    |                          |   |
| 6                                                 | Jane, I<br>27.08.1 | 0EMO<br>980 (35) | 🖉 List     | s<br>3ging of data changes | Ctrl+ | +F9                     | ents Donor info                            | Referrers           |                |                                        |                        | Messages Lab test:                               | John, I<br>01.01.1                                           | Insurance / T<br>DEMO<br>1980 (36) | est Insuran<br>-150,00 € |   |
| WEB YVIP                                          | 100000             | 000              | Mis        | sing consents              |       |                         | Туре                                       | Message             |                | Status                                 | ∃ Date                 | Type Message Sta                                 | VIP 2                                                        |                                    |                          |   |
| Demo                                              | -                  |                  | 🐮 Plai     | usibility messages         | Ctrl+ | E11                     | Attention                                  | aspirin intolerance |                |                                        | 05.03.2016             | Atte Test Alert!!                                |                                                              |                                    |                          |   |
| Diagnost                                          | 🕒 Log              | ging of data     | change     | 5                          |       |                         |                                            |                     |                |                                        |                        |                                                  |                                                              |                                    | - 1                      |   |
| Lab. di                                           | Patien             | selection        |            |                            |       | Display changes         | from - until                               | General s           | search         |                                        |                        |                                                  |                                                              |                                    |                          |   |
|                                                   |                    |                  |            | ۵                          |       | 28.02.2016 ~            | 05.03.2016 ~                               |                     |                | 2                                      | . 😣                    |                                                  |                                                              |                                    |                          | 2 |
| 175cm, 60<br>GR2; PA1;                            | Deser              |                  |            | to serve by that as home   |       |                         |                                            |                     |                |                                        |                        |                                                  |                                                              |                                    |                          | ^ |
| Initial cons.                                     | Urag a             | column nead      | er nere ti | o group by that column     |       |                         |                                            |                     |                |                                        |                        |                                                  |                                                              |                                    | E                        |   |
| Att. clinicia                                     | 3                  | Patient          | ID         | Patient Name               | Cyr   | cle info                | Section                                    | Detail section      | Date (PK)      | Additional info                        | Field                  | Old value                                        | New value                                                    | Changed on                         | Staff                    |   |
| Prev. il.: Ni<br>Indic.: Tub<br>Potential in      | • 🧯                | 100000           | 000        | Jane, DEMO                 |       |                         | Examinations,<br>findings and<br>documents | Documents           | 05.03.2016     | Consent                                | Date                   | 05.03.2016                                       |                                                              | 05.03.2016<br>12:25                | ivf, ivf                 |   |
| factors<br>Chromos.:<br>CFTR: Not<br>Fallopian pa | 6                  | 100000           | 000        | Jane, DEMO                 | No.   | .: 3; IVF [ICSI]        |                                            | Consent forms       | 05.11.2014     | Demographical data,<br>General consent | Consent<br>document    | 2\Consent\General<br>consent<br>201603051216.PDF | 2\Consent\General<br>consent<br>201603051216-<br>scanned.pdf | 05.03.2016<br>12:19                | ivî, ivî                 |   |
| Needs: Spe                                        | ¢                  | 100000           | 000        | Jane, DEMO                 |       |                         | Examinations,<br>findings and<br>documents | Documents           | 05.03.2016     | Consent                                | Date                   |                                                  | 05.03.2016                                                   | 05.03.2016<br>12:19                | ivf, ivf                 |   |
| Overview                                          | ¢                  | 100000           | 000        | Jane, DEMO                 | No.   | .: 9; ICSI              | Cycle                                      |                     | 01.12.2014     |                                        | Treatment<br>(planned) |                                                  | ICSI                                                         | 05.03.2016<br>12:18                | ivf, ivf                 |   |
| Cycles<br>≣ No. St                                | ¢                  | 100000           | 000        | Jane, DEMO                 |       |                         | MedITEX<br>Accounting                      | Billing items       | 01.12.2014     |                                        | Billing price          |                                                  | 0.0000                                                       | 05.03.2016<br>12:18                | ivf, ivf                 |   |
| 8 19<br>▶ 9 01                                    | 6                  | 100000           | 000        | Jane, DEMO                 |       |                         |                                            | Consent forms       | 05.11.2014     | Demographical data,<br>General consent | Consent status         | Consent created and<br>given to patient          | Consent accepted and<br>signed                               | 05.03.2016<br>12:17                | ivf, ivf                 |   |
| 7 04                                              | <                  | 100000           | 000        | Jane, DEMO                 |       |                         |                                            | Consent forms       | 05.11.2014     | Demographical data,<br>General consent | Consent<br>document    | 2\Consent\General<br>consent                     | 2\Consent\General<br>consent                                 | 05.03.2016<br>12:17                | ivf, ivf                 |   |

#### 11) MedITEX Doc Link

It is possible to import multiple files into different patient records at the same time. To use this function, all files must be in one folder and filenames must start with the correct patient IDs.

|                      | MedITEX DocLi                                | nk v2.6.1.1                            |                                                     |                                                       |                                     | —                       |                     | ×  |
|----------------------|----------------------------------------------|----------------------------------------|-----------------------------------------------------|-------------------------------------------------------|-------------------------------------|-------------------------|---------------------|----|
| Quit                 | Multiple pati                                | ents Help                              |                                                     |                                                       |                                     |                         |                     |    |
| Im                   | Single p                                     | atient                                 | nt files                                            |                                                       |                                     |                         |                     |    |
|                      | <ul> <li>Multipl</li> </ul>                  | e patients                             |                                                     |                                                       |                                     |                         |                     |    |
| Ple<br>imp           | ase select the<br>orted.                     | source folder wi                       | th import files. T                                  | his folder should c                                   | ontain only the f                   | files that s            | should be           | e  |
| In o<br>pati<br>pati | rder to import<br>ent ID, followe<br>ent ID. | each file into ap<br>d with selected ( | propriate patient<br>delimiter and the              | record, names of a document name.                     | all files must be<br>Delimiter must | gin with a<br>not occur | a correct<br>in the |    |
| Imp                  | ort path                                     |                                        |                                                     |                                                       |                                     |                         | 6                   | ∋  |
| Del                  | imiter                                       | ~                                      | Underscore                                          |                                                       |                                     |                         |                     |    |
|                      |                                              | Example for file I                     | name: 123456_Cyc                                    | ele1Summary.pdf                                       |                                     |                         |                     |    |
| Ado                  | I files to MedIT                             | EX with                                |                                                     | 🗹 file date                                           |                                     |                         |                     |    |
| or i                 | mport all files v                            | vith following da                      | te                                                  | 05.03.2016                                            | $\sim$                              |                         |                     |    |
| Imp                  | ort in                                       | ·                                      | Successfully im<br>"IMPORTED_FI<br>the source folde | ported files will be<br>LES". All files that o<br>er. | moved in the s<br>could not be imp  | ubfolder<br>ported wil  | l remain            | in |
| 2                    | IVF                                          | 0 Files                                |                                                     |                                                       |                                     |                         |                     | 11 |

#### 12) MedITEX KPI

The detail table was extended with two columns to show the absolute and total numbers of each cycle.

| MedITEX Key Performance Indicators v2.6.1. | .3              |                              |                           |                               |                    |               |                |           |              | -     |         |
|--------------------------------------------|-----------------|------------------------------|---------------------------|-------------------------------|--------------------|---------------|----------------|-----------|--------------|-------|---------|
| Quit Help                                  |                 |                              |                           |                               |                    |               |                |           |              |       |         |
| Lab KPI (Fresh cycles)                     |                 | <b>S</b>                     |                           |                               | ×                  |               | )              |           |              |       |         |
| MII rate                                   | GO!             | Sum Legend Lab               | els vears inve            | Table                         | Target valu        | e Export I    | Print          |           |              |       |         |
| Regular factilization rate (20% by MII)    |                 |                              |                           |                               | egular fortilizat  | tion rate (2P | NI)            |           |              |       |         |
| Regular fertilization rate (2PM)           |                 |                              |                           | N N                           | Period: Un         |               | (N)            |           |              |       |         |
| Low fertilization rate                     | -               |                              |                           |                               | 1 01100. 011       |               |                |           |              |       |         |
| Decemerated oncytes IVE                    | Drag a column l |                              |                           | • •                           | Drag a column head |               |                |           |              |       | • •     |
| Degenerated oncytes ICSI                   | ≔ Value (%)     | Value (absolut               | a) / lue (total)          | toycles                       | .≡ Patient ID      | No. of cycle  | Reference date | Treatment | Value (abs.) | Value | (total) |
| Cleavage rate                              | • value (74)    | 72.80                        | 83                        | 114 39                        | ► 100000000        | no. or cycle  | 1 03.04.2008   | IVEICSI   | vulue (ubs.) | 5     | 8       |
| 4 cells embryos on day 2                   |                 |                              |                           |                               | 100000000          |               | 3 01.06.2010   | ICSI      |              | 6     | 8       |
| R cells embryos on day 2                   | Î               |                              |                           |                               | 10000000           |               | 5 16.08.2012   | IVF       |              | 1     | 2       |
| Plaste set sate                            |                 |                              |                           |                               | 6                  |               | 1 11.07.2012   | IVF       |              | 1     | 4       |
| Endstocyst rate                            |                 |                              |                           |                               | 121                |               | 1 20.03.2013   | IVF       |              | 0     | 0       |
| Embryo usage                               |                 |                              |                           |                               | 6545               |               | 1 26.07.2013   | IVF       |              | 0     | 0       |
|                                            |                 |                              |                           |                               | 10000000           |               | 6 04.11.2013   | ICSI      |              | 4     | 4       |
|                                            |                 |                              |                           |                               | 121                |               | 3 27.01.2014   | IVF       |              | 0     | 4       |
|                                            |                 |                              |                           |                               | 6545               |               | 2 03.03.2014   | IVF       |              | 0     | 0       |
|                                            |                 |                              |                           |                               | 5                  |               | 2 24.02.2014   | IVF       |              | 5     | 5       |
|                                            |                 |                              |                           |                               | 5                  |               | 3 04.03.2014   | ICSI      |              | 4     | 4       |
|                                            |                 |                              |                           |                               | 21212              |               | 1 29.09.2014   | IVF       |              | 0     | 0       |
|                                            |                 |                              |                           |                               | 122                |               | 1 04.08.2014   | IVF       |              | 0     | 2       |
|                                            |                 |                              |                           |                               | 125                |               | 1 29.12.2014   | IVF       |              | 0     | 0       |
|                                            |                 |                              |                           |                               | 122                |               | 2 29.12.2014   | IVF       |              | 6     | 6       |
|                                            |                 |                              |                           |                               | 21212              |               | 2 05.01.2015   | IVF       |              | 0     | 0       |
| Lab KPI (Fresh cycles)                     | <u> </u>        |                              |                           |                               | 125                |               | 2 29.12.2014   | ICSI      | _            | 3     | 3       |
| PG KPI (Fresh cycles)                      |                 |                              |                           |                               | 10000000           |               | 8 19.01.2015   | IVF       |              | 0     | 0       |
| Clinic KPI                                 |                 |                              |                           |                               | 544654             |               | 1 02.02.2015   | IVF       |              | 0     | 4       |
| Cryo KPI                                   |                 |                              | 83                        | 114 39                        |                    |               | # 39           |           | ł            | 83    | 114     |
| Cumulative KPI                             | Descriptions    | (Alverbas of ODA) colle on i |                           |                               |                    |               |                |           |              |       |         |
| Management KPI                             | Description:    | (number of 2PN cells on t    | ne next day aπer fertiliz | auon / number of fertilized ( | locytes) ^ 100     |               |                |           |              |       |         |
| -                                          |                 |                              |                           |                               |                    |               |                |           |              |       |         |

#### 13) MedITEX Scheduler

#### SMS

The SMS functionality was extended with the automatic appointment reminder. In the appointment edit mask a checkbox is available to activate the reminder, which can also be predefined in the treatment settings.

| settings.                                                       |                                                                 |                                                                        |                                                                                                    |                        |                   |          |                                                   |                    |              |               |                  |                 |             |               |
|-----------------------------------------------------------------|-----------------------------------------------------------------|------------------------------------------------------------------------|----------------------------------------------------------------------------------------------------|------------------------|-------------------|----------|---------------------------------------------------|--------------------|--------------|---------------|------------------|-----------------|-------------|---------------|
| MedITEX Scheduler v2.6.                                         | .1.7                                                            |                                                                        |                                                                                                    |                        |                   |          |                                                   |                    |              |               |                  | -               |             | ×             |
| File System Reports Im                                          | port Info                                                       |                                                                        |                                                                                                    |                        |                   |          |                                                   |                    |              |               |                  |                 |             |               |
| 🕰 Jane, DEMO                                                    |                                                                 | VIP 😵 🔐                                                                | ar and a construction and a construction and a con | New SMS                | MedITEX IVF Ac    | Countir  | ing Communication                                 | All ap             | opointm. 🔭 I | natient's loc | ation Dayinf     | 0               |             |               |
| Jane, DEMO                                                      |                                                                 | Account bal:                                                           | 9.246,00 € I Patient                                                                                                    | Linked resource        | ces Statu: Room   | n        | :                                                 | Since [hh:         | mm Note      |               |                  |                 |             |               |
| Pat. ID:<br>DOB:<br>Att: cin::<br>Billing cat:<br>Ins:<br>VVP < | 100000000<br>27.08.1980<br>Doe, John<br>Insurance<br>Test Insur | Phone: 01234-5<br>(35) Mobile: 01234-5<br>Dr. E-mail: janedo<br>prance | 6789<br>6789<br>@demo.com<br>> John, DEMO<br>Test, Amy                                                                                                    | Doe, John<br>Doe, Jane | iko<br>S∕aiti     | ngroom   | n 1 (                                             | 00:01              |              |               |                  |                 |             |               |
| Selected date: Monta                                            | g, 14. Mä                                                       | rz 2016                                                                |                                                                                                    |                        |                   |          |                                                   |                    |              |               |                  |                 |             |               |
| Resource selection                                              |                                                                 |                                                                        | Montag, 14. März 2016                                                                                                    |                        |                   | <b>_</b> | Patient appoin                                    | tment              | Interi       | nal / genei   | ral              | Search fre      | e time      |               |
| ×                                                               |                                                                 | Doe, John                                                              | Doe, Jane                                                                                                    | Assis                  | tance, Miss       |          | 100000000 - Jane, D                               | ЕМО                | ₽-           | Subject:      |                  |                 |             | _             |
| Define All                                                      | 15                                                              |                                                                        | IVF appointment                                                                                                    |                        |                   |          | Date of birth: 27.08.1<br>Att. clinician: Doe, Jo | 980 (35)<br>hn Dr. |              | Tractore      | at               |                 |             |               |
| Special view 👻                                                  | 30                                                              |                                                                        | 🗸 6 - Tesst,                                                                                                    |                        |                   |          | Phone: 01234-56789<br>Phone (work): 01234         | -56789             |              | Follicle      | Aspiration       |                 |             | $\neg$        |
|                                                                 | 45                                                              |                                                                        | Tesla (35) /<br>IVF 125 - Name,                                                                                                    |                        |                   |          | Mobile: 01234-56785                               | 1                  |              | L             | Treatments filte | red after linke | d Resources |               |
| Date and view choice                                            | 10                                                              | 2 - VIP - John, DEMO (36)                                              | FrauName (35)                                                                                                    |                        |                   |          | Insurance: Test Insu                              | ance               |              | Location      | u 🗌              |                 |             | $\overline{}$ |
| Day Week                                                        | 15                                                              | Insurance / First Consultation                                         | 122 - VIP -<br>Berta Berta                                                                                                    |                        |                   | - 1      |                                                   |                    |              |               |                  |                 |             | <u> </u>      |
| Teday 05 02 2010                                                | 30                                                              |                                                                        | /25) /                                                                                                    |                        |                   | - 11     | Start of patient app                              | ointmen            | t 14.03.2    | 016 ~         | 13:15 📮          | Resource        | £ 🔁 1       | 3             |
| 100ay. 05.05.2016                                               | 45                                                              |                                                                        | IVF appointment                                                                                                    |                        |                   | - 11     |                                                   |                    | Sta          | art           | Finis            | h               | Duration    |               |
| ▲ März 2016 ►                                                   | 11 00                                                           |                                                                        | IVF appointment                                                                                                    | _                      |                   | - 11     | Resource                                          | Group              | Date         | Start         | Date             | Finish I        | Juration    |               |
| 29 1 2 3 4 5 6                                                  | 30                                                              |                                                                        | IVF appointment                                                                                                    |                        |                   | - 11     | Doe, Jane                                         | Doctor             | 14.03.2016   | 13:15         | 14.03.2016       | 14:15 (         | /1:00       |               |
| 10 7 8 9 10 11 12 13                                            | 45                                                              |                                                                        | IVF appointment                                                                                                    |                        |                   | -        |                                                   |                    |              |               |                  |                 |             |               |
| 11 14 15 16 17 18 19 20<br>12 21 22 23 24 25 26 27              | 1200                                                            |                                                                        |                                                                                                    |                        |                   | -        |                                                   |                    |              |               |                  |                 |             |               |
| 13 28 29 30 31                                                  | 15                                                              |                                                                        |                                                                                                    |                        |                   |          |                                                   |                    |              |               |                  |                 |             |               |
| April 2016                                                      | 30                                                              |                                                                        |                                                                                                    |                        |                   |          |                                                   |                    |              |               |                  |                 |             |               |
| MDMDFSS                                                         | 45                                                              |                                                                        |                                                                                                    |                        |                   | _        |                                                   |                    |              |               |                  |                 |             |               |
| 13 1 2 3                                                        | <u>13</u>                                                       |                                                                        | 100000000 - VIP - Jane, DEMO (35)<br>Insurance / Follicle Aspiration                                                                                                    | )_                     |                   | _        |                                                   |                    |              |               |                  |                 |             |               |
| 14 4 5 6 7 8 9 10<br>15 11 12 13 14 15 16 17                    | 15                                                              |                                                                        |                                                                                                    | -                      |                   |          |                                                   |                    |              |               |                  |                 |             |               |
| 16 18 19 20 21 22 23 24                                         | 30                                                              |                                                                        | -                                                                                                    | -                      |                   |          |                                                   |                    |              |               |                  |                 |             |               |
| 17 25 26 27 28 29 30 1<br>18 2 3 4 5 6 7 8                      | 40                                                              |                                                                        | OP appointment                                                                                                    | 999 Deper Di           | EMO (36) / Blood  |          |                                                   |                    |              |               |                  |                 |             |               |
|                                                                 | 14                                                              |                                                                        | OP appointment                                                                                                    | 000 - 00101, 01        | 21110 (00)7 81860 | •        | Remind patient                                    | by SMS :           | 24h lote:    |               |                  |                 |             |               |
|                                                                 | 30                                                              |                                                                        | 🏷 003 - Test, Amy (30) / Embryo                                                                                                    |                        |                   | L        | before the appo                                   | intment            |              |               |                  |                 | ^           | ) T           |
|                                                                 | 45                                                              |                                                                        | transfer                                                                                                    |                        |                   |          | Remind user                                       |                    |              |               |                  |                 |             |               |
|                                                                 | 15.00                                                           | 999 - Donor, DEMO (36) /                                               |                                                                                                    |                        |                   |          | 15 minutes                                        | $\sim$             |              |               |                  |                 |             |               |
|                                                                 | 15                                                              | Ultrasound                                                             |                                                                                                    |                        |                   |          | before the appo                                   | intment            |              | Annoi         | intment created  | har jufjaf 04   | 03 2016 1   | 3.07          |
|                                                                 | 30                                                              |                                                                        | OP appointment                                                                                                    | _                      |                   | -        | Copy appointmen                                   | it                 | Delete       | жирот         | X Cancel         | oy. IVI IVI, US | Save        | 5.01          |
|                                                                 | H H H                                                           |                                                                        |                                                                                                    |                        |                   | •        |                                                   |                    |              |               |                  |                 |             |               |

#### The SMS template can be defined in the settings.

| MedITEX Scheduler v2.6.1.7                                                                                                |                                                |                  |                           |                                                           | -                  |          | ×  |
|----------------------------------------------------------------------------------------------------|------------------------------------------------|------------------|---------------------------|-----------------------------------------------------------|--------------------|----------|----|
| <u>File System Reports Import Info</u>                                                                                    |                                                |                  |                           |                                                           |                    |          |    |
| Chame Settings                                                                                                    |                                                |                  |                           |                                                           |                    |          |    |
| General                                                                                                    | Resources                                      | Working t        | imes and constraints      | Treatments                                                |                    |          |    |
| Scheduler Holiday:                                                                                                    | s Other SM                                     | S templates      |                           |                                                           |                    |          |    |
| Automatic SMS reminder                                                                                                    |                                                |                  | Information               |                                                           |                    |          |    |
| Abci abCi 📰 🕒 🏂 🚆 🧟                                                                                                    | Charac                                         | ters: 176 of 800 | Create your templates for | different SMS types.                                      |                    |          |    |
| Dear <first_name>,<br/>This is an automated reminder about yo<br/>not reply to this message as it will not b</first_name> | ur appointment tomorrow at <time>. Plea</time> | ase do           | The following bookmarks   | will be replaced with their corresponing data automatical | y when a new SMS i | s create | d. |
| Kind regards<br><centre></centre>                                                                                         |                                                |                  | Abc First name of the pa  | tient ( <first_name>)</first_name>                        |                    |          |    |
|                                                                                                    |                                                |                  | abCå Last name of the pa  | tient ( <last_name>)</last_name>                          |                    |          |    |
|                                                                                                    |                                                |                  | Date of the appoint       | nent ( <date>)</date>                                     |                    |          |    |
|                                                                                                    |                                                | -                | Time of the appoint       | ment ( <time>)</time>                                     |                    |          |    |

#### User change

It is now possible to change the user in MedITEX Scheduler. The short cut "F2" can also be used for the user change.

|    | 0                                         |                     |             |   |                     |                 |        |                      |                 |                   |          |             |              |
|----|-------------------------------------------|---------------------|-------------|---|---------------------|-----------------|--------|----------------------|-----------------|-------------------|----------|-------------|--------------|
| ſ  | MedITEX Scheduler v2.6.1.8                |                     |             |   |                     |                 |        |                      |                 | ÷                 | -        |             | ×            |
|    | <u>File</u> System <u>R</u> eports Import | l <u>n</u> fo       |             |   |                     |                 |        |                      |                 |                   |          |             |              |
|    | Exit                                      |                     |             |   |                     | - E             | •      |                      | <b>5</b>        | tion All analista | <b>.</b> | Ω           | >            |
|    | Chapter E2                                |                     | New patient |   | raier Pat. appointm |                 | m      | editex IVF Accountin | g communica     | uon Airappointin  | . P      | atients loc | auon         |
|    | change user 12                            |                     |             |   | Detterat            | 1.5-1-1         | 01-1   | B                    | 0               |                   |          |             |              |
| ÷. |                                           |                     |             |   | Patient             | Linked resource | Status | Room                 | Since [nn:mm] h | lote              |          |             | $\sim$       |
|    |                                           |                     |             |   | Test, Amy           | Doe, John       | io     | Waitingroom 1        | 00:00           |                   |          |             |              |
|    |                                           | No patient selected |             |   | Tesst, Tesla        | Doe, John       | 2.     |                      | 00:00           |                   |          |             |              |
|    |                                           |                     |             | Þ | Jane, DEMO          | Doe, John       | 10     | Waitingroom 1        | 00:00           |                   |          | -           | -            |
|    |                                           |                     |             |   | Berta, Berta        | Doe, John       | io     | Waitingroom 1        | 00:00           |                   |          |             |              |
|    |                                           |                     |             |   | John. DEMO          | Doe, John       | 0      | Waitingroom 1        | 00:00           |                   |          |             | $\checkmark$ |
|    |                                           | (                   |             |   | ^                   |                 |        |                      |                 |                   |          |             |              |
|    | Selected date: Montag, 14                 | 4. März 2016        |             |   |                     |                 |        |                      |                 |                   |          |             |              |

#### Visit documentation

The first time an appointment gets the status "Patient in waiting room" or "App. starts / patient in treatment" this appointment will get a visit number and the timestamp is recorded. These new fields can be viewed in the appointment list.

| Appointme        | Appointments by resource - X                    |               |                             |                    |        |                      |                      |                       |                        |     |             |                     |                         |                         |                       |    |                  |          |           |
|------------------|-------------------------------------------------|---------------|-----------------------------|--------------------|--------|----------------------|----------------------|-----------------------|------------------------|-----|-------------|---------------------|-------------------------|-------------------------|-----------------------|----|------------------|----------|-----------|
| Prin             | t Export                                        | •             |                             |                    |        |                      |                      |                       |                        |     |             |                     |                         |                         |                       |    |                  |          |           |
| Resource:        | ALL RE                                          | SOURCI        | ES ~                        | Time pe            | eriod  | from: 05.03.201      | 6 ~                  | To: 05.03.20          | 6 ~                    |     | ᡷ Ok        |                     |                         |                         |                       |    |                  |          |           |
| Drag a column    | ag a column header here to group by that column |               |                             |                    |        |                      |                      |                       |                        |     |             |                     |                         |                         |                       |    |                  |          |           |
| ∃ Date           | From<br>[hh:mm]                                 | To<br>[hh:mm] | Patient                     | Treatment          | Patier | t / appoint. status  | Related<br>resources | Waiting time<br>[min] | Treatmer<br>time [min] | `   | Visit: date | Visit: arrival time | Visit: documented<br>by | Visit: no.<br>(per day) | Visit: no.<br>(total) |    | App. created on  | Create   | ed by     |
| 05.03.2016       | 5 11:00                                         | 11:45         | Jane DEMO; ID:<br>100000000 | IVF                | -      | Appointment finished | Doe, John            | 9                     |                        | 3 0 | 05.03.2016  | 13:33               | Smith, Tom Dr.          | 8                       |                       | 15 | 05.03.2016 13:14 | ivf, ivf |           |
| ⊕ 05.03.2016     | 5 11:00                                         | 11:45         | John DEMO; ID: 2            | IVF                | x      | Treatment cancelled  | Doe, Jane            | 15                    |                        | 1 0 | 05.03.2016  | 13:15               | Smith, Tom Dr.          | 5                       |                       | 12 | 05.03.2016 13:14 | ivf, ivf |           |
| 05.03.2016       | 12:00                                           | 12:30         | Berta Berta; ID: 122        | Ultrasound         | ~      | Appointment finished | Doe, John            | 14                    |                        | 9 0 | 5.03.2016   | 13:18               | C., Mary                | 7                       |                       | 14 | 5.03.2016 13:15  | ivf, ivf | · · · · · |
| • 05.03.2016     | i 13:00                                         | 14:00         | Test Mary; ID: 121          | Embryo transfer    | 8      | Patient in treatment | Doe, John            | 5                     |                        | 8 0 | 5.03.2016   | 13:18               | C., Mary                | 6                       |                       | 13 | 5.03.2016 13:15  | ivf, ivf |           |
| • 05.03.2016     | 13:15                                           | 15:15         | Test DEMO; ID: 6545         | First Consultation | 8      | Patient in treatment | Doe, Jane            | 6                     |                        | 2 0 | 5.03.2016   | 13:15               | C., Mary                | 4                       |                       | 11 | 5.03.2016 13:15  | ivf, ivf |           |
| •  •  05.03.2016 | 15:15                                           | 15:45         | Demo Tina; ID: 1111         | Ultrasound         |        |                      | Doe, John            |                       |                        |     |             |                     |                         |                         |                       |    | 5.03.2016 13:48  | C., Ma   | ry        |
|                  |                                                 |               |                             |                    |        |                      |                      |                       |                        |     |             |                     |                         |                         |                       |    |                  |          |           |
|                  |                                                 |               |                             |                    |        |                      |                      |                       |                        |     |             |                     |                         |                         |                       |    |                  |          |           |
|                  |                                                 |               |                             |                    |        |                      |                      |                       |                        |     |             |                     |                         |                         |                       |    |                  |          |           |
|                  |                                                 |               |                             |                    |        |                      |                      |                       |                        |     |             |                     |                         |                         |                       |    |                  |          |           |
|                  |                                                 |               |                             |                    |        |                      |                      |                       |                        |     |             |                     |                         |                         |                       |    |                  |          |           |
|                  |                                                 |               |                             |                    |        |                      |                      |                       |                        |     |             |                     |                         |                         |                       |    |                  |          |           |
|                  |                                                 |               |                             |                    |        |                      |                      |                       |                        |     |             |                     |                         |                         |                       |    |                  |          |           |
|                  |                                                 |               |                             |                    |        |                      |                      |                       |                        |     |             |                     |                         |                         |                       |    |                  |          |           |
|                  |                                                 |               |                             |                    |        |                      |                      |                       |                        |     |             |                     |                         |                         |                       |    |                  |          |           |
|                  |                                                 |               |                             |                    |        |                      |                      |                       |                        |     |             |                     |                         |                         |                       |    |                  |          |           |
|                  |                                                 |               |                             |                    |        |                      |                      |                       |                        |     |             |                     |                         |                         |                       |    |                  |          |           |
| #6               |                                                 |               |                             |                    |        |                      |                      | AVG=817               | AVG=71                 | 7   |             |                     |                         |                         |                       |    |                  |          |           |
| H4 4 4 1 1 1 1 1 | <b>I</b> MI                                     | <             |                             |                    |        |                      |                      |                       |                        |     |             |                     |                         |                         |                       |    |                  |          | >         |
|                  |                                                 |               |                             |                    |        |                      |                      |                       |                        | -   |             |                     |                         |                         |                       | -  |                  |          | -         |

#### Access rights

Additional access rights have been introduced in MedITEX Scheduler, they can be defined in MedITEX Administration.

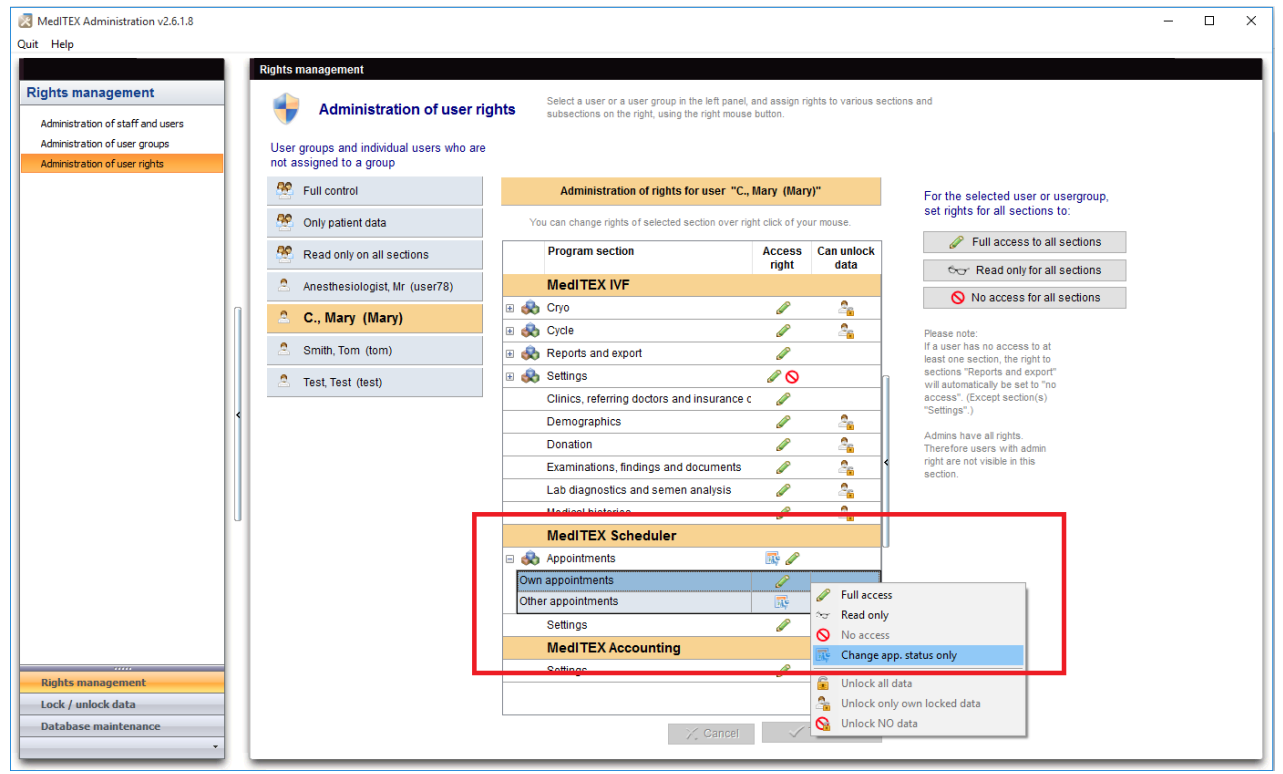

It is possible to set rights for:

- Settings (full access, no access)
- Own appointments (full access, read only, change appointment status only)
- Other appointments (full access, read only, change appointment status only)

"Own appointments" - only the appointments with the resource/calendar linked to accessing user.

| neral                                |                    | Resources                                 | Working time                      | s and constraints        | Tre           | atments  |        |                                              |                                                                                                    |                                            |                              |                           |                |                     |
|--------------------------------------|--------------------|-------------------------------------------|-----------------------------------|--------------------------|---------------|----------|--------|----------------------------------------------|----------------------------------------------------------------------------------------------------|--------------------------------------------|------------------------------|---------------------------|----------------|---------------------|
| i be assigned to e                   | ach                | Resource                                  | source Di F                       | dit resource             | Nelete resour | ICP.     |        |                                              | MediTEX Sc<br>Eile System                                                                                                    | heduler v2.0<br><u>R</u> eports <u>I</u> n | 6.1.7<br>nport I <u>n</u> fo |                           |                |                     |
| rent group types:<br>ance nurse etc. | person<br>room and | C How How How How How How How How How How |                                   |                          | Control 10000 |          |        | 16-                                          | Test, A                                                                                                    | my                                         |                              | <b>3</b>                  | dit Go to part | ner Pat. appol      |
| und, bed, etc.).                     |                    | Diag a colonia                            | neader here to group by it        |                          | Oreuro humo   | Addiso   | Calaur | Lines ( parts of                             | Test, Amy                                                                                                    |                                            |                              | Account b                 | al: 0,00       | € I Patient         |
|                                      |                    | Assistance, Miss                          | s M                               | roup<br>edical assistant | Person        | Active   | Colour | Assistance, Mit                              | is a laboration of the second second s | Pat. ID:                                   | 003                          | Phone:                    |                |                     |
| oup 🔂 Del                            | ete group          | Dor<br>Dor<br>Ultr<br>Ma Re               | e "Mary"<br>esource represents on | e person / group of      | persons       |          |        | X Doe, Jane Dr.<br>Doe, John Dr.<br>C., Mary |                                                                                                    | Att. clin.:<br>Billing cat.<br>Ins.:<br>K  | 1                            | E-mait                    |                |                     |
| Group ty                             | pe                 |                                           | Yes 🗌 No                          |                          |               |          |        |                                              | Selected da                                                                                                    | ate: Mittw                                 | och, 2. 1 aiz 2010           |                           |                |                     |
| t Person                             |                    | Lir                                       | nk with user                      | C., M                    | ary           |          | ~      |                                              | Resource sel                                                                                                    | ection                                     |                              |                           |                |                     |
| Object                               |                    |                                           |                                   |                          |               |          |        |                                              |                                                                                                    | 1                                          |                              | Maru                      |                | Doe                 |
| Object                               |                    | Re                                        | esource name / descri             | ption Mary               |               |          |        |                                              | Define                                                                                                    | All                                        | 15                           |                           |                |                     |
| Person                               |                    | Re                                        | source belongs to are             | Media                    | al assistant  |          | ~      |                                              | Special v                                                                                                    | iew 🔻                                      | 30                           |                           |                |                     |
| Person                               |                    |                                           | source beiongs to gre             | inde liniour             | ar assistant  |          | *      |                                              |                                                                                                    |                                            | 45                           |                           |                |                     |
|                                      |                    | Co                                        | olour of resource head            | er                       | ~ 🔳           | Choose   |        |                                              | Date and view                                                                                                    | w choice                                   | 11                           |                           | 003            | - Test, Amy (30) /  |
|                                      |                    |                                           |                                   |                          |               | own colo | "      |                                              | Day                                                                                                    | Week                                       | 10                           |                           |                |                     |
|                                      |                    |                                           | Active                            |                          |               |          |        |                                              | Today: 02.0                                                                                                    | 03.2016                                    |                              |                           |                |                     |
|                                      |                    |                                           |                                   |                          |               |          |        |                                              | ◀ Mārz 2                                                                                                    | 016                                        | 12 00 100000                 | 000 - VIP - Jane, DEMO    | (35)           |                     |
|                                      |                    |                                           |                                   | ×                        | 0 minut       | 101      |        |                                              | M D M D                                                                                                    | FSS                                        | 15                           |                           |                |                     |
|                                      |                    |                                           |                                   |                          | ancal         | 116      |        |                                              | 10 7 8 9 10                                                                                                    | 11 12 13                                   | 30                           |                           |                |                     |
|                                      |                    |                                           |                                   |                          |               |          |        |                                              | 11 14 15 16 17                                                                                                    | 18 19 20                                   | 45                           |                           |                |                     |
|                                      |                    |                                           |                                   |                          |               |          |        |                                              | 13 28 29 30 31                                                                                                    | 25 20 21                                   | 13 6 - Tess                  | t, Tesla (35) / Ultrasoun | d              |                     |
|                                      |                    |                                           |                                   |                          |               |          |        |                                              |                                                                                                    | 040                                        | 1                            |                           | _              |                     |
|                                      |                    |                                           |                                   |                          |               |          |        |                                              | M D M D                                                                                                    | FSS                                        | 45                           |                           | 6-             | Tesst, Tesla (35) / |
|                                      |                    |                                           |                                   |                          |               |          |        |                                              | 13                                                                                                    | 1 2 3                                      | 14                           |                           |                |                     |
|                                      |                    |                                           |                                   |                          |               |          |        |                                              | 16 11 12 13 14                                                                                                    | 8 9 10                                     | 10                           |                           |                |                     |
|                                      |                    |                                           |                                   |                          |               |          |        |                                              | 16 18 19 20 21                                                                                                    | 22 23 24                                   | 30                           |                           |                |                     |
|                                      |                    |                                           |                                   |                          |               |          |        |                                              | 17 25 26 27 28                                                                                                    | 6 7 8                                      | 45                           |                           |                |                     |
|                                      |                    |                                           |                                   |                          |               |          |        |                                              |                                                                                                    |                                            | 146 1991                     |                           | _              |                     |
|                                      |                    |                                           |                                   |                          |               |          |        |                                              | Clinic: CRITEX                                                                                                    | GmbH                                       | User: Mary C.                |                           |                |                     |

"Change app. status only" - user can only change appointment status (waiting room, etc.) but CANNOT edit the appointment itself (move, delete, etc.).

| No patient selected  No patient selected  No patient no patient selected  No patient selected  No patient selected  No patient selected  No patient selected  No patient selected  No patient selected  No patient selected  No patient selected  No patient patient  No patient selected  No patient no patient in treatment  No patient in watarg pointment  No patient in watarg pointment  No patient in wat | 4                                                                                                    |                                              | New pa                           | atient Go to partner P       | at. appointm.                                                                                                    | Message MedITEX IVF                                                                                          | Accounting C | ommunication |
|----------------------------------------------------------------------------------------------------|----------------------------------------------------------------------------------------------------|----------------------------------------------|----------------------------------|------------------------------|----------------------------------------------------------------------------------------------------|----------------------------------------------------------------------------------------------------|--------------|--------------|
| elected date: Mittwoch, 2. Mirz 2016         Mary       Doe, John       Doe, Jane       Assistance, Miss         Define       All       45       11 0       16       17 0       003 - Test, Amy (30) / Ubrasound       Doe, Jane       Assistance, Miss         Special view       46       11 0       15       30       6       Test, Amy (30) / Ubrasound       Select patient       009       009       patient in MedITEX IVF         Day       Week       12       100000000 - V/P - Jane, DEMO (35)       Select patient       Del       Select patient       Del         M D M D F S S       5       13       6       Tesst, Tesia (35) / Ubrasound       No status       No status       No status         M D M D F S S       30       15       15       16       Tesst, Tesia (35) / VI       Patient in waiting room       2       Appoint. starts / patient in treatment       Appoint. starts / patient in treatment       Appoint. starts / patient in treatment       Appoint. starts / patient in treatment       Appoint. starts / patient in treatment       Appoint. starts / patient in treatment       Appoint. starts / patient in treatment       Appoint. starts / patient in treatment       Appoint. starts / patient in treatment       Appoint. starts / patient in treatment                                                                                                    |                                                                                                    | No patie                                     | ant selected                     | 3 Patient                    | Link                                                                                                    | ed reso Str Room S<br><no ar<="" in="" info="" person="" th=""><th>Since [ Note</th><th></th></no>           | Since [ Note |              |
| May       Detine       Mittwoch, 2. März 2016         Define       All       45       May       Doe, John       Doe, Jane       Assistance, Miss         Special view       •       11 00       003 - Test, Amy (30) / Ultrasound       Select patient       Select patient         Day       Week       12 00       10000000 - VIP - Jane, DEMO (35)       Image: Bell appointment       Del         Marz 2016       May       Dest Jane, DEMO (35)       Image: Bell appointment       Del         Marz 2016       May       Dest Jane, DEMO (35)       Image: Bell appointment       Del         Marz 2016       May       Dest Jane, DEMO (35)       Image: Bell appointment       Del         Marz 2016       May       Dest Jane, DEMO (35)       Image: Bell appointment       Del         Marz 2016       May       Bell appointment       Del       Image: Bell appointment       Del         Marz 2016       May       Bell appointment per e-mail       Send appointment per SMS       Image: Bell appointment       Image: Bell appointment       Image: Bell appointment         Marz 2018       May       Bell appointment finished       Image: Bell appointment       Image: Bell appointment       Image: Bell appointment         May       Bell appointment fin                                                                                                    | elected date: Mittwo                                                                                                    | ch, 2. März                                  | 2016                             | _                            |                                                                                                    |                                                                                                    |              |              |
| May     Doe, John     Doe, Jane     Assistance, Miss       Define     All     45     10000000-VIP-Jane, DEMO (35)     Select patient       Day     Week     1200     10000000-VIP-Jane, DEMO (35)     Select patient       1200     10000000-VIP-Jane, DEMO (35)     Edit appointment     Del       Marz 2016     1300     5     Select patient     Del       Marz 2016     1300     5     Select patient     Del       Marz 2016     1300     6-Tesst, Tesia (35) / Utrasound     No status     No status       14 15 16 17 18 19 20     1300     14     6-Tesst, Tesia (35) / Utrasound     No status     No status       14 2016     1400     1400     1400     1400     1400     2000     Appoint. starts / patient in treatment     Appoint. starts / patient in treatment       M D M D F S S     300     1400     1400     1400     1400     1400     1400                                                                                                    | source selection                                                                                                    |                                              |                                  | Mit                          | twoch, 2. Mä                                                                                                    | rz 2016                                                                                                    |              |              |
| Define       All         Special view       •         11       •         15       •         20       •         15       •         20       •         15       •         20       •         16       •         17       •         18       •         100000000 - VIP - Jane, DEMO (35)         18       •         100000000 - VIP - Jane, DEMO (35)         100000000 - VIP - Jane, DEMO (35)         10000                                                                                                    | ~                                                                                                    |                                              | Mary                             | Doe, John                    |                                                                                                    | Doe, Jane                                                                                                    | Assistar     | nce, Miss    |
| Special view Image: Special view   11 model   12 model   12 model   12 model   12 model   12 model   12 model   12 model   12 model   12 model   12 model   12 model   12 model   12 model   13 model   14 model   15 model   13 model   14 model   15 model   15 model   16 model   17 model   18 model   19 model   12 model   13 model   14 model   15 model   14 model   15 model   14 model   14 model   14 model   14 model   14 model   14 model   14 model   14 model   14 model   14 model   14 model   14 model   14 model   14 model   15 model   14 model   14 model   15 model   14 model   14 model   14 model   14 model   14 model   14 model   15 model   14 model   14 model   14 model   15 model   14 model   14 model   15 model   14 model   15 model   14 model   14 model   15 model   1                                                                                                    | Define All                                                                                                    | 45                                           |                                  | et reserve war en ti         |                                                                                                    |                                                                                                    | -            |              |
| te and view choice       15         Day       Week         Today: 02:03:2016       100000000 - VIP - Jane, DEMO (35)         Marz 2016       15         M D M D F S S         12 3 4 5 6         13 00         14 15 16 17 18 19 20         15         16         17         18         19 1 2 2 3 2 4 25 26 27         18         14 15 16 17 18 19 20         14 15 16 17 18 19 20         14 15 16 17 18 19 20         14 15 16 17 18 19 20         14 15 16 17 18 19 20         14 15 16 17 18 19 20         14 15 16 17 18 19 20         14 15 16 17 18 19 20         14 15 16 17 18 19 20         14 15 16 17 18 19 20         14 15 16 17 18 19 20         14 15 16 17 18 19 20         14 15 16 17 18 19 20         14 15 16 17 18 19 20         14 15 16 17 18 19 20         14 15 16 17 18 19 20         14 15 16 17 18 19 20         14 15 16 17 18 19 20         15 16         14 15 16 17 18 19 20         15 16         16 - Tesst, Tesia (35) //W         17 49         18 29 30 31         18 29 30 31                                                                                                    | Special view -                                                                                                    | 11                                           |                                  | 003 - Test, Amy (30) / Uitra | sound                                                                                                    |                                                                                                    |              |              |
| April 2016       14.00         M D M D F S S       30         April 2016       14.00         M D M D F S S       30                                                                                                    | te and view choice<br>Day Week<br>Today: 02.03.2016<br>Marz 2016                                                                                                    | 15<br>30<br>45<br>1200<br>15<br>30<br>45     | 00000000 - VIP - Jane, DEMO (35) |                              | <ul> <li>Select pat</li> <li>Open pati</li> <li>Edit appoi</li> <li>Delete app</li> <li>Send appo</li> <li>Send appo</li> </ul> | ient<br>ient in MedITEX IVF<br>intment<br>pointment<br>pintment per e-mail<br>pintment per SMS               | Del          |              |
| A 1 A VA                                                                                                    | M D M D F S         S           12         3         4         5           12         3         4         5         11           12         13         4         5         10         11         12         13           14         15         16         17         18         19         20         11         22         23         24         25         26         27           18         29         30         31           April 2016           April 2016          April 2016           A         A | 13 00<br>15<br>30<br>45<br>14 00<br>15<br>30 | - Tesst, Tesla (35) / Utrasound  | 6 - Tesst, Tesla (35) / IVI  | No status No answe Confirmed Patient ab Patient in Appoints Appointmed Teatment                                                 | r<br>d appointment<br>isent<br>waiting room<br>itarts / patient in treatment<br>ient finished<br>t cancelled |              |              |

#### 14) MedITEX Administration

# Staff settings

Several new fields are available in staff window, also some new individual rights.

| inter inter inter i                                 | Administration v2.6.1.8                                                                                                    |                    |                      |                                                                                                    |              |                                 |                                                                            |                                                                                                    |                                                                                                    |                                       |                  |                    |          |      |      |        |          |         |     |       |     |       | - |    | $\times$ |
|-----------------------------------------------------|----------------------------------------------------------------------------------------------------|--------------------|----------------------|----------------------------------------------------------------------------------------------------|--------------|---------------------------------|----------------------------------------------------------------------------|----------------------------------------------------------------------------------------------------|----------------------------------------------------------------------------------------------------|---------------------------------------|------------------|--------------------|----------|------|------|--------|----------|---------|-----|-------|-----|-------|---|----|----------|
| Quit Help                                           |                                                                                                    |                    |                      |                                                                                                    |              |                                 |                                                                            |                                                                                                    |                                                                                                    |                                       |                  |                    |          |      |      |        |          |         |     |       |     |       |   |    |          |
| 1                                                   |                                                                                                    | Rig                | hts mai              | nagement                                                                                                    |              |                                 |                                                                            |                                                                                                    |                                                                                                    |                                       |                  |                    |          |      |      |        |          |         |     |       |     |       |   |    |          |
| Rights ma<br>Administra<br>Administra<br>Administra | anagement<br>ation of staff and users<br>ation of user groups<br>ation of user rights                                                                                                    |                    | <b>.</b><br><b>.</b> | Administration Change                                                                                                    | of staff and | users                           | Futur                                                                      | 1in                                                                                                    |                                                                                                    |                                       | I Daar           | A                  | A due is | 16   | 6    | Char   | Clinini  | Further | 0.0 | Desia | 1 b | Deere |   | 11 |          |
|                                                     |                                                                                                    |                    | The                  | Name<br>Anesthesiologist Mr                                                                                                   | user78       | Colour                          | Exter                                                                      |                                                                                                    |                                                                                                    | gii Login<br>1                        | 1 Pass<br>0      |                    |          | view | Seme |        |          |         |     | Regis |     | Docur |   |    |          |
|                                                     |                                                                                                    | 1.1                |                      | Assistance, Miss                                                                                                    | user77       |                                 |                                                                            |                                                                                                    |                                                                                                    |                                       | 0                |                    |          |      |      |        |          |         |     |       |     |       |   |    | 51       |
|                                                     |                                                                                                    |                    | (                    | C., Mary                                                                                                    | Mary         |                                 |                                                                            |                                                                                                    |                                                                                                    | 1 🗹                                   | 0                |                    |          |      |      |        |          |         |     |       |     |       |   |    | 51       |
|                                                     |                                                                                                    |                    | Dr. I                | Doe, Jane Dr.                                                                                                    | user75       |                                 |                                                                            |                                                                                                    |                                                                                                    | ] 🗹                                   | 0                | $\checkmark$       |          |      |      |        |          |         |     |       |     |       |   |    |          |
|                                                     |                                                                                                    | I                  | Dr. I                | Doe, John Dr.                                                                                                    | John         |                                 |                                                                            |                                                                                                    |                                                                                                    | 3 🗹                                   | 0                |                    |          |      |      |        |          |         |     |       |     |       |   |    |          |
|                                                     | Edit person - Doe, John Dr.                                                                                                    |                    |                      |                                                                                                    |              |                                 |                                                                            |                                                                                                    |                                                                                                    |                                       |                  |                    |          |      | ×    | H      |          | 님       |     |       |     |       |   |    | 41       |
|                                                     | Dereen                                                                                                    |                    |                      | ente et detaile                                                                                                    | lleer        | oottingo                        |                                                                            |                                                                                                    |                                                                                                    |                                       |                  |                    |          |      |      |        |          |         |     |       |     |       |   |    |          |
|                                                     | Person                                                                                                    |                    |                      | Diffact details                                                                                                    | USEI         | setungs                         |                                                                            |                                                                                                    |                                                                                                    |                                       |                  |                    |          |      | _    |        |          |         |     |       |     |       |   |    | -        |
|                                                     | User name                                                                                                    | John               | 1                    | Edit person - Doe, John                                                                                                    | Dr.          |                                 |                                                                            |                                                                                                    |                                                                                                    |                                       |                  |                    |          |      |      |        |          |         |     |       | ×   | 1     |   |    |          |
|                                                     | Title                                                                                                    | Dr                 |                      |                                                                                                    |              |                                 |                                                                            |                                                                                                    |                                                                                                    |                                       |                  |                    |          |      |      |        |          |         |     |       |     |       |   |    |          |
|                                                     |                                                                                                    |                    |                      |                                                                                                    |              |                                 |                                                                            |                                                                                                    |                                                                                                    |                                       |                  |                    |          |      |      |        |          |         |     |       |     |       |   |    |          |
|                                                     | First name                                                                                                    | John               | -                    | Person                                                                                                    |              | С                               | ontact                                                                     | details                                                                                                    |                                                                                                    |                                       | User se          | ettings            |          |      |      |        |          |         |     |       |     |       |   |    |          |
|                                                     | First name<br>Surname                                                                                                    | John<br>Doe        | 1                    | Person                                                                                                    |              | C                               | ontact                                                                     | details                                                                                                    |                                                                                                    |                                       | User se          | ettings            |          |      |      |        |          |         |     |       |     | L     |   |    |          |
|                                                     | First name<br>Surname<br>Date of birth                                                                                                    | John<br>Doe        |                      | Person<br>Street / no.                                                                                                    | F            | C<br>dit perso                  | ontact<br>n - Doe                                                          | <mark>details</mark><br>±, John I                                                                               | Dr.                                                                                                 |                                       | User se          | ettings            |          |      |      |        |          |         |     |       |     |       |   | _  |          |
|                                                     | First name<br>Surname<br>Date of birth                                                                                                    | John<br>Doe        |                      | Person<br>Street / no.<br>Postal code                                                                                         |              | C<br>dit perso                  | ontact<br>n - Doe<br>P                                                     | details<br>e, John I<br>Person                                                                                  | Dr.                                                                                                 |                                       | User se<br>Conta | ettings<br>act det | ails     |      | _    | Users  | settings |         |     |       |     |       |   |    |          |
|                                                     | First name<br>Surname<br>Date of birth<br>Qualifications                                                                                                    | John<br>Doe        |                      | Person<br>Street / no.<br>Postal code<br>City                                                                                 |              | C<br>dit perso<br>User          | n - Doe<br>P<br>name                                                       | details<br>e, John I<br>Person                                                                                  | Dr.                                                                                                 | John                                  | User se<br>Conta | ettings<br>act det | ails     |      |      | Users  | settings |         |     |       |     |       |   |    |          |
|                                                     | First name<br>Sumame<br>Date of birth<br>Qualifications<br>Affiliation                                                                                                    | John<br>Doe        |                      | Person<br>Street / no.<br>Postal code<br>City<br>Province                                                                     |              | C<br>dit perso<br>User<br>– Rig | n - Doe<br>P<br>name<br>hts                                                | <mark>details</mark><br>e, John I<br>P <b>erson</b>                                                             | Dr.                                                                                                 | John                                  | User se<br>Conta | ettings<br>act det | ails     |      |      | Users  | settings |         |     |       |     |       |   |    |          |
|                                                     | First name<br>Sumame<br>Date of birth<br>Qualifications<br>Affiliation<br>Specialization                                                                                                    | John Doe           |                      | Person<br>Street / no.<br>Postal code<br>City<br>Province<br>Region                                                           |              | C<br>idit perso<br>User<br>Rig  | n - Doe<br>P<br>name<br>hts                                                | details<br>a, John I<br>Person<br>(has all                                                                      | Dr.                                                                                                 | John                                  | User se<br>Conta | ettings<br>act det | ails     |      |      | Users  | settings |         |     |       |     |       |   |    |          |
|                                                     | First name<br>Surname<br>Date of birth<br>Qualifications<br>Affiliation<br>Specialization<br>Licence code                                                                                     | John Doe           |                      | Person<br>Street / no.<br>Postal code<br>City<br>Province<br>Region                                                           |              | C<br>dit perso<br>User          | n - Doe<br>P<br>name<br>hts<br>Admin                                       | details<br>e, John I<br>Verson<br>(has all<br>in Medi                                                           | Dr.<br>I rights)                                                                                    | John                                  | User se<br>Conta | ettings<br>act det | ails     |      |      | User s | settings |         |     |       |     |       |   |    |          |
|                                                     | First name<br>Surname<br>Date of birth<br>Qualifications<br>Affiliation<br>Specialization<br>Licence code<br>Clinician ID for lab tests                                                       | John           Doe |                      | Person<br>Street / no.<br>Postal code<br>City<br>Province<br>Region<br>Phone private                                          |              | C<br>dit perso<br>User          | n - Doe<br>P<br>name<br>hts<br>Admin<br>C Logi                             | details<br>e, John I<br>Yerson<br>(has all<br>in Medi<br>in Medi                                                | Dr.<br>rights)<br>TEX IVF<br>TEX Sche                                                               | John                                  | User se<br>Conta | ettings<br>act det | ails     |      |      | Users  | settings |         |     |       |     |       |   | _  |          |
|                                                     | First name<br>Sumame<br>Date of birth<br>Qualifications<br>Affiliation<br>Specialization<br>Licence code<br>Clinician ID for lab tests<br>Bank                                                | John Doe           |                      | Person<br>Street / no.<br>Postal code<br>City<br>Province<br>Region<br>Phone private<br>Mobile                                |              | C<br>dit perso<br>User          | n - Doe<br>P<br>name<br>hts<br>Cogi<br>Cogi<br>Cogi                        | details<br>e, John I<br>Verson<br>(has all<br>in Medi<br>in Medi<br>in Medi<br>in Medi                          | nights)<br>TEXIVF<br>TEX Sche<br>TEX Acco                                                           | John                                  | User se          | ettings<br>act det | ails     |      |      | User s | settings |         |     |       |     |       |   |    |          |
| Rights                                              | First name<br>Surname<br>Date of birth<br>Qualifications<br>Affiliation<br>Specialization<br>Licence code<br>Clinician ID for lab tests<br>Bank<br>Branch                                     | John           Doe |                      | Person<br>Street / no.<br>Postal code<br>City<br>Province<br>Region<br>Phone private<br>Mobile                                |              | C<br>User<br>Rig                | n - Doe<br>P<br>name<br>hts<br>Admin<br>Cogi<br>Cogi<br>Cogi               | details<br>, John I<br>Person<br>(has all<br>in Medl'<br>in Medl'<br>in Medl'<br>in Medl'                       | Dr.<br>rights)<br>TEX IVF<br>TEX Sche<br>TEX Acco<br>TEX KPI                                        | John                                  | User se          | ettings<br>act det | ails     |      |      | User : | settings |         |     |       |     |       |   | _  |          |
| Rights                                              | First name<br>Surname<br>Date of birth<br>Qualifications<br>Affiliation<br>Specialization<br>Licence code<br>Clinician ID for lab tests<br>Bank<br>Branch<br>Account holder                   | John           Doe |                      | Person<br>Street / no.<br>Postal code<br>City<br>Province<br>Region<br>Phone private<br>Mobile<br>Phone professiona           |              | C<br>dit perso<br>User          | n - Doe<br>P<br>name<br>hts<br>Admin<br>Cogi<br>Cogi<br>Cogi               | details<br>, John I<br>Person<br>(has all<br>in Medl'<br>in Medl'<br>in Medl'<br>in Medl'<br>in Medl'           | Dr.<br>Inghts)<br>TEX IVF<br>TEX Sche<br>TEX Acco<br>TEX KPI<br>tient/coup                          | John<br>duler<br>unting               | User se<br>Conta | act det            | ails     |      |      | User s | settings |         |     |       |     |       |   |    |          |
| Rights<br>Lock /<br>Databe                          | First name<br>Surname<br>Date of birth<br>Qualifications<br>Affiliation<br>Specialization<br>Licence code<br>Clinician ID for lab tests<br>Bank<br>Branch<br>Account holder<br>Account holder | John           Doe |                      | Person<br>Street / no.<br>Postal code<br>City<br>Province<br>Region<br>Phone private<br>Mobile<br>Phone professiona<br>E-mail |              | C<br>User<br>Rig                | n - Doe<br>P<br>name<br>hts<br>Admin<br>Cogi<br>Cogi<br>Cha<br>Cha<br>View | details<br>e, John I<br>Yerson<br>(has all<br>in Medl'<br>in Medl'<br>in Medl'<br>in Medl'<br>nge pa<br>nge tex | Dr.<br>Inghts)<br>TEX IVF<br>TEX Sche<br>TEX Acco<br>TEX KPI<br>tilent/coup<br>tblocks<br>ential en | John<br>Iduler<br>unting<br>Ide/anony | Conta            | act det            | aits     |      |      | Users  | settings |         |     |       |     |       |   |    |          |

# Automatic log-off

An automatic log-off after an inactivity period can be defined for each user.

| Rights management Administration of staff and users Administration of user groups | Rights management  Administration of staff and users  Edit person - C, Mary  Solution and Solution and Soluti | ×                                                                                                    |
|-----------------------------------------------------------------------------------|----------------------------------------------------------------------------------------------------|----------------------------------------------------------------------------------------------------|
| Ammistration or user rights                                                       | I Title Name       User name       Mary         Rights       Assist         I C., Ma       Login MedTEX KPF         Dr. Doe, J       C., Smith         Dr. Smith       Login MedTEX Scheduler         Dr. Smith       Clogin MedTEX KPF         Clogin MedTEX KPI       Clogin MedTEX KPI         Change patient/couple/anonymous ID       Change textblocks         View donor personal data       Semen analysis quality assessment - long-term validation         Submit data to HFEA       Automatic log-off         Automatic log-off       Automatic log-off the user after being inactive for [min];         Set this value to 0, in order to turn off this functionality.       I) Ging days         If 0 days are set, the password will never expire.                                                                                                    | Image: Nurse Hur           Image: Nurse Hur           Image: Nur           Image: Nur |
| Rights management Lock / unlock data                                              | n inver und vogs are set, are the expiry of the current<br>password, the user will prompted to define a new password at<br>login. New password must differ from all previous passwords.                                                                                                    | X Cancel ✓ OK                                                                                                    |

# Features

# 1) SMS Interface

The SMS interface allows MedITEX users to communicate with their patients by using SMS messages. It is now possible to send information to your patients directly from MedITEX IVF and MedITEX Scheduler, and receive their answers. For example, you can easily send information about the next appointment to pacients, or even a reminder for them to take their medication.

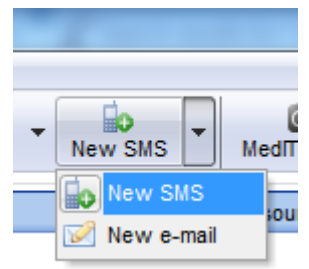

Once configured in software settings, SMS functionality can be accessed through a button on the upper toolbar, just like the following image: Sending SMS messages is possible using the following form:

|                                                                                                    | , suite                                                                                                    |            |
|----------------------------------------------------------------------------------------------------|----------------------------------------------------------------------------------------------------|------------|
| New SMS to:                                                                                                | DEMO, Jane                                                                                                    | <b>*</b>   |
| Date<br>20/10/2014 🗸                                                                                       | By<br>Croft, Lara Dr.                                                                                                    |            |
| Mobile phone<br>+491664177365                                                                              | Beginning with country code, e.g.: +44 123 45 67 890<br>or without country code, e.g.: 0123 45 67 890, if it is entered in system settings. |            |
|                                                                                                    |                                                                                                    |            |
| Message<br>Dear Patient,                                                                                   | Characters: 181 of 1000                                                                                                    | (# SMS: 2) |
| Message<br>Dear Patient,<br>Your next appointme<br>Treatment: ultrasou<br>Kind regards,<br>Your IVF clinic | Characters: 181 of 1000<br>ent takes place on Thursday, 23/10/2014, at 13:10 - 13:40.<br>nd examination of follicles.                       | (# SMS: 2) |

In order to send and receive SMS messages; our software uses the services of a professional and very reliable online SMS provider (*esendex.com*). You will have to create an "esendex" account and enter the connectivity parameters in MedITEX settings.

Here you can find detailed information about MedITEX SMS-interface: <u>http://wiki.meditex-software.com/index.php?title=SMS\_interface</u>

Here is the information about how to configure the functionality in MedITEX: <u>http://wiki.meditex-software.com/index.php?title=How\_to\_configure\_SMS\_interface%3F</u>

# 2) <u>Cryo Storage:</u>

a. The Cryo storage in settings was completely revised. The new layout is more user-friendly. Errors have been corrected.

| Clinic                       | System                       | Drugs         | Material                               | Lab                | Cryo storage         | Incubator                    | Free / QM fields  |
|------------------------------|------------------------------|---------------|----------------------------------------|--------------------|----------------------|------------------------------|-------------------|
| sage of cryo stora           | nge<br>eze with cryo storage | e 🕼 Male cryo | freeze with cryo storage               |                    |                      |                              |                   |
| ryo container                | Isioning                     |               |                                        | 8                  |                      |                              |                   |
| Drag a column heade          | r here to group by that      | column        |                                        | Cryo container     | .                    | 🥜 Edit                       |                   |
| Location                     | Description                  | Туре          | Max. number of straws in<br>last level | be<br>Description  | Cryo Tank 5          |                              | Туре              |
| - Standort<br>übergreifend - | Cryo Tank 5                  | Inactive      |                                        | 6 Location         | - Standort übergr    | eifend - 👻                   | Ooc. / emb. Sperm |
| Regensburg                   | Cryo Tank 0                  | Both genders  |                                        | 10 Available posit | tions (max. number o | f straws) in last storage le | evel (goblet)     |
| Regensburg                   | Cryo Tank 1                  | Both genders  |                                        | 10                 |                      |                              |                   |
| Regensburg                   | Cryo Tank 2                  | Both genders  |                                        | 10 Level A         |                      | Level B                      | Level C           |
| Regensburg                   | Cryo Tank 4                  | Both genders  |                                        | 5 Tray1            |                      | Tray2                        | Tray3             |
| Augsburg                     | Cryo Tank 3                  | Female        |                                        | 4<br>A<br>B<br>C   |                      | 1 2 3                        |                   |

- a. You can specify an **upper limit** for the maximum straws in the last storage level. This is also taken into account during freezing. If an allocation level is **"full"**, nothing can be frozen there. This is also considered when searching for free storage places.
- b. You can assign the storage places to **different locations** in the settings (if your clinic has multiple locations..

#### 3) <u>Text blocks in Note fields:</u>

The text block functionality is available in all note fields all over the program. You can define and use text blocks with a right mouse click in the area of a note field.

With a click on "Text blocks" the window below will be opened, where you can define a new text block.

|               | Luteal phas            | se 🔍          | Pregnancy      |      | <u>B</u> irth |
|---------------|------------------------|---------------|----------------|------|---------------|
|               | Medic.: Proge<br>OHSS: | sterone       |                |      |               |
|               |                        |               |                |      |               |
|               |                        |               |                |      |               |
| y, the most s | erious first.          |               |                |      |               |
|               | Note                   |               |                |      |               |
| •             |                        | Indo          |                |      |               |
| -             | 0                      | Cut           |                |      |               |
|               | F                      | lopy<br>Paste |                |      |               |
|               | C                      | )elete        |                |      |               |
|               | S                      | elect all     |                |      |               |
|               |                        | Text blocks   |                |      | Ins           |
|               | S.                     | Save text as  | new text block | Ctrl | +Ins          |

Here you can define or choose text blocks. With a double click on a line, pressing the enter key or with one click on the button "Insert text" you can insert the text into your note field.

With a checkmark at "General text block" you can also decide if your text block should be general visible or, without it, only in the defined area.

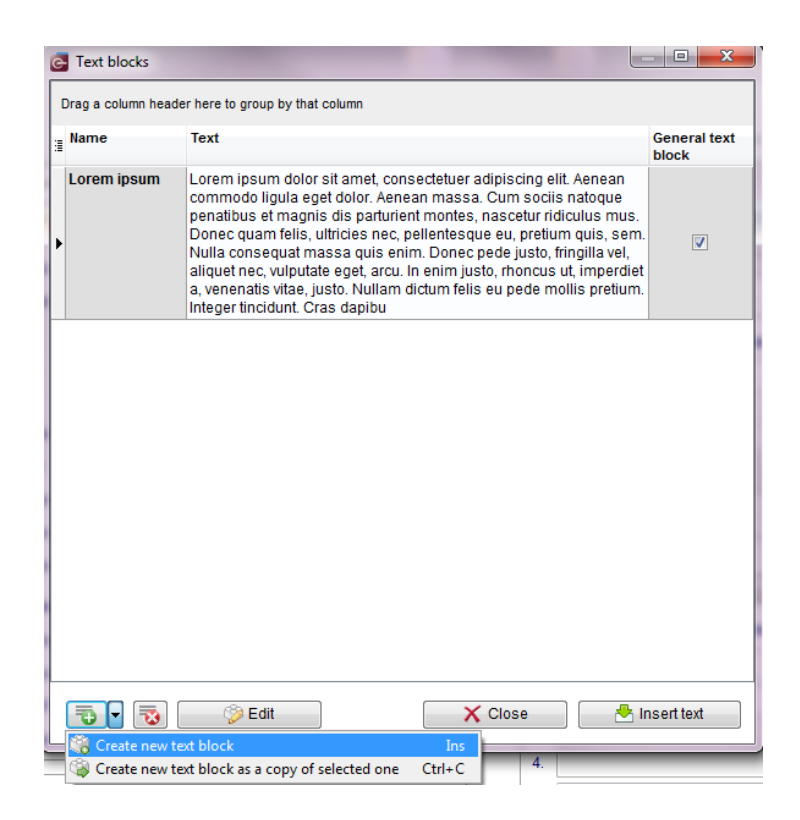

# 4) Consents:

There is a new section called **"Consents"** in the main window. There, the consents of the patient can be created and edited. The explanations can be universal or assigned to a specific cycle.

| Self-pay pat. / AOK                     |   |         |                              |           |        |      |
|-----------------------------------------|---|---------|------------------------------|-----------|--------|------|
| Jane, DEMO<br>01.01.1980 (34) -376.00€  |   | Messag  | es Lab tests ! Consents D    | onor info | Refer  | rers |
| WEB VIP 1 Regensburg                    |   | Cy. No. | Consent name                 | D         | ate    |      |
|                                         | 8 |         | General consent              | 17.03     | 3.2014 |      |
| Demographics Medical history            | * | 11      | Consent for drug application | 17.03     | 3.2014 | ٦    |
| Diagnostics                             | * | 1       | Consent for cryo storage     | 02.04     | 4.2014 | 0    |
| Lab. diagnostics Female exam.           | 1 |         | General consent              | 26.1      | 1.2013 | 0    |
| 175cm 60kg BMI 19.6 In Cryo: 22 samples |   | -       |                              |           |        |      |

You can find the management of the consents at "System"  $\rightarrow$  "Configuration / administration"  $\rightarrow$  "Consents management". Here, the consent templates and forms can be configured.

| Co | nsent | configuration      |                              |   |        |           |            |             |          | × |
|----|-------|--------------------|------------------------------|---|--------|-----------|------------|-------------|----------|---|
| 1  | List  | of all consents    |                              |   |        |           |            |             |          |   |
|    |       | Context            | Name                         |   | Active | Mandatory | Valid from | Valid until | Template |   |
|    | \$    | Demographical data | General consent              | Q |        |           | 01.04.2013 | 01.04.2015  | A        |   |
|    | -     | Laboratory         | Lab consent                  | ð |        |           | 02.04.2014 |             | A        |   |
| IE | *     | Сгуо               | Consent for cryo storage     | Q |        |           |            |             | ສັ       | • |
|    | *     | Cycle: Drugs       | Consent for drug application | Q |        |           | 04.03.2013 | 04.03.2016  | A        | 0 |

You can link male consents also with a cycle. Now consents can be used in planned cycles.

# 5) <u>Testicular biopsy:</u>

In the male examinations a new possibility of documentation was added "Testicular biopsy".

|                   | Testicular biopsy - 2; John, DEMO                             |                                                                       |
|-------------------|---------------------------------------------------------------|-----------------------------------------------------------------------|
| Male finding      | Testicular biopsy                                             |                                                                       |
| Administrate list | Date Time By<br>01.04.2014 ▼ ¥ 11:22 ▲ ¥ Anesthesiologist, Mr | Status           View         Normal           Abnormal         Other |
|                   | Biopsy / Histology / Evaluation Notes                         |                                                                       |
|                   | Biopsy performed                                              | Histological examination performed                                    |
|                   | By Anesthesiologist, Mr 🗸                                     | Ву                                                                    |
|                   | Structure                                                     | Note                                                                  |
|                   | Result Hypospermatogenesis -                                  | Result                                                                |

# 6) Lab order:

The "Lab order" section has been completely revised. Parameters can be selected and the lab orders can be printed. You can save templates with a parameter selection (multiple parameters or profiles), and create quickly more orders from these template profiles.

The laboratory orders can be opened in the "Laboratory diagnosis" and the "Cycle".

| MedITEX IVF v2.6.1.7         |                      |             |                     |                      |                       |                                   |           |            |                                                                                                    | -          |         | × |
|------------------------------|----------------------|-------------|---------------------|----------------------|-----------------------|-----------------------------------|-----------|------------|----------------------------------------------------------------------------------------------------|------------|---------|---|
| File System Import Expo      | ort Reports          |             | r patients Tools    | Windows <u>H</u> elp |                       |                                   |           |            |                                                                                                    |            |         |   |
| New sample                   | Multiple entry Ne    | aw lab orde | er Statistics Print | Message Sche         | duler Accounting Go   | ≧⇒<br>to partner                  |           |            |                                                                                                    |            |         |   |
| Female lat                   | b. diagnostics       |             | ID                  | Date of birth        | Accounting            | Attending clinician               |           |            |                                                                                                    |            |         |   |
| WEB VIP                      | vic                  |             | 1000000             | 0 27.00.1980         | (50) Insurance        | Doe, John Dr.                     |           |            |                                                                                                    |            |         |   |
| Initial consultation: 01     |                      |             | Weight              | 60 [kg] G            | Generally healthy: No |                                   |           |            |                                                                                                    |            |         |   |
|                              |                      |             | Height              | 175 [cm]             |                       |                                   |           |            |                                                                                                    |            |         |   |
| + Gravida: 2 Para: 1 Abo     | ort 0 abortion:      | 0 Ectopic   | <u>a BMI:</u>       | 19,6                 |                       |                                   |           |            |                                                                                                    |            |         |   |
|                              |                      |             |                     |                      |                       |                                   |           |            |                                                                                                    |            |         |   |
| Pathology results 🔏 La       | b orders             |             |                     |                      |                       |                                   |           |            |                                                                                                    |            |         |   |
| Drag a column header here to | group by that column |             |                     |                      |                       |                                   |           |            |                                                                                                    |            | •       | 9 |
| 3 Order number               | Blood sample du      | Time        | Clinician           | Name                 | Note                  | Parameter                         | Material  | Laboratory | Status                                                                                                    | Pat. statu | Comment | 1 |
| 0012399                      | 12.02.2015           |             | Doe, John Dr.       | Cycling hormons      |                       | AMH,E2,FSH                        | Serum     | Internal   | <ul> <li>Image: A set of the set of the</li></ul> |            |         |   |
| 5467567                      | 12.02.2015           |             |                     | Cycling hormons      |                       | AMH,E2,FSH                        | Serum     | Internal   | <ul> <li>Image: A set of the set of the</li></ul> |            |         |   |
| 990000699                    | 01.04.2015           | 00:00       | Doe, John Dr.       | Cycling hormons      |                       | AMH,E2,FSH                        | Serum     | Internal   | 1                                                                                                    |            |         |   |
| 9900001099                   | 01.04.2015           | 13:19       | Doe, John Dr.       | Small Bloodtest      |                       | MAK,HB,TEST                       | Serum     | Internal   | 1                                                                                                    |            |         |   |
| 9900001199                   | 21.04.2015           | 16:24       | Doe, John Dr.       | Blood count          |                       | ERY,HB,HK,LEUKO,MCH,MCHC,MCV,THRO | EDTAblood | Internal   | <u>_</u>                                                                                                    |            |         |   |
| 9900002799                   | 16.11.2015           | 15:38       |                     | Cycling hormons      |                       | AMH,E2,FSH,HCG,LH                 | Serum     | External   | 2                                                                                                    |            |         |   |
| ▶ 9900003099                 | 05.03.2016           | 11:22       | Doe, John Dr.       | Cycling hormons      |                       | AMH,E2,FSH,HCG,LH                 | Serum     | External   | Δ                                                                                                    |            |         |   |
| 9900002999                   | 23.02.2016           | 18:55       | Doe, John Dr.       | HIV                  |                       | HIV                               | Serum     | External   | 2                                                                                                    |            |         |   |

In the settings you can choose between manual or automatic generation of the order numbers. ("System"  $\rightarrow$  "Configuration / administration"  $\rightarrow$  "Settings"  $\rightarrow$  "System"  $\rightarrow$  "Functions"  $\rightarrow$  "Automatic ID generation")

Lab orders

| Cycling hormons  |                                                               |                                                                                                    |                                                                                                    |                                                                                                    |                                                                                                    |                                                                                                    |                                                                                                    |
|------------------|---------------------------------------------------------------|----------------------------------------------------------------------------------------------------|----------------------------------------------------------------------------------------------------|----------------------------------------------------------------------------------------------------|----------------------------------------------------------------------------------------------------|----------------------------------------------------------------------------------------------------|----------------------------------------------------------------------------------------------------|
|                  |                                                               |                                                                                                    |                                                                                                    | Selected parame                                                                                                    | ter Abbreviatio                                                                                                    | on Material                                                                                                    | Status                                                                                                    |
| 9900003099       |                                                               |                                                                                                    |                                                                                                    | Anti-Muellerian-Ho                                                                                                    | ormone AMH                                                                                                    | Serum                                                                                                    | <u>i</u>                                                                                                    |
| 05.03.2016       | → Tir                                                         | me 11:22 🚔                                                                                               | 1                                                                                                    | E2                                                                                                    | E2                                                                                                    | Serum                                                                                                    | <u></u>                                                                                                    |
| Doe. John Dr.    |                                                               |                                                                                                    |                                                                                                    | FSH                                                                                                    | FSH                                                                                                    | Serum                                                                                                    | <u></u>                                                                                                    |
| 200,000          |                                                               |                                                                                                    | ~                                                                                                    | HCG                                                                                                    | HCG                                                                                                    | Serum                                                                                                    |                                                                                                    |
| 🔾 Internal 🛛 🖲 E | External                                                      | Urgent                                                                                                   |                                                                                                    | LH                                                                                                    | LH                                                                                                    | Serum                                                                                                    |                                                                                                    |
|                  |                                                               |                                                                                                    | ~                                                                                                    |                                                                                                    |                                                                                                    |                                                                                                    |                                                                                                    |
| Dationt          | Jane                                                          | e. DEMO                                                                                                  |                                                                                                    |                                                                                                    |                                                                                                    |                                                                                                    |                                                                                                    |
| Fatient          | Anys<br>1234                                                  | steet No. 1<br>45 Apytown                                                                                |                                                                                                    |                                                                                                    |                                                                                                    |                                                                                                    |                                                                                                    |
|                  |                                                               |                                                                                                    | ~                                                                                                    |                                                                                                    |                                                                                                    |                                                                                                    |                                                                                                    |
|                  |                                                               |                                                                                                    |                                                                                                    |                                                                                                    |                                                                                                    |                                                                                                    |                                                                                                    |
|                  |                                                               |                                                                                                    | $\sim$                                                                                                    |                                                                                                    |                                                                                                    |                                                                                                    |                                                                                                    |
|                  |                                                               |                                                                                                    |                                                                                                    |                                                                                                    |                                                                                                    |                                                                                                    |                                                                                                    |
|                  |                                                               |                                                                                                    |                                                                                                    |                                                                                                    |                                                                                                    |                                                                                                    |                                                                                                    |
|                  |                                                               |                                                                                                    |                                                                                                    |                                                                                                    |                                                                                                    |                                                                                                    |                                                                                                    |
|                  |                                                               |                                                                                                    |                                                                                                    |                                                                                                    |                                                                                                    |                                                                                                    |                                                                                                    |
|                  |                                                               |                                                                                                    | $\sim$                                                                                                    |                                                                                                    |                                                                                                    |                                                                                                    |                                                                                                    |
|                  | intact                                                        |                                                                                                    |                                                                                                    |                                                                                                    |                                                                                                    |                                                                                                    |                                                                                                    |
| <b>N</b> 00      |                                                               |                                                                                                    |                                                                                                    |                                                                                                    | #5                                                                                                    |                                                                                                    |                                                                                                    |
|                  |                                                               |                                                                                                    | ^                                                                                                    |                                                                                                    |                                                                                                    |                                                                                                    |                                                                                                    |
|                  |                                                               |                                                                                                    |                                                                                                    | Material                                                                                                    | Quantity / unit                                                                                                    | Order code                                                                                                    | Label                                                                                                    |
|                  |                                                               |                                                                                                    |                                                                                                    | Serum                                                                                                    |                                                                                                    | 990000309901                                                                                                    | 100                                                                                                    |
|                  |                                                               |                                                                                                    |                                                                                                    |                                                                                                    |                                                                                                    |                                                                                                    |                                                                                                    |
|                  |                                                               |                                                                                                    |                                                                                                    |                                                                                                    |                                                                                                    |                                                                                                    |                                                                                                    |
|                  |                                                               |                                                                                                    |                                                                                                    |                                                                                                    |                                                                                                    |                                                                                                    |                                                                                                    |
|                  | 05.03.2016<br>Doe, John Dr.<br>O Internal  Patient<br>Patient | 05.03.2016     Ti       Doe, John Dr.       Internal     External       Patient     Jane Anya       1234 | 05.03.2016       Time       11:22       •         Doe, John Dr.            Internal       • External       Urgent         Patient       Jane, DEMO       Anysteet No. 1       12345 Anystown         Image: Contact vertical states of the states of the state | 05.03.2016 Time   Doe, John Dr.     Internal   External   Urgent     Patient     Jane, DEMO   Anysteet No. 1   12345 Anytown     Contact | 05.03.2016 Time   Doe, John Dr.   Internal   External   Urgent     Patient     Jane, DEMO   Anysteet No. 1   12345 Anytown     Image: Contact with the second second | 05.03.2016 <ul> <li>Time</li> <li>11:22</li> <li>Image: Sector all</li> <li>Image: Demo</li> <li>Image: Demo</li> <li>Anysteet No. 1</li> <li>12345 Anytown</li> </ul> E2     E2     FSH     FSH     HCG     HCG     LH     LH     LH     Image: Sector all all all all all all all all all al | 05.03.2016 Time 11:22 #   Doe, John Dr. Image: Discover and the second second |

# 7) <u>Task manager:</u>

a. There is the possibility to manage tasks with a "Task manager" or to send / assign tasks and messages to users. You can find the Task manager in the menu bar, at "Tools" -> "Task manager".

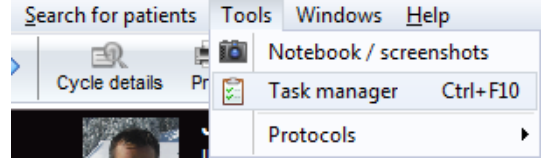

- b. With the "Task manager" you can define tasks for individuals, more than one user, or groups of users. The following options can be used:
  - Views: Tasks for All, the tasks I have to do, tasks that have been created by me, tasks relating to the currently open couple in MedITEX.
  - Tabs: "Open" and "Solved" tasks.
  - If you create a new task, you can specify several details: The priority of the task, its status, a deadline, should the task be linked to a patient, the subject and the user.
  - Only the creator has the right to edit their tasks again, by a double click.
  - Text templates (in the screenshot "default topics") can be preconfigured as templates in the system tables in MedITEX IVF under "Tasks".
  - Open tasks are displayed in the footer of the main window of MedITEX IVF, next to your username.

| 🛃 Task mar         | nager    |       |            |         |           |           |           |        |            | • ×               |
|--------------------|----------|-------|------------|---------|-----------|-----------|-----------|--------|------------|-------------------|
| TO<br>New task     | Edit tas | sk D  | elete task | All Fo  | 2<br>r me | <br>By me | Current   | couple |            |                   |
| Op                 | en       |       | Sol        | ved     |           |           |           |        |            |                   |
| ∎ Date             |          | Торіс | :          | Creator | Staff     | F         | Prio      | Status | Deadline   | Patie ⊽<br>nt     |
| ± 26.03.           | 2014     |       |            | ivf ivf |           |           | <u>.</u>  |        |            | Müller,<br>Sabine |
|                    | 2014     | IVF T | reatment   | ivfivf  | Dr. J     | ane Doe   | 0         |        | 03.04.2014 | Jane,<br>DEMO     |
| Topic<br>IVE Treat | nent     |       | Default t  | opics   | •         | Prio      |           |        | N N        | ormal 🔻           |
| IVF Ifeat          | nent     |       |            |         | *         | Dead      | line      | -4'4   | 03.04.2014 | 7570 ▼            |
|                    | _        |       |            |         | Ŧ         | Linke     | o to a pa | atient | Woman      | Man               |
| Staff              | Dr.      | Jane  | Doe        |         | •         |           | X         | Cancel |            | ок                |
| Total tasks:       | 2        |       |            |         |           |           |           |        |            |                   |

8) <u>Consultation fertility preservation / social freezing:</u> In the medical history area you will find a new entry for the consultation of **fertility preservation / social freezing**. The entries are also displayed in the main window below messages.

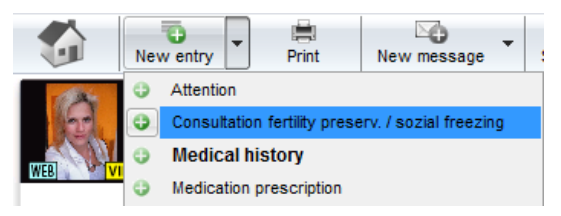

| )ate<br>) <b>3.04.</b> : | Tim<br>2014 👻 📈 12::           | ne<br>22 🌲 | 1     | By<br>Anesthesiol | ogist, Mr |         | <del>-</del> #                           | Status<br>Normal | ļ         | <u>.</u> |
|--------------------------|--------------------------------|------------|-------|-------------------|-----------|---------|------------------------------------------|------------------|-----------|----------|
| Infor                    | mation about patie             | ont        |       |                   |           |         |                                          | Abnorm           | nal       |          |
|                          | Children                       | ent        |       | Has partner       | Yes       | •       |                                          | Is academic      | Yes       | •        |
|                          |                                |            |       |                   |           |         |                                          |                  |           |          |
|                          |                                |            |       |                   |           |         |                                          |                  |           |          |
|                          | Medica                         | al indica  | ation |                   |           | © Non r | nedical ind                              | lication         |           |          |
|                          | Medica Medical reason          | al indica  | ation |                   |           | © Non r | medical ind                              | lication         |           |          |
| 1.                       | Medical reason Benign diseases | al indica  | ation |                   | •         | © Non r | medical ind                              | lication         | No        | •        |
| 1.<br>2.                 | Medical reason Benign diseases | al indica  | ation |                   | <b>•</b>  | © Non r | <b>nedical ind</b><br>Radiation<br>Chemo | lication         | No<br>Yes | •        |

# 15) <u>Standard input mask - new fields and drug prescription outside of cycle:</u>

For the areas "medical history" (button "New entry") and "Examinations" (button "New examination") the standard input mask was expanded with the following fields: "Start date", "End date" and "End time" and three fields for ICD10 codes (International Statistical Classification of Diseases).

|       | Nev | w examination  | Print |  |  |  |  |  |
|-------|-----|----------------|-------|--|--|--|--|--|
| TO AS | 0   | Abrasio        |       |  |  |  |  |  |
| 127   | 0   | Examinations   |       |  |  |  |  |  |
|       | 0   | Female finding |       |  |  |  |  |  |
| WEB   | 0   | Hysteroscopy   |       |  |  |  |  |  |
|       |     |                |       |  |  |  |  |  |

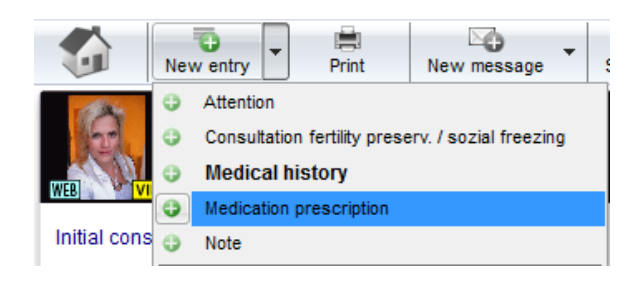

Additionally, there is now a possibility for the medical history area to unlock a section called **"Medication prescription"** in this mask (via "System settings"  $\rightarrow$  "Functions"  $\rightarrow$  "System tables"  $\rightarrow$  "Medical history: entry type").

The entry type **"Medication prescription"** was added to the list of new entries. For this entry type the new "drugs area" is already active. This allows the entry of drugs that are issued/prescribed outside of the cycle.

| Drugs Daily Unit Dosage From Until Days Packaging Note                | Ordered |
|-----------------------------------------------------------------------|---------|
| Clomifen         250 [mg]         28.03.2         03.04.201         7 |         |

#### 16) System settings:

a. The lists for new entries in the sections
 "Demographics", "Medical history" and
 "Examinations" can be adapted and extended.

You can choose which entries of the **medical history area** should be displayed in the main window (tab "Messages").To achieve a better differentiation between the entry types; define for each an individual text color. These entries can be assigned to one or both gender and it is possible to give them the status "active" or "passive". Additionally, it is possible to activate the medication prescription.

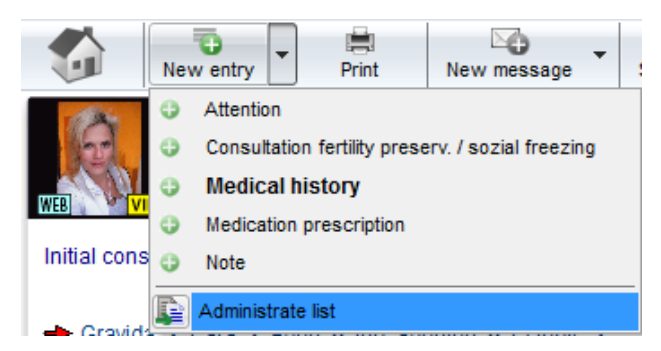

| General ditable system tables                                                                                                    | Functions                                | Prese | ntation options | Interfaces<br>e "Medical history: er | ntry type"                | Syst           | em tables |          |                                             |
|----------------------------------------------------------------------------------------------------|------------------------------------------|-------|-----------------|--------------------------------------|---------------------------|----------------|-----------|----------|---------------------------------------------|
| Table name<br>Demographics: information sourc<br>Demographics: Nationality<br>Examinations: entry type<br>EISH Peler bedry diagnosis | ce of patient                            | A     | Items           |                                      | Show in<br>main<br>window | Text<br>colour | Gender    | Active   | Medicati<br>on<br>prescrip<br>ion<br>active |
| Lab: Type of material                                                                                                    | Polar body diagnosis<br>Type of material |       | Consultation fe | rtility preserv. / sozial f          | <b>V</b>                  |                | Both      | <b>V</b> |                                             |
| aboratory parameter: Group                                                                                                    |                                          |       | Attention       |                                      | <b>V</b>                  |                | Both      | <b>V</b> |                                             |
| Medical history man: Fertility impa                                                                                                  | irment factors                           |       | Note            |                                      | <b>V</b>                  |                | Both      | <b>V</b> |                                             |
| Medical history man: Previous illn                                                                                                   | esses<br>illoesses                       |       | Medication pre  | scription                            |                           |                | Both      | <b>V</b> | <b>V</b>                                    |
| Medical history woman: Sterility fa<br>Medical history: entry type<br>Oocyte/embryo cryo: Cryo techniqu                              | ue                                       |       |                 |                                      |                           |                |           |          |                                             |

b. The **batches** in "Materials management" section each material can be assigned to a specific package content / amount (batch). You can also set a value above which a warning should appear (for possibly re-ordering).

| Group<br>Manufactur<br>Article          | Plastic<br>er GPS<br>16W                                        |                         | Use at location<br>Regensburg |
|-----------------------------------------|-----------------------------------------------------------------|-------------------------|-------------------------------|
| Batch                                   | can be used                                                     | Description Plastic_001 |                               |
| Batch rel<br>from:<br>until:<br>Package | eased<br>01.09.2013 -<br>01.04.2014 -<br>content (number)<br>10 | Note                    |                               |
| Warn if le                              | ess than (number)<br>3                                          | Matchcode               | 📈 Û                           |

#### 17) LDT-Importer:

- a. It is possible to assign **lab data** at the import to the right patient, using the order number.
- b. **Referring clinicians** can now be imported with the LDTImporter.

#### 18) Data changes:

In the section of data changes, the column "Previous value" was supplemented added.

So you can not only monitor which users have made an data change, you can also see the previous value (data entry) before the change.

# 19) Cycle:

a. New checkboxes were added in the cycle details. Cycle - 1; Jane, DEMO

| -                             |              |                         |                         |                |
|-------------------------------|--------------|-------------------------|-------------------------|----------------|
| Jane, DEMO<br>01.01.1980 (34) |              | <b>John,</b><br>12.03.1 | <b>DEMO</b><br>975 (39) | Locatio        |
| General                       | Additional n | neasures                | PBD Indication          | PGD Indication |
| Treatment                     | IC SI        |                         | •                       |                |
|                               | IVM<br>IMSI  | 🖱 Fertili<br>🖱 Socia    |                         |                |

The selection choices "IMSI" and "Social egg freezing" are new. "IVM" and "Fertility preservation" were relocated.

b. Registered additional measures will be displayed in the overview area within a cycle.

#### 20) <u>Culture:</u>

a. In the settings you can define if the **PBD** and **PGD** analysis is performed in your clinic. Accordingly you can activate the columns with the check boxes "PBD" and "PGD" in the graphical representation. This can be decided for each individual culture/cycle.

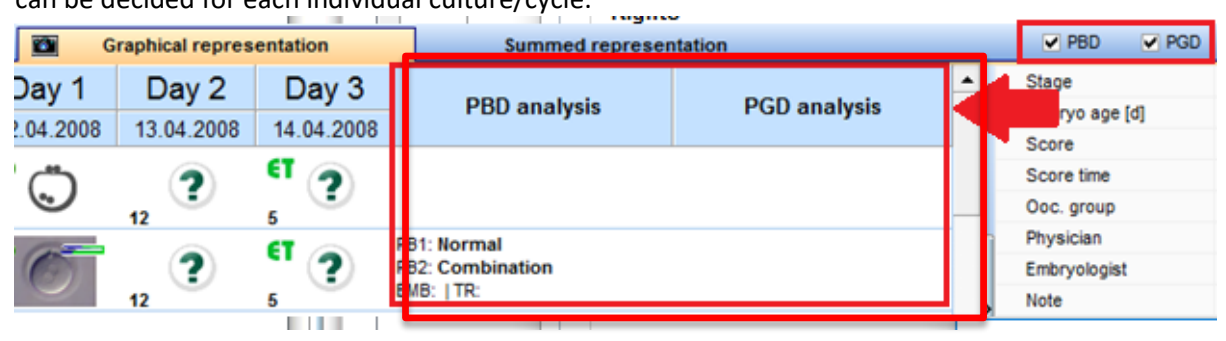

b. In the window "Oocyte / embryo details" (double click on one cell) the tab "Classification" was added.

#### 21) Pregnancy:

In the clinical pregnancy, there is now a **note field** for each foetus.

| - Embryo 1                  |  |
|-----------------------------|--|
| PG progress until 24th week |  |
| Continuous -                |  |
| Note                        |  |
|                             |  |
| J.                          |  |

# 22) Pictures:

- a. Patient images can be enlarged by double click.
- b. Pictures of patients in the demographics, images of embryos in culture and ultrasound images can be easily added by drag and drop.

#### 23) Planned cycles:

The field "Long-term medication" is now also available in the planned cycle.

#### 24) Treatment sheet:

- a. The field "Long-term medication" was added into the default treatment sheets.
- b. Additional measures are now displayed in the default treatment sheets.

#### 25) Referrer:

- a. You can create labels directly in the referrer area with the button "Print labels".
- b. The **search** in the referrer list is easier now.
- c. You can search for a referrer with the field **"Free search"**.

Free search

d. If the referrer area is locked, the fields "Free search", the "New referrer"-button and the Online-help are still useable. You can also open referrer letters, but changes will not be saved.

#### 26) Start mask:

a. You find the **patient search** in the left upper corner.

| File | System | Import  | Export | Reports | Letters | Search for patie | ents T | ools | Windows    | He | lp          |            |      |
|------|--------|---------|--------|---------|---------|------------------|--------|------|------------|----|-------------|------------|------|
|      | Dar    | ne, DEN | 10     |         |         |                  | Sched  | uler | Accounting | •  | New patient | New couple | Mess |

b. Current open patients can be opened directly in MedITEX Scheduler from MedITEX IVF. For this you have to push the **"Scheduler" button** in MedITEX IVF in the toolbar.

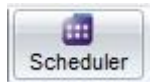

c. You can clear the messages of the "Messages" area with the delete key of your keyboard.

| 27) <u>Demographics male/female:</u><br>Already existing label templates<br>can be selected and edited with<br>above the toolbar button "Print<br>Labels" – "Edit existing<br>template". | Print labels       Message         Image: A4 (1x1)       Message         Image: A4 (1x16)       Message         Image: A4 (1x16)       Message         Image: A4 (3x10)       Message         Image: A4 (4x16)       Message         Image: A4 (4x16)       Message         Image: A4 (3x10)       Message         Image: A4 (3x10) | Please wait<br>Which template do you want to edit?<br>A4 (1x1).rtm<br>QK<br>Cancel |
|----------------------------------------------------------------------------------------------------|----------------------------------------------------------------------------------------------------|------------------------------------------------------------------------------------|
|                                                                                                    | Copen folder                                                                                                    |                                                                                    |

#### 28) <u>Demographic details:</u>

- a. In the demographics the section "Insurance / accounting" was expanded with the possibility of adding a second "Health insurance" and a "Funding source".
- b. The field "Social security number" has been added.

| De | emographics                |                        |                  |                        | × |
|----|----------------------------|------------------------|------------------|------------------------|---|
|    | Private details            | Insurance / accounting | Referring doctor | Webportal              |   |
|    | Billing category           | Self-pay pat. 👻        |                  | Social security number |   |
|    | Main invoice receiver      | Insurance -            |                  |                        |   |
|    | Co-payment                 | 0,00 %                 |                  |                        |   |
|    | ★ Health insurance         | 1 📩 Health insurance 2 | Funding source   | l                      |   |
|    | Organisation / institution | ▼ 8                    | •                |                        |   |

#### 29) Medical history male/female:

a. If you save a medical history and the field "Attending clinician" is empty, you will be asked if the attending clinician of the partner should be entered.

| Female medical history - 1                     | ; Jane, DEMO                                                               |                               |                                                   |
|------------------------------------------------|----------------------------------------------------------------------------|-------------------------------|---------------------------------------------------|
| Basic                                          | General                                                                    | Gynaecology                   | Fertility                                         |
| Date of medical history<br>Attending clinician | 04.04.2014                                                                 | - //<br>- //                  | Unprotected intercourse sin       Year     2006 → |
| Please confirm:                                |                                                                            | -                             | ×                                                 |
| The field 'Attendir<br>Would you like to       | ng clinician' is empty.<br>take over the clinician "Dr. Joh<br><u>Y</u> es | nn Doe" from the last male me | dical history from 17.02.2014?                    |

- b. In the tab "General" the section "Smoking / Alcohol / Drugs" was added.
- c. Some fields were added in the area of medical history. A third tab, called "Genetic / Opinion" was added to the male medical history.

#### 30) Semen analysis:

a. At the selection list of the field "Purpose" the following 3 entries were added: "IMSI", "IVM" and "Fertility preservation".

| b. | Liquefaction time is automatically           | Liquefaction time [min] | Agglutination |
|----|----------------------------------------------|-------------------------|---------------|
|    | calculated by clicking on the <b>flash</b> . | Treatment               |               |
|    |                                              | Score                   |               |

- c. The choices for the field "Collection place" can be edited and expanded by the users. For this purpose, the collection place is offered as a system table in the system settings.
- d. At "System"  $\rightarrow$  "Configuration / administration"  $\rightarrow$  "Settings"  $\rightarrow$  "System"  $\rightarrow$  "Functions"  $\rightarrow$  "Semen analysis" you can define how the values in the sperm calculator should be rounded.

1

- The volume of a semen analysis can be bigger than 100 ml. e.
- f. In the "System settings" at "Functions"  $\rightarrow$  "Semen analysis" can be defined if you would use the **WHO** guideline [A + B] in the semen analysis.

| File            | System                           | Impor                        | t Export                 | Reports        | Letters  | <u>S</u> earcl | n for patients | Tools             | Windows        | <u>H</u> elp                              | Adm                      | intools    |
|-----------------|----------------------------------|------------------------------|--------------------------|----------------|----------|----------------|----------------|-------------------|----------------|-------------------------------------------|--------------------------|------------|
| (               | n Home                           |                              | <u>Settin</u>            | gs             |          |                |                |                   |                |                                           |                          |            |
|                 | Clinic                           |                              | Syste                    | m              | Drug     | S              | Materi         | al                | Lab            |                                           | Сгуо                     | storage    |
|                 |                                  | Gene                         | ral                      | $\overline{}$  | Funct    | ions           |                | Presenta          | ation options  | r                                         |                          | Interfaces |
|                 | Gener                            | al                           | Automatic                | ID ge          | Report e | ditor          | Semen an       | alysis            | Cycle          | C                                         | Cryo co                  | ntracts    |
| If you<br>analy | Use V<br>u activato<br>ysis mask | WHO gu<br>e <b>[A+B]</b><br> | iide [A+B]<br> , you can | ]<br>see it in | the seme | en             |                | After preparation | WHO A<br>WHO C | -<br>ells [10<br>\B [%]<br>C [%]<br>D [%] | -<br>0 <sup>6</sup> /ml] |            |

#### 31) <u>RFID / Barcode:</u>

- a. With the **QM drop-down button** barcodes can be generated quick and easy.
- Now, you can change the barcode generation so that only the patient ID is b. encoded. This setting can be found at:

"System"  $\rightarrow$  "Configuration / administration"  $\rightarrow$  "Settings"  $\rightarrow$  "System"  $\rightarrow$ "Functions"  $\rightarrow$  "General".

In this area you can also change the default template for the RFID / barcode label printing.

#### 32) Plausibility messages:

In the table of the plausibility messages, you can see more details in the new column "Context" to the right.

| Children | Cyc. | Med. | Pro. | Note |   |
|----------|------|------|------|------|---|
| [1]      | •    | 0    |      |      | G |
|          | •    | 0    |      |      | 6 |
|          | •    | 0    |      |      | Ē |

#### 33) <u>Plausibility lights:</u>

To facilitate working with MedITEX for users with red-green deficiency the plausibility traffic lights of the whole program were supplemented with check marks or exclamation marks.

#### 34) Report editor:

- In the table "Cycle" you can choose a **date** for the fields of the **last hormone values**. a.
- In the result window you can define, which columns you will see. So you can take a look at single b. columns or print your selection.
- You can find the fields of the form "Consultation fertility preservation / social freezing" under c. "Examinations / Medical histories".

Edit pers

Lock this section

🔒 Data changelog

Online help F1

RFID / Barcode

- d. The following fields have been added:
  - Cycle: Date of triggering
  - Cycle medication: Dosage, Start date, End date
  - Lab: last AMH value

#### 35) MedITEX KPI:

- a. If you make a **right click** on the KPI selection (the large column to the left), the associated **description** is displayed.
- b. The **grouping area** has been extended with the point's **stimulation protocol**, **drugs** and **location**. You can choose a maximum of two grouping parameters.
- c. The result window in the tab "Table" has been extended with a **detailed table**. Open it via the **"Details" button** in the toolbar, with a double click on a result row in the left table or by clicking on the splitter.

| GO!           | Σ<br>Sum | Legend        | Eabels    | By years      | 21<br>Invert | l∺<br>Rotate text | Details   |          | Targ          | et value Export    | Print             |            |   |
|---------------|----------|---------------|-----------|---------------|--------------|-------------------|-----------|----------|---------------|--------------------|-------------------|------------|---|
|               | Cha      | rt            |           |               | Ta           | able              |           |          |               |                    |                   |            |   |
|               |          |               |           |               |              | MII ra            | ite       |          |               |                    |                   |            |   |
|               |          |               |           |               | Perio        | d: 11.03.200      | 8 - 31.03 | 3.2      | 014           |                    |                   |            |   |
|               |          |               |           | Ag            | e: < 26      | ; 26 - 30; 31     | - 35; 36  | - 4      | 40; > 40      |                    |                   |            |   |
| Drag a column | header h | nere to group | by that ( | column        |              | <b>E</b>          |           |          | Drag a column | header here to gro | oup by that colum | n          | * |
| ≣ Value (%)   |          | Value (abs    | olute)    | Value (total) |              | # cycles          |           | 3        | Patient ID    | No. of cycle       | Reference da      | Treatmen   |   |
| •             | 20,30    |               | 30        |               | 148          |                   | 29        |          | 12389         | 4                  | 01.03.2013        | ICSI       |   |
|               |          |               |           |               |              |                   |           |          | 111111        | 4                  | 03.01.2013        | ICSI       |   |
|               |          |               |           |               |              |                   |           |          | 123456789     | 2                  | 18.11.2011        | IVF        |   |
|               |          |               |           |               |              |                   |           | <b>,</b> | 3434          | 12                 | 27.03.2014        | Only aspir |   |
|               |          |               |           |               |              |                   |           |          | 3434          | 10                 | 21.03.2014        | ICSI       |   |
|               |          |               |           |               |              |                   |           |          | 12389         | 5                  | 01.04.2013        | ICSI       |   |
|               |          |               |           |               |              |                   |           |          | 3434          | 4                  | 18.03.2014        | IVF,ICSI   |   |
|               |          |               |           |               |              |                   |           |          | 12389         | 6                  | 01.03.2013        | ICSI       | Ξ |
|               |          |               |           |               |              |                   |           |          | 12389         | 7                  | 01.03.2013        | ICSI       |   |
|               |          |               | 30        |               | 148          |                   | 29        |          |               |                    | # 29              |            | - |

#### 36) MedITEX Administration:

a. If you have **several locations**, there is now the ability in the rights management to choose if the user can **open patient data** only from their own location or have access to all locations.

| Location              | Regensburg       | •      |
|-----------------------|------------------|--------|
| User has access to pa | tient data from: |        |
| own location          | 🔘 all loc        | ations |

If users are assigned to a location the user will also be filtered based on the user location.

- b. Administrators can specify whether and when the **validity of the password** of a user expires. After the expiration date, the user is prompted on login to enter a new, never used password.
- c. User names can be up to 10 characters long.
- d. Additionally to the rights management in the area of "rights assignment" you can also set rights for the unlocking of data. By a right-clicking on the desired area a submenu is displayed in which you can choose between three options:

| Access<br>right | Can unlock<br>data | Full access to all sections                                                                                                    |
|-----------------|--------------------|----------------------------------------------------------------------------------------------------|
| 7               |                    | No access for all sections           Full access for whole section including subsections           Read right for whole section including all subsections |
|                 | 0                  | No access for whole section including all subsections                                                                                                    |
|                 |                    | Unlock all data<br>Unlock only own locked data<br>Unlock NO data                                                                                          |

- The user (group) can unlock all data
- The user (group) can only unlock own locked data
- The user (group) can unlock no data

#### 37) MedITEX Scheduler:

a. In the upper left corner of the main window you can find the most important patient information.

| ا کې <mark>Jane, D</mark> | EMO           |                             |      |           | Edit     | a⇔<br>Go to partne | r Pat. appointm. | MedITEX IVF |
|---------------------------|---------------|-----------------------------|------|-----------|----------|--------------------|------------------|-------------|
| Jane, DEMO                |               |                             |      | Accou     | unt bal: | -376,00€           | E Patient        | Linked      |
| 12                        | Pat. ID:      | 1                           | (24) | Phone:    | 01234-56 | 789                | Jane, DEMO       | Doe, J      |
| 160                       | Att. clin.:   | 01.01.1980<br>Doe, John Dr. | (34) | E-mail:   | janedoe  | ®<br>@demo.com     | Müller, Sabine   | Doe, J      |
| A.S.                      | Billing cat.: | Self-pay pat.               |      |           |          | -                  |                  |             |
|                           | Ins.:         | AUK                         |      | Location: | Regenso  | ourg               |                  |             |
| WEB VIP                   | •             |                             |      |           |          | 4                  |                  |             |

- b. Now you can define **different locations** in the scheduler. Calendar, treatments and patients can be assigned and filtered by location.
- c. You have two new status possibilities on an appointment (for the right mouse click): no answer, confirmed appointment.
- d. In the appointment list of the patient, the appointments can also be displayed by resource (diary list).

| 🛓 🔍 Jane, 🛛     | DEMO               |                  | VIP 🐼 🍰            | r Print E-mail | MedITEX IVF | Accounting |                                |           |
|-----------------|--------------------|------------------|--------------------|----------------|-------------|------------|--------------------------------|-----------|
| Show curr       | ent appointm       | ents by reso     | urce               |                |             |            |                                |           |
| Current a       | and future appo    | intments         | All appointment    |                |             |            |                                |           |
| Drag a column h | neader here to gro | up by that colum | n                  |                |             |            |                                |           |
| 🗄 Date          | From (time)        | To (time)        | Treatment          | Subject        | Note        | •          | Linked resources               | Status    |
| • 07.04.2014    | 10:40              | 12:40            | First Consultation |                |             |            | Doe, John                      |           |
| 07.04.2014      | 14:40              | 15:10            | Ultrasound         |                |             |            | Assistance, Miss; Doe,<br>Jane |           |
| 07.04.2014      | 17:00              | 17:45            | IVF                |                |             |            | Doe, Jane                      | No status |
|                 |                    |                  |                    |                |             |            |                                |           |

| Appointm                                                      | ents of patient                                                          |                                         |                                                                   |              |                        |                                                                | ×      |
|---------------------------------------------------------------|--------------------------------------------------------------------------|-----------------------------------------|-------------------------------------------------------------------|--------------|------------------------|----------------------------------------------------------------|--------|
| کې <mark>Jar</mark>                                           | e, DEMO                                                                  |                                         | VIP 😧 🗳                                                           | Print E-mail | MedITEX IVF Accounting |                                                                |        |
| Show                                                          | current appointn                                                         | nents by reso                           | burce                                                             |              |                        |                                                                |        |
| Curr                                                          | ent and future app                                                       | ointments                               | All appointment                                                   |              |                        |                                                                |        |
|                                                               |                                                                          |                                         |                                                                   |              |                        |                                                                |        |
| Drag a col                                                    | umn header here to gr                                                    | oup by that colun                       | nn                                                                |              |                        |                                                                |        |
| Drag a coli<br>I Date                                         | umn header here to gro<br>From (time)                                    | oup by that colun<br>To (time)          | nn<br>Treatment                                                   | Subject      | Note                   | Linked resources                                               | Status |
| Drag a colo<br>∃ Date<br>▶ 07.04.201                          | umn header here to gr<br>From (time)<br>14 10:40                         | Dup by that colun<br>To (time)<br>12:40 | Treatment<br>First Consultation                                   | Subject      | Note                   | Linked resources                                               | Status |
| Drag a colo                                                   | umn header here to gr<br>From (time)<br>14 10:40<br>14 14:40             | To (time)<br>12:40<br>15:10             | nn<br>Treatment<br>First Consultation<br>Ultrasound               | Subject      | Note                   | Linked resources<br>Doe, John<br>Doe, Jane                     | Status |
| Drag a col<br>■ Date<br>▶ 07.04.201<br>07.04.201<br>07.04.201 | umn header here to gr<br>From (time)<br>14 10:40<br>14 14:40<br>14 14:40 | To (time)<br>12:40<br>15:10<br>15:10    | nn<br>Treatment<br>First Consultation<br>Ultrasound<br>Ultrasound | Subject      | Note                   | Linked resources<br>Doe, John<br>Doe, Jane<br>Assistance, Miss | Status |

e. Also new is the ability to send appointments or whole entire lists by **e-mail**. However, this function is only applicable if an appropriate e-mail program is installed on the computer.

To send a single appointment, simply make a right click on the appropriate date and choose "Send appointment via e-mail".

To send an appointment list, select in the toolbar "Pat. appointm."  $\rightarrow$  "Appointment list of patient" and then click on the "E-Mail" button in the toolbar.

| 4 1/00                |                                 |              |  |  |  |  |
|-----------------------|---------------------------------|--------------|--|--|--|--|
| 1 - VIP -<br>Consulta | 📡 Edit appointment              |              |  |  |  |  |
| Consulta              | 😵 Delete appointment 🛛 Del      |              |  |  |  |  |
|                       | 🗹 🗹 Send appointment per e-mail |              |  |  |  |  |
|                       | No status                       |              |  |  |  |  |
|                       | 🐛 No answer                     |              |  |  |  |  |
| Pat. app              | ointm.                          | Print E-mail |  |  |  |  |
| 🔲 Арр                 | ointment list of patient        |              |  |  |  |  |
| 🖪 New                 | appointment                     |              |  |  |  |  |
| 过 Free                | time                            |              |  |  |  |  |
|                       |                                 |              |  |  |  |  |

- f. In the settings at the tab "**Treatments**" you can define, if the treatments should be sorted alphabetically in the appointment detail mask.
- g. When you create a calendar with selected staff, the color of the selected person is taken if no color has been entered for this employee.

# 38) MedITEX DocLink:

You can transfer **patient images** into MedITEX IVF with the second button in MedITEX DocLink.

#### 39) MedITEX Accounting:

There is a new program "MedITEX Accounting", which can be used for invoicing.

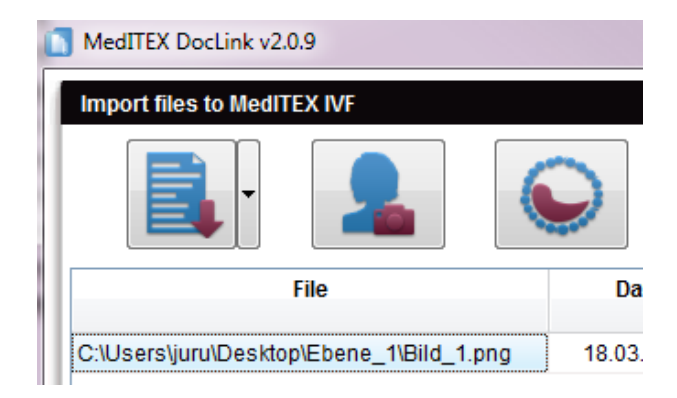

# Bugs

- 1) Cycle:
  - a. In the cycle details the calculator function to compute the LMP date is always available.
  - b. The data of the cycle overview will be updated immediately.

- c. The cycle overview displays what was actually transferred and not was available for transfer.
- d. Planned ultrasound examinations can be deleted later in cycle again.
- e. The "last bHCG value" is displayed correctly in the pregnancy mask.
- f. The traffic light for "birth" in cycle overview will be only green when data is entered for a child.
- g. The number of children is properly displayed again at the main window in cycle overview.

# 2) Culture:

a. The order of the stages of the blastocyst has been corrected.

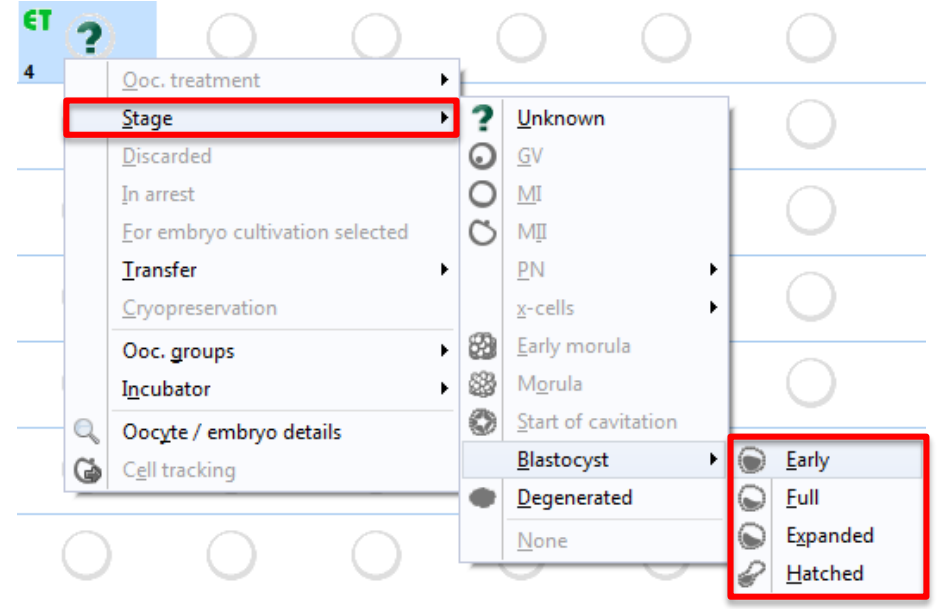

- b. The number of transferred embryos in a thaw cycle now is complete the same in the table and graphical representation.
- c. The maximum number of embryos per transfer was revised. No error message occurs again.
- d. Treatment semen analysis in the culture: For the selection for the semen analysis you can use also a sample from the "Cryo storage" that is not linked to a semen analysis. Because after choosing a sample, a new semen analysis with the thawing date immediately will be created, which is linked as a treatment semen analysis. This is also possible with cryo samples from a donor.

# 3) Cryo contracts and accounting:

- a. The residual material in "Cryo contracts and accounting" will be indicated correctly.
- b. The months in the invoice title will now be correctly determined.
- 4) Using the "Search" button in the "Cryo storage" you can search for available/free storage places.

- 5) In the section "Lists" the number of filtered documents is displayed in the footer.
- 6) If you have several locations, personnel lists are filtered by user corresponding to the location set for each user.
- 7) When you are thawing a semen analysis, the validity of the charges in the QM fields depends on the thawing date.
- 8) In the patients' search the actually searched patient is displayed, regardless in which view you are.

#### 9) Report editor:

- a. Now you have the possibility to create reports / evaluations about incubators.
- b. Cycles with "fertility preservation" and "ovarian tissue cryopreservation" can be evaluated now.
- c. You can create queries for all newly created entries for findings.
- d. Date fields can be grouped by month and year. In addition, the format of these fields is free selectable now.
- **10)** Lab values can be imported error-free with the LDTImporter.
- 11) The field "Previous pregnancies" is displayed correctly again in the "Cycle summary".
- **12)** Now the plausibility messages are running faster than before.
- **13)** QM fields for free text in the letter generation can be used again without automatic line break.
- 14) If you start MedITEX KPI (Key Performance Indicators MedITEX) the first time, it works correctly.

# 15) Medical history:

- a. In the findings mask the correct descriptions of the respective findings are displayed again.
- b. After changing the user, the field of the attending clinician in the findings mask is filled again.
- 16) In the semen analysis list you can activate a column called "Notes".

# 17) MedITEX Scheduler:

- a. More patient appointments in which no patient is linked (e.g., because it is a new patient who is not yet in the system) can be "seated the waiting room".
- b. The font size of the appointments in the calendar can be customized in the settings.
- c. If one possesses the right "Change PatientID", this can also be applied in the scheduler.

- d. Treatments can be assigned to different locations.
- e. You can't delete a patient who already has appointment entries.

# Version 2.0.2

# Features

# 1) Online Help:

From every section of MedITEX IVF it is now possible to access the corresponding online help. Just press "F1" or click on the appropriate link in QM button submenu.

# 2) User-specific language setting:

Each user can now define its own program interface language. Via the menu "System" -> "Configuration / administration" -> "Personal Settings" it is now possible to choose between all languages available in MedITEX. Field contents will however still be displayed in the system (default) language.

# 3) Patient search:

Patients can now be searched for using home and cell phone number.

# 4) Start mask:

You can now use two controllers to individually change the division of the start screen. Especially with large displays it enables more information to be viewed at once, such as the overview of recent medical history or the messages.

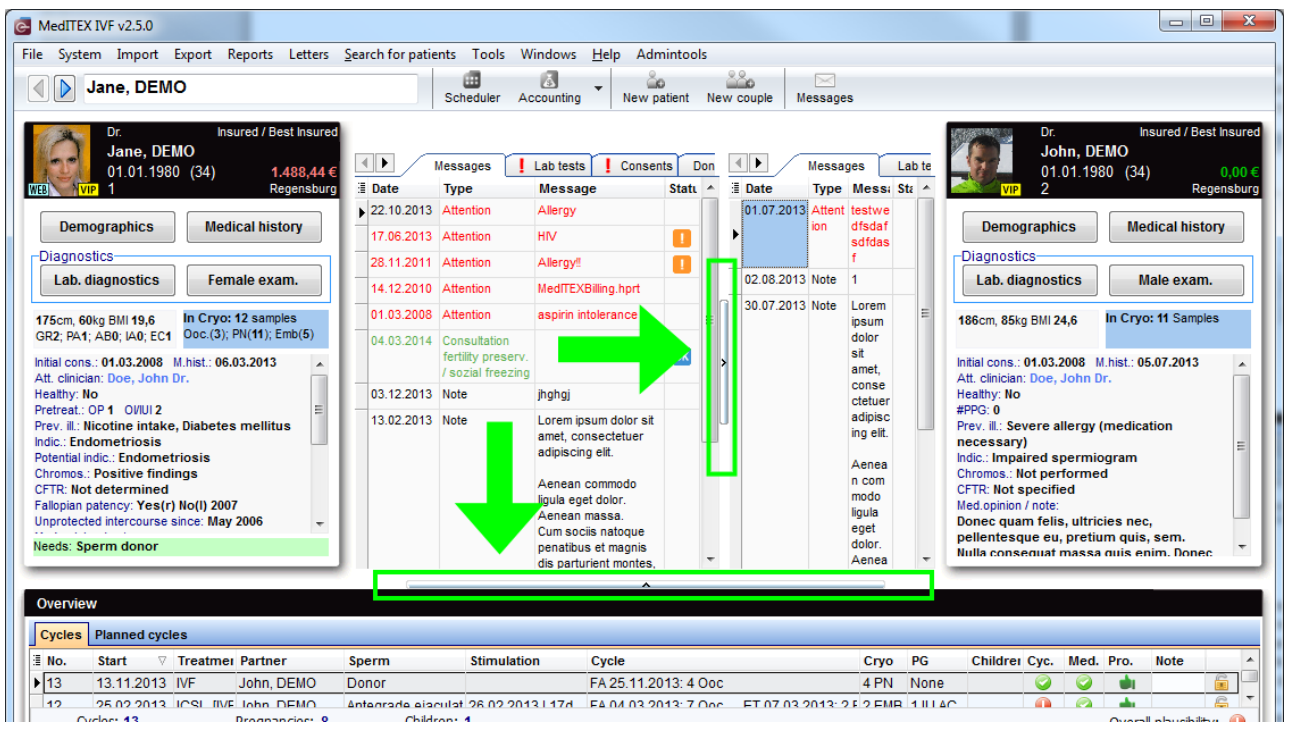

# 5) Patients referrer:

In MedITEX main page a new tab sheet "Referrer" was introduced, for both woman and her partner. The tab sheet will be shown if there is at least one referrer associated to the patient, and contains name, contact and note data of all (up to three) associated referrers. The data can be copied to clipboard and used in other windows programs.

| Messages      | s Lab tests D              | onor info Refe                                | errers                                                       |
|---------------|----------------------------|-----------------------------------------------|--------------------------------------------------------------|
| Name          | Clinic                     | Contacts                                      | Note                                                         |
| Dr. Any Where | Anystreet No. 2<br>Anytown | 01234-56789<br>01234-567890<br>hno@praxis.net | Lorem ipsum<br>Aenean comm<br>natoque pena<br>ridiculus mus. |
| Dr. Steven    | Dr. Stone and Partner      |                                               | Lorem ipsum                                                  |

# 6) <u>Semen analysis:</u>

In addition to the motility counter two new keyboard counters have been introduced, for sperm concentration and morphology properties.

| Semen                    | analysis - 2; Dr. John, DE                                                                                                    | MO                                                                                           |                                                                                                    | - arts                                                                                                    |                                                                               | <b>x</b>                                                                                                   |                                                                                                    |
|--------------------------|----------------------------------------------------------------------------------------------------|----------------------------------------------------------------------------------------------|----------------------------------------------------------------------------------------------------|----------------------------------------------------------------------------------------------------|-------------------------------------------------------------------------------|----------------------------------------------------------------------------------------------------|----------------------------------------------------------------------------------------------------|
| Coll<br>Tha<br>San       | lection date<br>wing date<br>nple ID                                                                                                    | 14.02.2013         ✓         Time         00:00           ✓         Time            98787987 | Abstinence period<br>Analysed by<br>Appearance                                                                                                    | d [d] Beginning (<br>WHO sperm morphology counte<br>Native                                                                                                    | of analysis 00:00 👻                                                           | <b>**</b> *                                                                                                |                                                                                                    |
| Pur                      | pose                                                                                                    | IVF,ICSI                                                                                     | - Smell                                                                                                    | huave                                                                                                    | Morphology counter                                                            | a second                                                                                                   |                                                                                                    |
| Spe                      | rm from donor                                                                                                    |                                                                                              | Viscosity                                                                                                    | Normal forms                                                                                                    | Sperm counter Config                                                          | uration                                                                                                    |                                                                                                    |
| Coll                     | lection method                                                                                                    |                                                                                              | <ul> <li>Liquefaction time</li> </ul>                                                                                                    | Abnormal forms                                                                                                    |                                                                               | 1                                                                                                    |                                                                                                    |
| Coll                     | lection place                                                                                                    |                                                                                              | <ul> <li>Treatment</li> </ul>                                                                                                    | Head detects                                                                                                    | 7                                                                             | Q                                                                                                    |                                                                                                    |
| Coll                     | lection difficulties                                                                                                    |                                                                                              | Score                                                                                                    | Toil defects                                                                                                    |                                                                               | 0                                                                                                    |                                                                                                    |
|                          | Native                                                                                                    | 📋 Use quality assessment                                                                     |                                                                                                    | Freese residual citableon                                                                                                    | Normal forms                                                                  | Abnormal forms                                                                                             |                                                                                                    |
|                          | Parameter                                                                                                    | Files                                                                                        |                                                                                                    | Excess residual cytoplash                                                                                                    |                                                                               |                                                                                                    |                                                                                                    |
| After preparation Native | Volume [m]<br>PH<br>Conc. [10 <sup>6</sup> /m]<br>Witality [%]<br>Leukocytes [10 <sup>6</sup> /m]<br>Round cells [10 <sup>6</sup> /m]<br>Motility<br>WHO AB [%]<br>WHO AB [%]<br>WHO [%] | Quantification post                                                                          | sible? (10 <sup>6</sup> ) (10 <sup>6</sup> ) (10 <sup>6</sup> ) (10 <sup>6</sup> /ml) (10 <sup>6</sup> /ml) (1 | Keyboard - mor<br>Validation info<br>Morphology<br>Normal forms [%]<br>Abnormal forms [%]<br>Head defects [%]<br>Neck and midpiece defect<br>Tail defects [%]<br>Excess residual cytoplasm<br>Teratozoospermia index (1 | Head defects  Head defects  Excess residual cytoplasm  Number of sperms to co | Suck and midpiece<br>defects                                                                               | Tail defects                                                                                                    |
| Documents                | Number of prog. mot.<br>sperms [10 <sup>6</sup> ]<br>Overall motility<br>[A% + B% + C%]<br>E Generate                                                                                    | etter ← Change p                                                                             | cytoplasm (ERC) [%]<br>%]<br>ia index (TZI)                                                                                                    | Round values                                                                                                    | -> Normal forms [%]                                                           | 18 Abnorm<br>Head<br>Neck and midplecd<br>Tai<br>Excess residual cy<br>Teratozoospermi<br>X <u>C</u> ancel | al forms [%] 82<br>d defects [%] 27<br>e defects [%] 49<br>d defects [%] 11<br>toplasm [%] 4<br>a index (TZI) 1 |

# 7) Sperm thawing:

Thaw a sperm sample by creating a new semen analysis directly. The collection and thawing date will be filled out automatically.

| s | emen analysis - 2; Dr. John, Di | MO   |   |      |       |                                       |                         | -                           | x            |
|---|---------------------------------|------|---|------|-------|---------------------------------------|-------------------------|-----------------------------|--------------|
| L | Collection date                 | -    | 1 | Time | 00:00 | · · · · · · · · · · · · · · · · · · · | Abstinence period [d]   | Beginning of analysis 00:00 |              |
| L | Thawing date                    | -    |   | Time |       | ×                                     | Analysed by             |                             | £2?``\`      |
| L | Sample ID                       |      |   |      |       |                                       | Appearance              |                             | 2503         |
|   | Purpose                         | None |   |      |       | •                                     | Smell                   | •                           | Sep3         |
| l | Sperm from donor                |      |   |      |       |                                       | Viscosity               |                             | .4503        |
|   | Collection method               |      |   |      |       | -                                     | Liquefaction time [min] |                             | *?(@)        |
|   | Collection place                |      |   |      |       | •                                     | Treatment               |                             | Thaw from    |
|   | Collection difficulties         |      |   |      |       |                                       | Score                   |                             | cryo storage |

# 8) <u>Lists:</u>

For better clinical organization the new list "Anticipated aspirations" has been introduced (available over the menu "Reports"  $\rightarrow$  "Lists"). The list contains all cycles that have not been cancelled and the aspiration has not yet been performed. The expected aspiration date and the calendar week are calculated as: start date of stimulation + 13 days. The list contains all planned cycles also, based on the "Planned stimulation start" date.

# 9) Faster input:

Every personal field is now possible to quickly fill in with your name by clicking on the lightning button to the right. It works however only if your name is present in the drop-down list.

| Operating clinician | Limberg, Susanne | • | 7 |
|---------------------|------------------|---|---|
| Embryologist        | Kern, Jana       | • | × |

# 10) Long-term medication:

New field was added in 'Cycle details' mask. It can also be seen from cycle overview.

| ane, DEMO<br>1.01.1980 (34) | <b>John,</b><br>01.01.19 | <b>DEMO</b><br>980 (34) | File System Import                         | Export Reports Letters               |
|-----------------------------|--------------------------|-------------------------|--------------------------------------------|--------------------------------------|
| General                     | Additional measures      | PBD Indication          | 🚺 🗵 🛠                                      | 2 12/13                              |
| Treatment                   | ICSI                     | <b>•</b>                | Dr. Jane<br>ID:<br>Date of bi              | e, DEMO<br>1<br>inth: 01.01.1980 (3- |
| Date of LMP -               | 25.02.2013 👻 📈 📗         |                         | Overview                                   | Aspiration                           |
| Cycle from amenorrhea       | Unknown                  | •                       | Start: 25.02.2013                          | 04.03.2013                           |
| Main indication             | Female                   | +                       | Treat: IVF,ICSI                            | #000: 7                              |
| Protocol                    | ultralong                | *                       | Cycle overview                             |                                      |
| Stimulated cycle            | Not specified            | -                       | Treatm.: ICSI [IVF,ICSI]                   | #Emb.: 1 [2]                         |
| Long-term medication        | Euthyrox                 |                         | Protocol: ultralong                        |                                      |
| Planned no. of embryos      | 1                        |                         | PI. sperm collection: A                    | Euthyrox<br>ntegrade ejaculation     |
| Planned sperm collection    | Antegrade ejaculation    | •                       | PI. additional measures<br>PBD Indication: |                                      |
| Attending clinician         | Doe, John Dr.            | - 11                    | PGD indication:<br>Note for accounting:    |                                      |
| Survey ID                   | 123456548789798          |                         |                                            |                                      |

# Bugs

- 1) The additional information fields of follicle aspiration are also available in report editor.
- 2) Semen used for treatment in the culture section:
  - a. If several cryo samples of the same semen have been thawed, the line "Treatments and semen analysis" in the culture will be correctly displayed.
  - b. If the thaw was directly documented via the "Treatment semen analysis", the selected semen analysis is immediately linked to the cycle.
- 3) QM fields of cryo data can be edited as usual.
- 4) Locked records can neither be changed nor deleted.

# Features

# 1) New modules:

a. The new tool MedITEX KPI - Key Performance Indicators – integrates, in the background of your system, different data sources (Lab, Cryo, Management, etc...) and allows various statistical analyzes in real time. It recognizes progress, but most importantly, it identifies setbacks in their early stage.

| MedITEX Key Performance Indicators                                            |                                                   |                                                      |
|-------------------------------------------------------------------------------|---------------------------------------------------|------------------------------------------------------|
| Navigation                                                                    | Filtering and grouping                            |                                                      |
| Lab KPI                                                                       | Filter                                            | Grouping                                             |
| MII rate                                                                      | Reference date Date of LMP / Therapy start -      | Time period Yearly -                                 |
| Fertilization rate (>=2PN)                                                    | Period from 01.11.2012 - to 19.11.2012 -          | Staff Attending physician -                          |
| Regular fertilization rate (only 2PN)                                         | Treatments IVF,ICSI                               | Treatments                                           |
| Degenerated oocytes IVF                                                       | Treatment type Donation (ooc./emb.)               | Age groups                                           |
| Degenerated oocytes ICSI                                                      |                                                   | Maximum of two parameters may be used for prouping   |
| 4 cells embryos on day 2                                                      |                                                   | maximum of two parameters may so accor for grouping. |
| 8 cells embryos on day 3                                                      |                                                   |                                                      |
| Blastocyst rate                                                               |                                                   |                                                      |
| Embryo usage                                                                  | GO! Sum Legend Labels By years Invert Rotate text | Target value Export Print                            |
| Biochemical PG per retrieval                                                  | Chart Table                                       |                                                      |
| Biochemical PG per retrieval (first or second cy                              | Eartilization                                     | rate (>=2PN)                                         |
| Biochemical PG per ET/IUI<br>Biochemical PG per ET/IUI (first or second cude) | < Perunzauon<br>Bariad: Hali                      | mited (Veerlu)                                       |
| Clinical PG per retrieval                                                     | 6                                                 |                                                      |
| Clinical PG per retrieval (first or second cycle)                             | 5,5                                               |                                                      |
| Clinical PG per ET/IUI                                                        | 5 45                                              |                                                      |

- → Follow this <u>link</u> to learn more about it.
- b. **MedITEX Administration** is another new module, which centralizes the management of users, data, and database maintenance. It allows administrators to create, delete and edit users, their permissions and members in self-defined groups.

|                                                                                    | Piahte a     | nanagomont                                                                    |                                             |        |              |                                                                                                    |          |          |          |         |        |                                                                                                    |        |         |     |       |       |
|------------------------------------------------------------------------------------|--------------|-------------------------------------------------------------------------------|---------------------------------------------|--------|--------------|----------------------------------------------------------------------------------------------------|----------|----------|----------|---------|--------|----------------------------------------------------------------------------------------------------|--------|---------|-----|-------|-------|
| hts management<br>dministration of staff and users<br>dministration of user groups |              |                                                                               | of staff and u                              | sers   |              |                                                                                                    |          |          |          |         |        |                                                                                                    |        |         |     |       |       |
|                                                                                    |              | · · · · · · · · · · · · · · · · · · ·                                         |                                             |        |              |                                                                                                    |          |          |          |         |        |                                                                                                    |        |         |     |       |       |
| dministration of user rights                                                       | Title        | Name                                                                          | Username                                    | Colour | Login Mei Lo | gin Mec Admin                                                                                                    | View don | Activate | Change r | Externa | Active | Clinicia Em                                                                                                    | bry OP | Regist  | Lab | Docun | Nurse |
| ministration of user rights                                                        | Title        | Name<br>Anesthesiologist, Mr                                                  | Username<br>user78                          | Colour | Login Mei Lo | gin Mec Admin                                                                                                    | View don | Activat  | Change r | Externa | Active | Clinicia Em                                                                                                    | bry OP | Regist  | Lab | Docun | Nurs  |
| ministration of user rights                                                        | Title        | Name<br>Anesthesiologist, Mr<br>Assistance, Miss                              | Username<br>user78<br>user77                | Colour | Login Mei Lo | gin Mec Admin                                                                                                    | View don | Activat  | Change p | Externa | Active | Clinicia Em                                                                                                    | bry OP | Registi | Lab | Docun | Nurs  |
| ministration of user rights                                                        | Title        | Name<br>Anesthesiologist, Mr<br>Assistance, Miss<br>Dewar, Lucas              | Username<br>user78<br>user77<br>ivf         | Colour | Login Mei Lo | gin Mec Admin<br>C C C C C C C C C C C C C C C C C C C                                                                                                     | View dom | Activati | Change ( | Externa | Active | Clinicia Em                                                                                                    | bry OP | Registi | Lab | Docun | Nur   |
| ministration of user rights                                                        | Title<br>Dr. | Name<br>Anesthesiologist, Mr<br>Assistance, Miss<br>Dewar, Lucas<br>Doe, Jane | Username<br>user78<br>user77<br>M<br>user75 | Colour | Login Me Lo  | gin Mec     Admin       Image: Constraint of the second of the second of the sec | View dom | Activati | Change r | Externa | Active | Clinicia Em<br>Clinicia C<br>Clinicia C<br>Clinicia C<br>Clinicia C<br>Clinicia C<br>Clinicia C<br>Clinicia C<br>Clinicia C<br>C<br>Clinicia C<br>C<br>Clinicia C<br>C<br>C<br>C<br>C<br>C<br>C<br>C<br>C<br>C<br>C<br>C<br>C<br>C<br>C<br>C<br>C<br>C<br>C | bry OP | Registi | Lab | Docun |       |

- c. The new module **MedITEX DocLink** allows for a quick and easy importing of documents, pictures and various files in the different areas of MedITEX IVF. The imported files can either be sent with a right-click of the mouse to MedITEX DocLink or can be dragged and dropped into an opened MedITEX DocLink window.
  - → Click <u>here</u> to read more details.

# 2) General Functions:

a. Through the new feature **Cryo contract and accounting**, you can create with just a few mouse clicks, cryo contracts, invoices, lists of overdue invoices and reminders, as well as managing and printing them.

| Cŋ | o contract                                                                                                    | s and account                       | ing           | -          |              | -                                         | -                  |                   |           |          |                   | Ξ Σ     |
|----|----------------------------------------------------------------------------------------------------|-------------------------------------|---------------|------------|--------------|-------------------------------------------|--------------------|-------------------|-----------|----------|-------------------|---------|
| Co | ntracts an                                                                                                    | d invoices                          |               |            |              |                                           |                    |                   |           |          |                   |         |
| Se | arch by invoice number           Select all         Print invoices         Image: Comparison of the second second seco |                                     |               |            |              |                                           |                    |                   |           |          |                   |         |
|    | D<br>Drag a colum                                                                                                    | <b>ue invoices</b><br>n header here | to group by t | Outstand   | ding invoice | es                                        | Contracts          |                   |           |          |                   |         |
| :  | Contract<br>status                                                                                                    | Due status                          | Person        | Patient ID | Gender       | Next invoice<br>due on $\bigtriangledown$ | Contract<br>number | Contract<br>start | Contract  | Amount   | Payment<br>method | Сгуо-со |
| ۲  |                                                                                                    | •                                   | Jane,<br>DEMO | 1          | F            | 10.06.2012                                | 000001             | 10.06.2010        | 12 months | 2.500,00 | Bank transfer     | #Straw: |
|    |                                                                                                    | 0                                   | John,<br>DEMO | 2          | М            | 10.06.2012                                | 000002             | 10.06.2010        | 12 months | 2.500,00 | Bank collection   | #Straw: |

→ Please follow <u>this link</u> to learn more about this important MedITEX functionality.

b. With the new Motility Counter it is not possible to count different categories of motile sperms directly from MedITEX. Just use the numeric keys on your keyboard – or an extra numeric pad connected over USB port to a computer – to count Progressive- Motile, Non-Progressive motile and immotile sperms and obtain total counts and percentage values in MedITEX automatically.

Fully configurable, the new Sperm Motility Counter allows each user to define personal keyboard layout. Counting range is set by default to 200 and can also be adjusted individually.

| Sperm counter Configu   | ration            |   |
|-------------------------|-------------------|---|
| 7                       | 8                 | 9 |
| 4                       | 5                 |   |
| Slow progressive motile | Non-linear motile |   |
| 0/[200]=> WH            |                   |   |

→ Detailed information about new Motility Counter is available <u>here</u>.

- c. In the new view **Cycle Summary**, all relevant data of a patient or a couple are shown. If the user has the right permissions, it can the layout of the list.
  - → Find out more <u>here</u>, about MedITEX Cycle Summary.
- d. In demographics, medical history, lab. diagnostics and examinations, the attending physician (agent in carrying out medical history last) will now appear to the right of the accounting type.
- e. New feature enables SMS notification. Using a Skype account, send SMS from MedITEX to patients. This option is in the menu bar placed in "New Message".
   → Click here to get more information about.

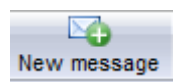

- f. The mobile number of the patient was added to the description box (in gray).
- g. Abortions are indicated in the therapy summary (start screen) in the column "children".
- h. Auto-complete for Username at the Login window and selection of users.

j. The picture of the patient can be enlarged in every area of the program by double-clicking it.

# 3) Medical history:

i.

- a. Supplement in the mask of the medical history of the woman: data on births (gravida/para) were extended with abortions, induced abortions and Ectopic pregnancies.
- b. Additional free text fields were introduced in medical history:
  - i. Sterility factors of the female.
  - ii. Previous illnesses of the male.
  - iii. Fertility impairment factors of the male.
  - iv. All fields have the option of auto-complete.
  - v. Free field "Medical reports / Remarks".
- c. Options added and changed to the "Menstruation" area at the "General" tab.
- d. In the "Med. history" button on the male, in the second tab under "Performed treatment", the fields Anti-inflammatory actions, Hormonal treatment and Surgical will only accept a year value.

# 4) <u>QM/Free fields:</u>

a. Any user can choose in the QM/free fields, which columns should be displayed. The configuration of each user is stored individually and you can adjust the columns by clicking on the button on the left of the list header.

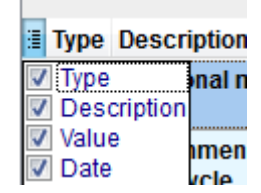

Date

22.11.2012

- b. The option to add a voice memo will always be available at the QM window.
- c. Pressing the lightning symbol will auto-complete both Date and Start fields.

# 5) Data security:

Three complex functionalities were implemented to ensure the reliability, confidentiality and security of data.

a. Data lock. To prevent accidental or malicious deletion or changing of data, there is now the option of locking individual data, entire therapies and areas. The unlocking of data can only happen through entering the password of the person who had locked it or a user with admin rights. You can lock the data by clicking on the arrow next to the QM button. To lock entire therapies, click on the lock symbol .

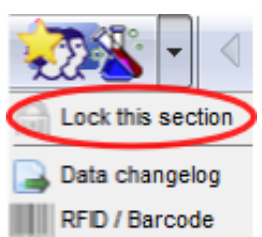

Start

09:47

➔ Learn more about locking of data here.

- b. Change logs. Through the change log, you can visualize all modifications that were made. You can also access this functionality at any point over the QM button. The changes are displayed on a list and will present the following information:
  - Modified date:
  - Name of user;
  - Field names of the changed data;
  - Area name;
  - Date of the record.

The five last changes of each record are documented. If a sixth change happens, the oldest saved change will be deleted in the log. The number of recorded changes can be set under System -> Configuration -> Settings -> System -> Functions -> General:

Logging of data changes Number of last changes that should be logged, excluding creation 5 🌲 of data record

→ Changes on the demonstration user "ivf" are never documented. To ensure complete data security, we recommend blocking "ivf" in MEDITEX Administration by removing all rights assigned to it. Therefore, each person using the tool should have their own account created by an administrator.

➔ More information about it can be found <u>here</u>.

c. Rights management. An important extension of MedITEX system is the rights management. The user with administrative privileges can now edit the rights for the viewing, reading and/or writing information for different individuals or groups of people for all MedITEX areas.

➔ Here you can learn how to assign such rights to your employees: <u>MedITEX</u> Administration instructions.

# 6) <u>Semen analysis:</u>

- a. The morphology of a field "multiple defects" was added.
- b. If the checkbox "sperm from donor" is selected, this information will be displayed at the column "Collection method".
  - c. Quality assessment. The details of the workplace, examination name and examination method have to be entered before the counting starts. Before, they have to be defined in the settings. It is possible to enter and save the concentration, motility and morphology separately. For a better understanding of the calculation method, formulas were added to the Results tab. A long-term evaluation shall be given separately for each measured variable. The program contains an automatic reminder.
  - → Further information is available here.

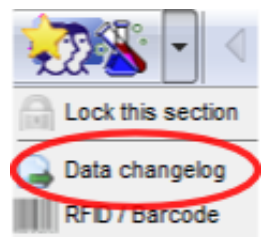

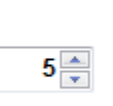

# 7) Donation:

- a. The **sperm donor** area has been completely revised and expanded with personal characteristics of the donor and other data and functions. In patient management/woman you will find a new green highlighted field. Click on it to get information on the donation.
- b. (Only for the UK version!)

Entries in Ethnic groups in person and donor have been replaced: White British, White Irish, Any other white background, Indian, Pakistani, Bangladeshi, Chinese, Any other Asian background, Black Caribbean, Black African, Any other black background, White & Asian, White & Black Caribbean, White & Black African, Any other mixed background, Any other ethnicity.

→ More information about sperm donation functionality are available <u>here</u>. Automatic unlocking of donor sperm samples if storage is greater than 180 days, HEP B, C, TPHA and HIV negative. Otherwise, the samples for the duration of the quarantine will be locked. The quarantine period (180 days by default) can be changed in the program settings.

# 8) Transfer:

a. In the transfer mask, an additional (second) transfer date can be documented. This date is also in the Report editor under Therapy -> Transfer to find. This date is not linked with embryos. The crucial date is only the first date of transfer.

 Date of transfer
 16.04.2008
 ✓

 Date of 2. transfer
 14.11.2008
 ✓

# 9) RFID/Barcode:

- a. Existing codes can be linked to a material. A button activates the "scan" function so it is possible to read a bar code and assign it to a material.
- b. The users who are using RFID technology can log in automatically into the MedITEX system:

Barcode / RFID Automatic login when using RFID / barcode This printer will be used for printing barcode labels, RFID tags, etc.

# 10) Laboratory diagnostics:

- a. Expansion of laboratory diagnosis of males with "Multiple entry" button.
- b. When creating a "new sample" the option "other" was added in order to create a laboratory sample without pre-defined parameters.
- c. In the area of laboratory diagnostics man/woman in the menu bar, a new button "lab order" was added. With this function, it is now possible to read the sample number using a barcode scanner and create a corresponding lab order for the lab.
   You can create new lab orders in the opened window. Enter the order number and if necessary, a comment. The other columns are added automatically.

#### 11) <u>Cryo:</u>

- a. New Field "Stored by" in Cryo Gyn and Cryo Andro input masks were implemented to ensure the accurate documentation of the samples.
  - b. Change the layout in Cryo Gyn for a better overview of the reserved straws and the history.

# 12) Report editor:

- a. It is now possible to create lists and analyzes to see whether documents are already available and which status is assigned to them. This information can be found at the Report editor under "Administration" -> "Documents."
- b. The letter templates can now be edited directly in the Report editor and in the program preferences. Please use this button:

# 13) Therapy:

- a. Window for creating a new therapy (treatment details): The input field "Survey ID" has been extended to another entry field "Randomization group".
  - b. In the new toolbar, it is possible to open by pressing the "examinations" all examinations of the patient pair. Clicking on it opens the newest examinations. When clicking on the arrow next to the button, it is possible to select older ones chronologically.
- c. Also, on the menu bar of the therapy window, a new button "Medical history" was added. From this button, you can have the last medical history displayed.

| Examinations    | Medical history | •   |                                    |
|-----------------|-----------------|-----|------------------------------------|
| Examination     | Female as       | 500 | iated medical history (01.03.2008) |
| Examinations (  | Male associa    | ted | medical history (01.03.2008)       |
| Male finding (0 | 1.03.2008)      |     |                                    |

# 14) Pregnancy:

- a. It is now possible to document the pregnancy ultrasounds separately. Under Therapy ->
   Pregnancy -> "Ultrasound" you have another way of documenting the US of a therapy
   weekly.
- b. If a biochemical pregnancy was found and afterwards no clinical PG ("No PG") was detected, a new information will be displayed at the cycle overview as: "No (Biochem)".

# 15) Medication:

- a. **Medication prescription.** There is now the possibility to order new drugs immediately after the prescription of those medications, or during treatment planning. Please use the corresponding button on the medication mask.
- b. "Drug code" was added to the Drugs editor in the Settings.
- c. The administration of medications was made easier with the addition of the button "Medication templates". Here you can create a template from the existing medication or save it for future prescriptions.

| Medication templates |          |                 |  |
|----------------------|----------|-----------------|--|
| Save as new template |          |                 |  |
| Luteal               | Luteal > |                 |  |
|                      |          | Update template |  |
|                      |          | Rename template |  |
|                      |          | Delete template |  |

# Bugs

# A number of diverse bugs has been fixed, among others:

- 1) General:
  - a. The overall responsiveness of the program has been improved.

# 2) Cycle:

- a. The speed of dragging with a CTRL + click has been improved.
- b. Problems with the transfer of drug entries were corrected.
- c. Security check when editing billing type of a patient and it is different for the individual cycle and the medical history.

# 3) Cryo:

- a. Problem when opening the QM fields in the history of Cryo storage has been solved.
- b. Transferring of cryopreserved SPs of a sample ID was corrected in the Sperm cryo storage.

# 4) QM / free fields:

- a. List of material entries is alphabetically sorted.
- b. Queries with QM entries that have a start time <u>later</u> than their end time now display the correct result. The times are also listed.

# 5) Quality assessment:

- a. Floating point numbers are allowed in the counting fields. At WHO A, the number 0 can be set as result count.
- b. Concentration will only be retrieved after entering both counts and they are correct.
- c. Now it is possible to select a staff member to perform the counting.

# 6) Report editor:

a. The fields "Sum of thawed cells" and "Planned start stimulation" were added in the Report editor.

# 7) Culture:

- a. The thaw day can be manually set to day 0.
- b. Some names of methods and terms were changed.
- c. The reason for aborting "Pronuclear stage arrest" is now accepted.
- d. Allocation of oocyte to the incubator was corrected.

# 8) Pregnancy:

a. At the pregnancy calculation in the thaw cycles, the exact age of the embryo is taken into account.

# 9) Plausibilities:

a. Problem solved when displaying plausibility messages.

#### 10) Ultrasound:

a. The entire ultrasound image is shown in the preview.

# 11) Donation:

- a. The Anonymous-ID of the donor is indicated in the tab "Donor info" in cycle overview and in "Treatments and treatment semen analysis" under Culture. It is only visible if an Anonymous ID had been created for this patient and the option is set in the system settings (System -> Configuration -> Settings -> System -> Functions -> Donation).
- b. Changes to the "visibility" of the donation area for each patient.

# 12) Only for Italy:

a. It is possible to transfer five embryos.

# Version 1.3.0

# Features

# 1.) General features:

- a. An automatic text completion feature was integrated. In many text fields the program will offer entries previously entered in that field, filtered according to typed keys. Additionally, in note fields it is possible now to use the key combination Ctrl+Space to open a drop down list with all previously entered texts, filtered also according to typed keys.
- b. The new interface with "Labotect" incubators allows the automatic import of incubator protocols in MedITEX IVF.

#### 2.) Cryo storage:

a. Cryo storage mask was extended with a number of new fields, including the freezing and thawing methods and additional straw colour.

#### 3.) Home screen:

- a. Among other important data from the medical history, the name of attending physician is also displayed. Fin: 01.03.2008 | Att. phys.: Doe, John | M.hist.: 01.04.2010 | Pretreat.: OP 0, OI/IUI 0, ART 0 |
- b. Therapies (cycles) are per default ordered by start date.

Fin: 01.03.2008 | Att. phys.: Doe, John | M.hist.: 01.04.2010 | Pretreat.: OP 0, OI/IUI 0, ART 0 | CFTR: Not determined Chromos.: Not performed Weight: 60 [kg] | BMI: 19,6 Prev. ill.: Nicotine intake

#### 4.) Planned cycles:

- a. In therapy planning and in the form for creating new therapies it is now possible to choose a treatment protocol.
- b. The new functionality in calendar area offers the possibility to save the complete current planning as a template for future use. In this way, using the button "Template" in the lower left corner, the current plan for drugs administration, lab and ultrasound examinations, and other important events can be saved in one cycle and easily restored in another, without the need to enter all the data again.

| MedITEX IV                         | F v1.3.0.0                                                    |                      |                                     |                              |                                          |                                       |                                 |                    |                                                          |                                |             |                                        |                                 | • <b>X</b> |
|------------------------------------|---------------------------------------------------------------|----------------------|-------------------------------------|------------------------------|------------------------------------------|---------------------------------------|---------------------------------|--------------------|----------------------------------------------------------|--------------------------------|-------------|----------------------------------------|---------------------------------|------------|
| File System                        | Import                                                        | Export               | Reports Le                          | tters Search                 | for patients                             | Tools V                               | Vindows H                       | lelp Admi          | ntools                                                   |                                |             |                                        |                                 |            |
| Mędi                               |                                                               | s                    | FC                                  | <b>Ja</b><br>ID<br>Da<br>Bil | ne, DEMC<br>te of birth:<br>ling categor | D<br>1<br>01.01.1<br>y: Self-pa       | 980<br>ıy pat.                  | l<br>[<br>E        | <b>John, DEN</b><br>D<br>Date of birth:<br>Billing categ | 1O<br>2<br>01.01<br>ory: Priva | .1980<br>te |                                        |                                 |            |
| 🗞 <u>Home</u> 🖣<br>Generate t      | 2/2 )<br>therapy                                              | Over<br>Crea<br>Char | view<br>ted: 12.12.<br>iged: 12.12. | 2011<br>2011                 | Calend<br>Plannin<br>medicat             | ar<br>g: Follikle as<br>ion, lab diag | spiration, tra<br>gnostics, ult | insfer,<br>rasound | Ø Cycle du<br>28 Days                                    | ration Pi                      | ll<br>D     |                                        |                                 |            |
| Calendar                           |                                                               |                      |                                     |                              |                                          |                                       |                                 |                    |                                                          |                                | Rej         | port designe                           | er 🖴                            | لمستشعبين  |
| -                                  |                                                               | Therap               | y plan                              |                              |                                          |                                       |                                 |                    |                                                          |                                |             |                                        |                                 |            |
|                                    |                                                               | 1                    | 2                                   | 3                            | 4                                        | 5                                     | 6                               | 7                  | 8                                                        | 9                              | 10          | 11                                     | 12                              | 13         |
| Doto of L                          | D                                                             | [72]                 |                                     |                              |                                          |                                       |                                 |                    |                                                          |                                |             |                                        |                                 |            |
|                                    | 1F<br>1                                                       |                      |                                     |                              |                                          |                                       |                                 |                    |                                                          |                                |             |                                        |                                 |            |
| Gonal-f                            |                                                               |                      | 250                                 | 250                          | 250                                      | 250                                   | 250                             | 250                | 250                                                      | 250                            | 250         | 250                                    |                                 |            |
| Ovitrelle                          |                                                               |                      | 200                                 | 200                          | 200                                      | 200                                   | 200                             | 200                | 200                                                      | 200                            | 200         | 200                                    | 300                             |            |
| Lab diagn                          | ostics                                                        |                      |                                     |                              |                                          |                                       |                                 |                    |                                                          |                                |             |                                        |                                 | 1          |
| FSH                                |                                                               |                      |                                     |                              |                                          | <b>V</b>                              |                                 | <b>V</b>           |                                                          |                                |             |                                        |                                 |            |
| E2                                 |                                                               |                      |                                     |                              |                                          | 1                                     |                                 |                    |                                                          |                                |             |                                        |                                 |            |
| Serology                           |                                                               |                      |                                     |                              |                                          | <b>V</b>                              |                                 |                    |                                                          |                                |             |                                        |                                 |            |
| Ultrasoun                          | d                                                             |                      |                                     |                              |                                          |                                       |                                 |                    |                                                          |                                |             |                                        |                                 |            |
| Follicle US                        | 3                                                             |                      |                                     |                              | <b>V</b>                                 |                                       | <b>V</b>                        |                    |                                                          | <b>V</b>                       |             |                                        |                                 |            |
| Other US                           |                                                               |                      | V                                   |                              |                                          |                                       |                                 |                    |                                                          |                                |             |                                        |                                 |            |
| <                                  |                                                               |                      |                                     | root                         | Nev                                      | v drug                                | Nev                             | ۲ الم              | emplate                                                  | "                              | New eve     | nt                                     | New c                           | irug       |
| Temr                               | olate                                                         |                      | Newler                              | /ent                         |                                          |                                       |                                 | -                  |                                                          |                                |             |                                        |                                 |            |
| Tem;                               | plate                                                         |                      | Newe                                | /em                          |                                          |                                       |                                 |                    | lave as new t                                            | emplate?                       |             |                                        |                                 |            |
| Save                               | e as new t                                                    | template?            | Newe                                |                              | vf                                       |                                       |                                 | Clin               | ave as new t                                             | emplate?                       |             | lico tomol                             |                                 |            |
| Save<br>Clin                       | plate<br>e as new t<br>g protoco                              | template?            | New e                               | User: ivf, i                 | vf                                       |                                       |                                 |                    | ong protocol                                             | emplate?                       | •           | Use templa                             | ate                             |            |
| Clin Long                          | plate<br>e as new f<br>g protoco<br>rt protoco                | template?            | New e                               | User: ivf, i                 | vf                                       |                                       |                                 |                    | ong protocol                                             | emplate?                       |             | Use templa<br>Update tem               | a <b>te</b>                     |            |
| Tem<br>Save<br>Lon<br>Show<br>Show | plate<br>e as new 1<br>g protoco<br>rt protoco<br>gle protoco | template?            | New e                               | User: ivf, i                 | vf                                       |                                       |                                 | Clin L             | ong protocol<br>hort protocol<br>ingle protoco           | e <b>mplate?</b>               |             | Use templa<br>Update tem<br>Rename ter | a <b>te</b><br>nplate<br>nplate |            |

c. After creating an active cycle out of planned therapy, the days with planned laboratory and ultrasound tests will be marked with a small red triangle and a hint "Examination planned".

The development stage of the embryo is now also explicitly shown: "4 cells", "8 cells" etc.

#### 6.) Semen analysis (spermiogram):

- a. It is now possible to add videos and various documents in spermiogram.
- b. A dozen of new fields considering analysis and morphology of the sperms have been added.

#### 7.) Cycle overview and lutheal phase:

- a. Between Hormone and Follicle U.S. the new rows "Ultrasound" and "Examination" were inserted. In this way it is also possible to enter ultrasound data not directly related to follicle examination. If an image is available, a camera icon will be shown. If no image is available the green check symbol is displayed.
- b. In ultrasound form it is possible to enter the physician and the note, and to attach videos.
- c. Physician name, note and ultrasound preview image will be shown in a hint, if the mouse stands over a cell with a camera or check symbol.
- d. The parameters shown in the overview are no more constrained to 5 most important hormones. From now on it is possible to select any laboratory parameter for display in the cycle overview (see point 10.b.ii). The parameters are grouped automatically into groups that can be collapsed and expanded at will.

# 8.) Culture:

- a. New embryo stadium is introduced: "Start of cavitation", between "Morula" and "Early blastocyst".
- b. Besides images, it is now possible to attach videos also.
- c. For each oocyte/embryo it is now possible to enter the incubator data, either over the context menu in the graphical culture representation, or in the development form for each embryo. Information about incubators used in the clinic can be defined in system settings.

#### 9.) Patient data:

Two new fields have been added: "Birth place" and "State".

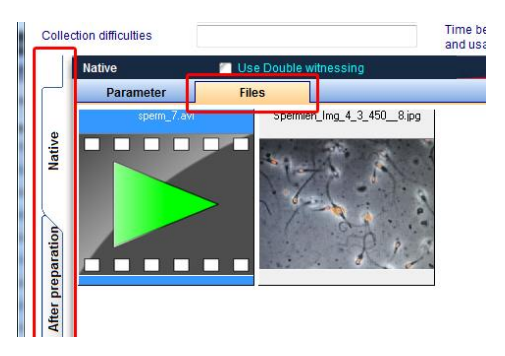

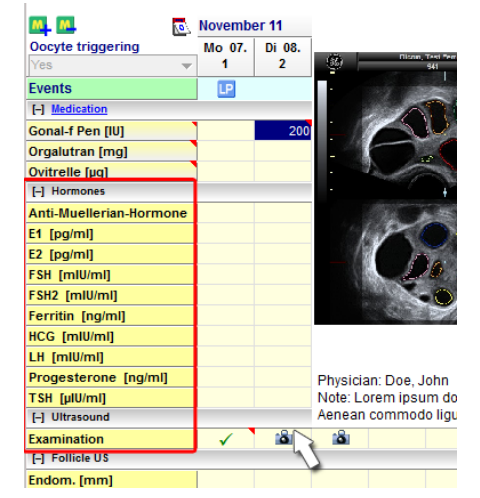

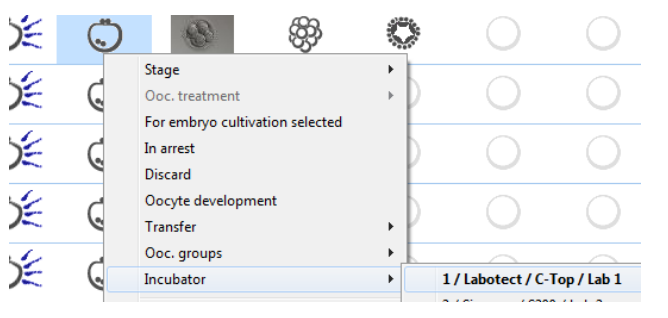

#### 10.)System settings:

a. Grouping of letters: in the administration of report editor letters (Settings→System→Report editor→Administrate letters) it is now possible to define a "subgroup" for each letter. It is enough to write the group name in the field "Group", or to select one of the existing ones.

| - |                    |                   |                 | ~                    | ~                  | ~~~~~~~~~~~~~~~~~~~~~~~~~~~~~~~~~~~~~~~ |                        | ~                                       |               |           |
|---|--------------------|-------------------|-----------------|----------------------|--------------------|-----------------------------------------|------------------------|-----------------------------------------|---------------|-----------|
|   | Clinic             | System            | Drugs           | Staff                | Material           | Lab                                     | Cryo storage           | Free / QM fields                        | System tables | Incubato  |
| S | ystem              |                   |                 |                      |                    |                                         |                        |                                         |               |           |
| G | eneral Report edit | tor Statistics    | Printer Inter   | faces Add-ons        | Donation / surr    | ogate motherhood                        | Presentation           | options Colours                         |               |           |
|   |                    |                   |                 |                      |                    |                                         |                        |                                         |               |           |
| r | Clinic logo        |                   |                 |                      |                    | Loca                                    | tions                  |                                         |               |           |
|   | Configuration      |                   |                 |                      |                    |                                         |                        | the street in                           |               |           |
|   | Letters from re    | port editor       |                 |                      |                    |                                         |                        |                                         |               |           |
| Ш | Dress a saluras h  | and a base to a   |                 |                      |                    |                                         | Туре                   |                                         | Group         |           |
|   | Drag a column n    | leader here to gr | oup by that col | umn                  |                    |                                         | Therapy                | letter                                  | Referer       |           |
|   | Туре               | Group             | ) L             | etter title          |                    | △ Changed on                            | Title                  |                                         |               |           |
| Ш | Therapy letter     | Patier            | nt IV           | F-ICSI-Letter        |                    | 12.12.2011                              | Thorapy                | lattar to referring                     | doctor        |           |
|   | Therapy letter     | Refer             | er T            | herapy letter to ref | ferring doctor     | 12.12.2011                              | Therapy                | letter to referring                     | 000101        |           |
|   | Therapy letter     | Patier            | nt T            | herapy letter with   | emb pictures       | 12.12.2011                              | Show pla               | aceholder                               | <u>S</u>      | how SQL-C |
|   | Therapy letter     | Refer             | er Ti           | nerapy with EMB p    | pictures           | 12.12.2011                              | Persons.A              | Address: city                           |               |           |
|   | Therapy letter     |                   | Т               | herapyletter with u  | ultrasound picture | s 25.11.2011                            | Persons.A              | ddress: house                           |               |           |
|   | Therapy letter     |                   | T               | ransfer Letter Sim   | nple               | 26.10.2011                              | Persons.A<br>Persons.A | Address: postal code<br>Address: street | 1             |           |
|   | Therapy letter     |                   | Т               | ansfer-Letter        |                    | 01.07.2011                              | Persons.D              | ate of birth                            |               |           |
|   |                    |                   |                 | without aski         | ing                |                                         |                        |                                         |               |           |
|   |                    |                   |                 |                      |                    |                                         |                        |                                         |               |           |
|   |                    |                   |                 | Letters              |                    |                                         |                        |                                         |               |           |
|   |                    |                   |                 |                      |                    |                                         |                        |                                         |               |           |
|   |                    |                   |                 | 🗐 Admir              | nistrate letters   |                                         |                        |                                         |               |           |
|   |                    |                   | [               |                      |                    |                                         |                        |                                         |               |           |

The letters belonging to the same group will be grouped in a submenu item with the group name.

| Exp | ort Reports     | Letters          | Search for   | patients      | Tool | s Windows Help Admintools              |     | _  |    |                    |         |               |    |       |
|-----|-----------------|------------------|--------------|---------------|------|----------------------------------------|-----|----|----|--------------------|---------|---------------|----|-------|
|     | X               | Th               | erapy letter | s 🕨           |      | Patient                                | . ► |    |    |                    |         |               |    | A 11. |
| ſ   | and a           | ID:<br>Date of I | hirth:       | 1             |      | Referer                                | ►   |    | Th | erapy letter to re | eferrin | g doctor      | sb | j.    |
|     | VIP             | Billing c        | ategory:     | Self-pay      |      | Therapyletter with ultrasound pictures |     |    | Th | erapy with EMB     | pictur  | es            |    |       |
|     | Overview        | 🖌 🖯 <u>E</u> e   | ollicle as   | p. 🖯 <u>C</u> |      | Transfer Letter Simple                 |     | se | •  | Pregnancy          | •       | <u>B</u> irth |    | ł     |
|     | Stort: 04 44 00 | 44 44            | 0 44 0044    | 4             |      | Tanadan Lattan                         |     |    |    | 00 44 0044         |         |               |    |       |

- b. In the "lab" tabsheet it is now possible for each parameter to define the following:
  - i. If a parameter should appear in the home screen, in the list of lab tests. The result of the most recent examination will be shown.
  - ii. If a parameter should appear in the calendar of therapy overview (as described in the point 6.d).
  - iii. If a parameter should be offered in the mask for fast entry of more parameters at once, "Multiple entry in laboratory values", in laboratory diagnostics.

| e N  | ledITEX IV              | F v1.3.0.0 | )        |             |            |             |          |       |          |              |             |   |         |
|------|-------------------------|------------|----------|-------------|------------|-------------|----------|-------|----------|--------------|-------------|---|---------|
| File | System                  | Import     | Export   | Reports     | Letters    | Search for  | patients | Tools | Windows  | <u>H</u> elp | Admintools  |   |         |
|      |                         |            | /        | 3           | Ferr       | nale lab. c | diagnos  | stics |          | I            | D           | ( | Date of |
|      | ea [                    | A C        | Laborato | ry values - | 1; Jane, [ | DEMO        |          |       |          |              |             |   |         |
|      | <u>Home</u><br>New samp |            | ¥        | Mu          | ultiple    | entry       | of lab   | orato | ory valu | les          |             |   |         |
|      | Multiple em             | <u> </u>   | Date     |             | Time       |             | Sample   | D     |          | Attendin     | g physician |   |         |

iv. Validity period for each parameter. The choices offered are "unlimited", "2 weeks", "1 month", "3 months", "6 months" and "12 months". If the validity period of a parameter shown in the lab diagnostics or in the home screen has expired, or the parameter has not been examined at all, the parameter row will be marked in red.

| aboratory parameters | n. Parameter came   |                         |                            |
|----------------------|---------------------|-------------------------|----------------------------|
| aboratory parameter. |                     |                         |                            |
| Param. short name    | Parameter           | Finding validity period |                            |
| FSH                  | FSH                 | unlimited               | <ul> <li>Browse</li> </ul> |
| Unit [mlU/ml]        | Туре                | unlimited<br>2 weeks    |                            |
| miu/mi 👻             | Hormones            | T month                 |                            |
| 🗐 Show in main wir   | dow                 | 3 months                | e lab                      |
| 🖌 Show in calendar   | of therapy overview | 6 months<br>12 months   |                            |
| With this colo       | ur 🗾 🗾              |                         |                            |
| Parameter value ran  | ge                  | Value list              |                            |
|                      |                     | *                       | *                          |

- c. The item list of the field "Group" for lab parameters can now be freely extended by user defined groups, in "System→Settings→System tables→Laboratory parameter: group".
- d. In the clinic data, it is now possible to enter the clinic's state/province. Provinces can be added/edited in "System→Settings→System tables→Provinces".
- e. Different personal customizations can be saved per user, in the "Edit staff data" form of the staff area. So it is possible to set the visibility of "up/down" buttons in the table representation of culture, or to define the size of the preview images in hints (embryo images in culture and ultrasound images in therapy overview).
- f. The basis for the automatic calculation of the current pregnancy week, abort week and birth week can be set as
  - Fertilization day (default), or
  - Reference date (Last menstrual period or treatment start date).

#### 11.)Report editor:

a. A certain number of tables and fields in report editor have been revised, in order to ease the creation of user-defined queries. As a consequence it may happen in rare cases that some existing queries can no more be executed.

If you encounter such a problem, please contact directly the software support. We will help you to restore the query in question. The support can be reached

| Mon. to Thu. | from 8:30 CET to 17:00 CET |
|--------------|----------------------------|
| Friday       | from 8:30 CET to 14:00 CET |
| Hotline      | +49 941 56 99 87 70        |
| Email        | support@critex.de          |
| Fax          | +49 941 56 99 77 40        |

- b. In the report editor results window it is now possible to refresh the result with the "Refresh" button, without the need to go back to query design window and run the query again.
- c. For letter templates created in Word module there are several new "additional placeholders" now available: for ultrasound images, similarly to embryo images, and for current date and time.
- d. To facilitate evaluations over different couples, the new field "couple" in therapy and inseminations table was introduced.

#### 12.) System settings – interface to MedITEX Scheduler:

Automatic generation of appointment proposals in **MedITEX IVF** (possible only in conjunction with the **MedITEX Scheduler** - *see also feature point 16*):

In "System settings  $\rightarrow$  System  $\rightarrow$  Interfaces  $\rightarrow$  MedITEX Scheduler" you will find a list of certain events, which trigger the automatic generation of appointment proposals.

|                                                | Sys                                                                                | stem         | Drugs                                     | Staff                                                              | Material                        | Lab             | Cryo :                                              | storage                                                                                                    | Free / QM fields                                                                                                    | System tables                                                                                                    | Incubator                                                                                    |
|------------------------------------------------|------------------------------------------------------------------------------------|--------------|-------------------------------------------|--------------------------------------------------------------------|---------------------------------|-----------------|-----------------------------------------------------|----------------------------------------------------------------------------------------------------|----------------------------------------------------------------------------------------------------|----------------------------------------------------------------------------------------------------|----------------------------------------------------------------------------------------------|
| tem                                            |                                                                                    |              |                                           |                                                                    |                                 |                 |                                                     |                                                                                                    |                                                                                                    |                                                                                                    |                                                                                              |
| eral Rep                                       | port editor                                                                        | Statistics   | Printer Inte                              | rfaces Add-ons                                                     | Donation / surro                | gate motherhood | Pres                                                | entation of                                                                                                    | options Colours                                                                                                    | 3                                                                                                    |                                                                                              |
| Inte                                           | rn 🗌                                                                               | Extern       |                                           |                                                                    |                                 |                 |                                                     |                                                                                                    |                                                                                                    |                                                                                                    |                                                                                              |
| Data imp                                       | ort                                                                                |              |                                           |                                                                    |                                 |                 |                                                     |                                                                                                    |                                                                                                    |                                                                                                    |                                                                                              |
| •<br>Path to Fl                                | VI data tank                                                                       |              |                                           |                                                                    |                                 | DEMO data       | abase                                               | C:\DB\E                                                                                                    | SHREVART.FDB                                                                                                    |                                                                                                    | ĺ                                                                                            |
|                                                |                                                                                    |              | 2 Import                                  | QM from FM (data                                                   | tank)                           |                 |                                                     |                                                                                                    | 👧 🐒 Import da                                                                                                    | ata from DEMO da                                                                                                    | tabase                                                                                       |
| No. Ever                                       | . appointmen                                                                       | ni suyyesi   | ons - uiggenn                             | g events                                                           |                                 |                 |                                                     |                                                                                                    |                                                                                                    |                                                                                                    |                                                                                              |
| No. Ever                                       |                                                                                    |              |                                           | -                                                                  |                                 |                 |                                                     |                                                                                                    |                                                                                                    |                                                                                                    |                                                                                              |
| 1 Ovul                                         | nt<br>ation inducti<br>amination)                                                  | Acti<br>on   | v h (hours Ap<br>36 Ins                   | ppointment / Treatr<br>semination                                  | ne Rule<br>None                 |                 | D                                                   | escriptio<br>rescriptio                                                                                                    | n<br>n of a drug for oo                                                                                                    | cyte triggering ge                                                                                                    | nerates                                                                                      |
| 1 Ovul<br>(inse                                | nt<br>ation inducti<br>emination)                                                  | on           | h (hours Ap<br>36 Ins                     | ppointment / Treatr<br>semination                                  | ne Rule<br>None                 |                 | D<br>Pr<br>au<br>tir                                | escriptio<br>rescriptio<br>utomatica<br>me (drug)                                                                                    | n<br>n of a drug for oo<br>Ily an appointme<br>+ h (time after th                                                                                                 | cyte triggering ge<br>nt proposition (st:<br>e event, in hours)                                                                                                    | nerates<br>art date and<br>).                                                                |
| 1 Ovul<br>(inse<br>2 Ovul<br>(follio           | nt<br>ation inducti<br>emination)<br>ation inducti<br>cle aspiratio                | on<br>n)     | v h (hours Ap<br>36 Ins<br>36 Fo          | ppointment / Treatr<br>semination<br>Ilicle aspiration b           | ne Rule<br>None<br>None         |                 | D<br>Pr<br>au<br>tir<br>Pi<br>au<br>tir             | escriptio<br>rescriptio<br>utomatica<br>me (drug)<br>rescriptio<br>utomatica<br>me (drug)                                            | n<br>n of a drug for oo<br>Ily an appointme<br>+ h (time after th<br>n of a drug for oo<br>Ily an appointme<br>+ h (time after th                                 | cyte triggering ge<br>nt proposition (st<br>e event, in hours)<br>cyte triggering ge<br>nt proposition (st:<br>e event, in hours)                                         | nerates<br>art date and<br>).<br>nerates<br>art date and<br>).                               |
| 1 Ovul<br>(inst<br>2 Ovul<br>(folli)<br>3 Tran | nt<br>ation inducti<br>emination)<br>ation inducti<br>cle aspiration<br>isfer date | on V<br>n) V | v h (hours Ap<br>36 Ins<br>36 Fo<br>0 Tra | ppointment / Treatr<br>semination<br>llicle aspiration b<br>ansfer | ne Rule<br>None<br>None<br>None |                 | D<br>au<br>tir<br>Pi<br>au<br>tir<br>Si<br>ap<br>th | escriptio<br>rescriptio<br>utomatica<br>me (drug)<br>rescriptio<br>utomatica<br>me (drug)<br>etting of a<br>ppointme<br>ie event, in | n<br>of a drug for oo<br>Ily an appointme<br>+ h (time after th<br>n of a drug for oo<br>Ily an appointme<br>+ h (time after th<br>transfer date ge<br>n hours)). | cyte triggering ge<br>nt proposition (st<br>e event, in hours)<br>cyte triggering ge<br>nt proposition (st<br>e event, in hours)<br>nerates automati<br>asfer date + time | nerates<br>art date and<br>).<br>nerates<br>art date and<br>).<br>cally an<br>+ h (time afte |

In this way it is possible to define appointment proposals for insemination, aspiration, transfer, or pregnancy test. If an event is triggered, an appointment proposal will appear in MedITEX Scheduler, with the patient name, estimated appointment date and time, and treatment. The administration of an oocyte-triggering drug, for example, will generate an appointment proposal for oocyte aspiration, which should take place 36 hours after the drug administration. In another example the setting of a transfer date in MedITEX IVF in the future will generate a transfer appointment proposal in MedITEX Scheduler.

The user can change the following settings for each of predefined events:

- Active: Defines if an event triggers an appointment or not.
- **h (time after the event)**: Defines the start of the appointment, in hours, after the date and time of the triggering event.
- Appointment / Treatment: All treatments defined in Scheduler can be chosen here.
- Rule: An additional condition for the start time of the proposed appointment.

#### 13.) Main menu:

| File | System   | Import | Export |
|------|----------|--------|--------|
|      | Exit     |        |        |
|      | Change U | lser   | F2     |

Over the menu item "File $\rightarrow$ Change User" users can now only switch to another user, or log off. In order to continue using the program with the same user it is necessary to enter the password first.

14.) Interfaces:

a. Interface to **Synlab**: Web orders of laboratory parameters with Synlab.

#### b. MedITEX DocLink

The new Add-On "MedITEX DocLink" enables quick and easy importing of files into the different areas of MedITEX IVF.

| m | Import | Export    | Reports    | Letters | Search for patients |
|---|--------|-----------|------------|---------|---------------------|
|   | Pa     | tient and | lab data   |         | F                   |
|   | Im     | port doci | uments via | MedITE> | (DocLink            |

The files to be imported can be sent with the right mouse click directly to MedITEX DocLink. The other possibility is to drag and drop them directly into the opened MedITEX DocLink window. Using the buttons in top area the document(s) can be stored for one patient in different program areas:

- 1. Patient document storage
  - a. Patient data (general document, attention message, note)
  - b. Laboratory diagnosis (grouped after laboratory values)
  - c. Examination (in all existing examination types)
- 2. Oocyte/Embryo development
- 3. Incubators
- 4. Semen analysis (general, native, preparation)
- 5. Ultrasound examinations

| MedITEX  | DocLink v1.0.0.40<br>es to MedITEX IVF                                | <u>)</u> |                                                                         |                              |                |
|----------|-----------------------------------------------------------------------|----------|-------------------------------------------------------------------------|------------------------------|----------------|
| C:\CRITE | Patient data<br>Lab diagnostics<br>Examinations<br>wedine Anne_Storag | e 1371   | General document Document storage Attention Note 172008 IMAGING2_DA20A3 | Only copy to<br>file storage | Del.<br>source |

# **MedITEX Scheduler**

15.)

#### a. Automatic proposal of appointments:

| i MedITEX So    | heduler v1.1.5.0                  |     |
|-----------------|-----------------------------------|-----|
| File System     | Appointments Patients Reports Imp | 01  |
| Appointmen      | Appointments by resource          |     |
| a Print sched   | Print scheduler                   | F   |
| 👧 Patient's loc | Proposed appointments             | ŀ,  |
|                 |                                   | e., |

An automatic generation of proposed appointments is now possible (e.g. for aspiration, insemination, transfer etc.). If the appropriate rules have been defined and activated in system settings of MedITEX IVF (see also point 12), the corresponding event will automatically generate a proposed appointment in the scheduler, if the

date is not in the past. All proposed appointments can be reviewed in MedITEX Scheduler under "Menu $\rightarrow$ Appointments $\rightarrow$  Proposed appointments".

| Proposed appo      | ointments          |         |                  | 1          |                       |                       |                       |                 |
|--------------------|--------------------|---------|------------------|------------|-----------------------|-----------------------|-----------------------|-----------------|
| Expected appo      | ointments Histo    | ory     |                  |            |                       |                       |                       |                 |
| Drag a column he   | ader here to group | o by th | at column        |            |                       |                       |                       | 💿 🐼             |
| Stard date (prop.) | Start time (prop.) | Calen   | Patient          | Patient ID | Appointment treatment | Triggering event      | Real start of appoint | Real start time |
| 15.12.2011         | 09:30              | 50      | Clarkson, Angela | 26         | Transfer              | 15.12.2011 09:30 : Ti | 14.12.2011            | 09:30           |
| 16.12.2011         | 12:00              | 50      | Mary, DEMO1      | 3          | Insemination          | 15.12.2011 00:00 : 0  |                       |                 |
| 18.12.2011         | 12:00              | 50      | Berger, Barbara  | 76         | Follicle aspiration b | 17.12.2011 00:00 : 0  |                       |                 |
| 19.12.2011         | 13:00              | 51      | Jane, DEMO       | 1          | Transfer              | 19.12.2011 13:00 : Ti |                       |                 |
| 02.01.2012         | 13:00              | 1       | Jane, DEMO       | 1          | Pregnancy test        | 19.12.2011 13:00 : Ti |                       |                 |
|                    |                    |         |                  |            |                       |                       |                       |                 |
|                    |                    |         | # Count: 5       |            |                       |                       |                       |                 |
|                    |                    |         |                  |            | [                     | Show appointme        | nt 🛛 🗙                | Cancel          |

By double clicking on a cell (or by clicking the button "Take over appointment"), the appointment input mask will be opened with the proposed data - patient, treatment, appointment start – already filled out, if no active appointment already exists. User can now edit the appointment data and save it, thus creating an active and "real" appointment. The corresponding proposed appointment will automatically be transferred to the tab-sheet "History", with the information about the start of the generated appointment. By double-clicking the line with the proposed appointment to which an active appointment already exists (e.g. has already been generated), the "real" appointment will be opened.

If the triggering event in MedITEX IVF has changed in time, the corresponding appointment will be automatically transferred back to the tab-sheet "Proposed appointments", and marked in red (only if the corresponding "real" appointment lies still in the future). In this way the user can immediately react if something changes in the planning.

| 1 | Proposed appo                                                                                                    | ointments                                             |                                                                                                    |             | 1 |              |                      |  |  |  |
|---|----------------------------------------------------------------------------------------------------|-------------------------------------------------------|----------------------------------------------------------------------------------------------------|-------------|---|--------------|----------------------|--|--|--|
|   | Expected appo                                                                                                    | ointments Hist                                        | огу                                                                                                    |             |   |              |                      |  |  |  |
| 1 | Drag a column he                                                                                                    | Drag a column header here to group by that column 🔂 🔯 |                                                                                                    |             |   |              |                      |  |  |  |
| 1 | Stard date (prop.) Start time (prop.) Calen Patient Patient ID Appointment treatment Triggering event Real start of appoint Real start time |                                                       |                                                                                                    |             |   |              |                      |  |  |  |
|   | 15.12.2011                                                                                                    | 09:30                                                 | prop. J         Calen         Patient ID         Appointment treatment         Inggering event         Heal start of appoint         Heal start of appoint           50         Clarkson, Angela         26         Transfer         15.12.2011 09:30 : T         14.12.2011         09:30 |             |   |              |                      |  |  |  |
|   | 16.12.2011                                                                                                    | 12:00                                                 | 50                                                                                                    | Mary, DEMO1 | 3 | Insemination | 15.12.2011 00:00 : 0 |  |  |  |

#### b. Patient location:

| MedITEX Scheduler v1.1.                                                                                                    | 5.0                |                                                 |                                                                                                    | -                      |                                  |                       |                     |                       | x          |
|----------------------------------------------------------------------------------------------------|--------------------|-------------------------------------------------|----------------------------------------------------------------------------------------------------|------------------------|----------------------------------|-----------------------|---------------------|-----------------------|------------|
| <u>File</u> System <u>Appointmen</u>                                                                                                    | nts <u>P</u> atien | ts <u>R</u> eports <u>I</u> mport I <u>n</u> fo |                                                                                                    |                        |                                  |                       |                     |                       |            |
| Appointment list / print                                                                                                    | Search for         | r patient                                       |                                                                                                    | Patient                | Linked calendars                 | Room                  |                     | Since [hh:mm]]        |            |
| Print scheduler                                                                                                    |                    |                                                 |                                                                                                    | Mary DEMO1             | OR 1    Doe, John                | Waitingr              | oom 2               | 00:46                 | =          |
| Patient's location                                                                                                    |                    |                                                 | <u> </u>                                                                                                   | Donna Dana             | OR 2    Doe, Jane                | OR 2                  |                     | 00:47                 |            |
| Day info                                                                                                    | A                  | ppointment list New appointr                    | ment                                                                                                    | Summer Susann          | OR 1 Doe, John                   | OR 1                  |                     | 00:34                 | - <b>.</b> |
|                                                                                                    | _                  |                                                 | _                                                                                                    | Berger Bettina         | Doe. Jane                        | Waitingr              | oom 1               | 00:00                 |            |
| Selected date: 13 Decen                                                                                                    | nber 2011          |                                                 |                                                                                                    |                        |                                  |                       |                     | and the second second |            |
| Calendar selection: Define All                                                                                                    |                    |                                                 |                                                                                                    | 13 Dec                 | cember                           |                       |                     |                       | 1          |
| <b>•</b>                                                                                                    |                    | Doe, John                                       |                                                                                                    | OR 1                   | Doe, Ja                          | ine                   | OR 2                | 2                     |            |
| Special selection 🔻                                                                                                    | ÷.                 |                                                 |                                                                                                    |                        | 🖌 4 - Steven, DEM                | 01 / Blood            |                     |                       |            |
| Minut antianat                                                                                                    | 10 .00             |                                                 |                                                                                                    |                        | <ul> <li>24 - Miller,</li> </ul> |                       |                     |                       |            |
|                                                                                                    | 15                 | -                                               |                                                                                                    |                        | Evelyn /                         | <b>K</b> 26 -         | × 26 - Clarkson, Ar | ngela / Embryo        |            |
|                                                                                                    | 30                 | -                                               | fo Pat Ma Doi su Pat Ma Doi su Pat Ma Doi su Pat Pat Pat Ma Doi su Pat Pat Pat Pat Pat Pat Pat Pat Pat Pat |                        |                                  | Clarkson,<br>Angela / | transfer b          |                       |            |
| Today: 13/12/2011                                                                                                    | 45                 | OP                                              |                                                                                                    |                        |                                  | Embryo                |                     |                       |            |
|                                                                                                    | 11                 | 🖌 5 - Jane, DEMO2 / IVF                         |                                                                                                    |                        |                                  | transfer b            |                     |                       |            |
| ● December 2011 ●<br>M T W T F S S                                                                                                    | 15                 | OP                                              |                                                                                                    |                        | 🏷 8 - Donna, Dana                | / Follicle            | 🈕 8 - Donna, Dana   | / Follicle            | =          |
| Day info         Selected date: 13 Decemt         Calendar selection:         Define       All         ✓         Special selection ▼         View options:         D       W         T         Today: 13/12/2011         ●       December 2011         M       T         ■       Z 2 29 30 1 2 3 4         ■       5 5 6 7 8 9 10 11 | 30                 | 📎 48 - Summer, Susann / Transfer                | 🏷 48 - Sum                                                                                                 | mer, Susann / Transfer | aspiration b                     |                       | - aspiration b      |                       |            |
| 50 5 6 7 8 9 10 11                                                                                                    | 45                 |                                                 |                                                                                                    |                        |                                  |                       |                     |                       |            |
| 51 12 13 14 15 16 17 18<br>52 19 20 21 22 23 24 25                                                                                                    | 12 <u>∞</u>        | S - VIP - Mary, DEMO1 / Embryo<br>transfer a    | transfer                                                                                                   | Mary, DEMO1 / Embryo   |                                  |                       |                     |                       |            |
| 1 26 27 28 <b>29</b> 30 31                                                                                                    | 15                 |                                                 | udiisiela                                                                                                  | -                      |                                  |                       |                     |                       |            |
|                                                                                                    |                    |                                                 |                                                                                                    |                        | 🥼 76 - Berger, Bett              | ina /                 |                     |                       |            |

The virtual waiting room has been expanded and converted into the "patient locator". In the column "Room" it is now possible to select a room where the patient is presently located. In the column "Since [hh:mm]" the time is displayed, since when the person is in that room.

|   | Room          | s |
|---|---------------|---|
|   | Waitingroom 2 | 0 |
|   | Waitingroom 1 | 0 |
|   | Waitingroom 2 | 0 |
|   | OR 1          | 0 |
| - | OR 2          |   |
|   | Room 1        |   |
|   | Room 2        |   |

As before it is possible to drag the whole appointment and drop it in the patient location area. The "Waiting room 1" will be automatically entered in the location column, and the appointment status will be set to "Patient is in waiting room".

|   | <b>į</b> ⁰ 3 | V/IP_Mapy_DEMO1 / Embpyo                 |     |
|---|--------------|------------------------------------------|-----|
|   | tra          | Edit appointment                         | Г   |
|   |              | 😵 Delete appointment 🛛 Entf              | 1   |
| - |              | No status                                | ľ   |
|   |              | 🗙 Patient absent                         | Г   |
|   | <b>%</b> 1   | 崎 Patient in waiting room                | ŀ   |
|   | as           | 🐉 Appoint. starts / patient in treatment | H   |
|   |              | <ul> <li>Appointment finished</li> </ul> | ⊢   |
|   |              | X Appointment discontinued               | L   |
|   |              | -                                        | -1- |
|   |              | Open patient in MedITEX IVF              |     |

| atient                  | Linked calendars Room |           |                   |                                 | Since [hh:mr |
|-------------------------|-----------------------|-----------|-------------------|---------------------------------|--------------|
| lary DEMO1              | OR 1    Doe, John     | Waitingro | P                 |                                 |              |
| onna Dana               | OR 2    Doe, Jane     | OR 2      | E Open appointmen |                                 | nt           |
| ummer Susann            | OR 1    Doe, John     | OR 1      | ip                | Patient in waiting              | room         |
| erger Bettina Doe, Jane |                       | Waitinoro | 8                 | Appoint. starts / patient in tr |              |
|                         |                       |           | 4                 | Appointment fini                | shed         |

The status of the appointment can be edited via the context menu that appears on right-clicking the appointment, or via the context menu in the patient location area.

In the details window "Patient's location", which can be invoked over the link in the upper left corner of the main window, it is possible to see more details about the actual location and appointment of each patient currently present in the clinic. Here it is also possible to filter the data by a particular calendar, so that only the appointments related to that calendar are displayed.

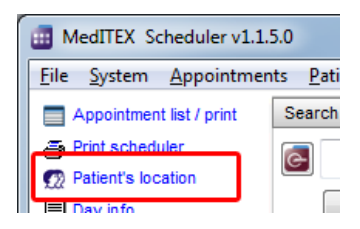

| Patient's location     |                   |                       | Mary WHEET        | (81-) (See, 1893) | (address of a |                |
|------------------------|-------------------|-----------------------|-------------------|-------------------|---------------|----------------|
| Patients               |                   |                       |                   |                   |               | فعندن          |
| Filter after resource: | Doe, John         | •                     |                   |                   |               |                |
| Patient                | Appointment begin | [ Treatment           | Resource          | Patient in room   | Since [hh:mm] | Total time sir |
| Mary DEMO1             | 13/12/2011        | Embryo transfer a     | OR 1    Doe, John | Waitingroom 2     | 01:10         | 01:11          |
| Summer Susann          | 13/12/2011        | Transfer              | OR 1    Doe, John | OR 1              | 00:18         | 01:10          |
| Jane DEMO              | 13/12/2011        | Follicle aspiration a | OR 1    Doe, John | OR 1              | 00:15         | 00:16          |

The rooms can be defined in the program settings (Menu: "System  $\rightarrow$  Settings") as a calendar with the **group** <u>type</u> "Room". Additionally it is possible in general settings to specify the total number of all waiting rooms.

| 8 🔹 N |
|-------|
|       |
| 2     |
|       |

| MedITEX Scheduler v1.                                          | 1.5.0               |                     |                |                         |                            |            |               |
|----------------------------------------------------------------|---------------------|---------------------|----------------|-------------------------|----------------------------|------------|---------------|
| <u>System</u> <u>Appointme</u>                                 | ents <u>P</u> atier | nts <u>R</u> eports | <u>I</u> mport | I <u>n</u> fo           |                            |            |               |
| ETTINGS                                                        |                     | Home                |                |                         |                            |            |               |
| General                                                        |                     | Ci                  | alendar        | Working time:           | s and constraints          | Treatmen   | its           |
|                                                                |                     |                     |                | Calendar                |                            |            |               |
| A group has to be a<br>each calendar.<br>The groups differ in  | ssigned to          |                     |                | Tew calendar            | Edit calenc                | lar 🛛 🔂 [  | Delete calend |
| person/staff (doctor, assistance,<br>etc.) and the type object |                     |                     |                | Drag a column header he | re to group by that column |            |               |
| (room, device, etc.)                                           |                     |                     |                | Calendar name           | Group                      | Group type | Active cale   |
|                                                                |                     |                     |                | Assistance, Miss        | Medical assistant          | Person     | V             |
|                                                                |                     |                     |                | Doe, Jane               | Doctor                     | Person     |               |
| Group                                                          |                     |                     |                | Doe, John               | Doctor                     | Person     | V             |
| Now group                                                      |                     | )oloto group        |                | Jones, Mary             | Medical assistant          | Person     |               |
| - Ivew group                                                   |                     | verete group        |                | OR 1                    | Room                       | Room       |               |
| Name                                                           | Groun               | n tvne              |                | OR 2                    | Room                       | Room       |               |
| Doctor                                                         | Persor              | 1                   |                | Room 1                  | Room                       | Room       |               |
| Medical assistant                                              | Persor              | 1                   |                | Room 2                  | Room                       | Room       |               |
| Room                                                           | Room                | •                   |                |                         |                            |            |               |
| L                                                              |                     |                     |                |                         |                            |            |               |
| Device                                                         | Object              |                     |                |                         |                            |            |               |